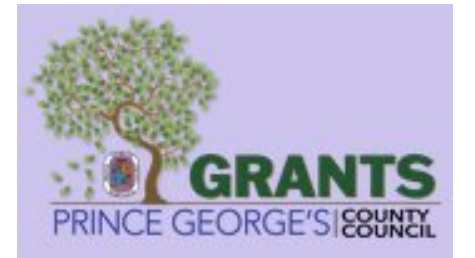

# PRINCE GEORGE'S COUNTY COUNCIL, MARYLAND

# **GRANTS MANAGEMENT SYSTEM (GMS)**

# **GMS User Manual Document For Agency**

Document ID: ISSI-PGC-GMS-AGENCY-UM|v.1.5|07/09/2025

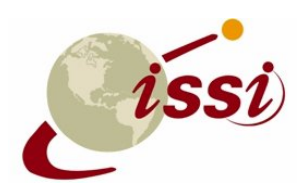

INTERNATIONAL SOFTWARE SYSTEMS INC. 7337 HANOVER PARKWAY, SUITE A GREENBELT, MARYLAND 20770

## **Document Revision History**

| Version | Date Released | Author      | Description           | Reviewed | Approved | Status |
|---------|---------------|-------------|-----------------------|----------|----------|--------|
|         |               |             |                       | Ву       | Ву       |        |
| 1.0     | 04/25/2024    | Satish Peri | Initial Draft         |          |          |        |
| 1.1     | 10/18/2024    | Satish Peri | Updated document      |          |          |        |
| 1.2     | 11/01/2024    | Satish Peri | Updated the           |          |          |        |
|         |               |             | document to reflect   |          |          |        |
|         |               |             | the configuration and |          |          |        |
|         |               |             | the UI changes        |          |          |        |
| 1.3     | 01/24/2025    | Satish Peri | Updated the           |          |          |        |
|         |               |             | document to reflect   |          |          |        |
|         |               |             | the post UAT          |          |          |        |
|         |               |             | changes               |          |          |        |
| 1.4     | 04/23/2025    | Satish Peri | Updated screenshots   |          |          |        |
|         |               |             | and the               |          |          |        |
|         |               |             | corresponding         |          |          |        |
|         |               |             | descriptions on the   |          |          |        |
|         |               |             | home/login            |          |          |        |
|         |               |             | page/LOC page to      |          |          |        |
|         |               |             | reflect recent UI     |          |          |        |
|         |               |             | changes; Added        |          |          |        |
|         |               |             | section 10.9          |          |          |        |
| 1.5     | 07/09/2025    | Satish Peri | Updated Section 4.1   |          |          |        |
|         |               |             | & added Section 15.3  |          |          |        |

# Contents

| 1.         | INTRODUCTION                                  | .4 |
|------------|-----------------------------------------------|----|
| <b>2</b> . | GMS PUBLIC PAGE                               | .4 |
| 3.         | LOGIN PAGE                                    | 7  |
| 3          | .1 New Account Registration                   | .7 |
| 3          | .2 Forgot Password                            | .8 |
| 4.         | DASHBOARD MODULE                              | .9 |
| 4          | .1 User Profile Section                       | 11 |
| 5.         | COMMON GRID FUNCTIONALITIES                   | 14 |
| 6.         | PROGRAMS MODULE                               | 16 |
| 6          | .1 Add/Edit Program                           | 16 |
| 7.         | GRANTS MANAGEMENT – GRANTS MODULE             | 24 |
| 7          | .1 Add/Edit Grant                             | 24 |
| 8.         | GRANTS MANAGEMENT – APPLICATIONS MODULE       | 31 |
| 8          | .1 Add/Edit Application                       | 33 |
| 8          | .2 View Grant Application                     | 42 |
|            | 8.2.1 Reviews Tab                             | 43 |
|            | 8.2.2 Notifications Tab                       | 45 |
|            | 8.2.3 Audit Log Tab                           | 45 |
| 9.         | GRANTS MANAGEMENT – AWARDS MODULE             | 45 |
| 9          | .1 Add/Edit Award                             | 46 |
| 10.        | ADMINISTRATION MODULE                         | 49 |
| 1          | 0.1 Internal Active Users                     | 49 |
| 1          | 0.2 Internal Inactive Users                   | 52 |
| 1          | 0.3 External Active Users                     | 53 |
| 1          | 0.4 External Inactive Users                   | 56 |
| 1          | 0.5 Roles                                     | 57 |
| 1          | 0.6 Workflows                                 | 59 |
| 1          | 0.7 Email Configuration                       | 62 |
| 1          | 0.8 Site Settings                             | 64 |
| 1          | 0.9 FAQs                                      | 68 |
| 11.        | MASTER MODULE – Letter Templates              | 69 |
| 12.        | MASTER MODULE – DVG Application Configuration | 70 |
|            |                                               |    |

| 13.  | MASTER MODULE – Lookup Types              | 72 |
|------|-------------------------------------------|----|
| 14.  | MASTER MODULE – Service Category          | 73 |
| 15.  | REPORTS MODULE                            | 75 |
| 15.1 | Application Summary Report                | 75 |
| 15.2 | e Grant Award Report                      | 77 |
| 15.3 | Organization Information Report           | 77 |
| 15.4 | Grants Overview Report                    | 78 |
| 15.5 | o Total Profit and Loss Report by Program | 79 |
| 15.6 | Application Engagement Report             | 80 |
| 16.  | LETTER OF CONSIDERATION MODULE            | 80 |

### **1. INTRODUCTION**

ISSI's **Grants Management System (GMS)** is a comprehensive and sophisticated solution designed to streamline and optimize the entire grant lifecycle. This powerful system is meticulously crafted to cater to the diverse and intricate tasks involved in managing grants, ensuring efficiency, transparency, and compliance at every stage.

From grant application submission to award disbursement and post-award reporting, our GMS offers a seamless and intuitive interface that simplifies these complex processes. Applicants can easily submit their grant applications, and our system facilitates a rigorous yet efficient evaluation and selection process. With features for tracking expenses, monitoring progress, and generating detailed reports, it ensures rigorous financial and programmatic accountability.

In this user manual, we will look at how a grant-issuing agency can utilize the Grants Management System (GMS) to manage and track their entire grants process.

### **2. GMS PUBLIC PAGE**

The **Public Page** is the default landing page when a user enters the GMS site URL in a web browser.

The first section of the public page displays a general overview of the GMS along with a diagram describing the process flow of grants lifecycle at a high-level, as shown in the screenshot below.

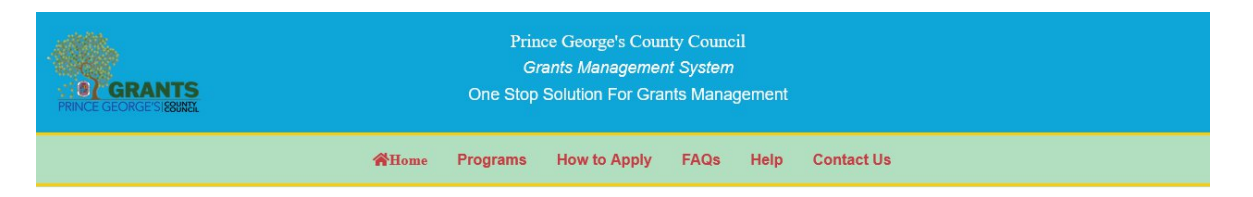

"Grants Management System (GMS) is a meticulously designed solution that optimizes the entire grant lifecycle, ensuring efficiency, transparency, and compliance. From application submission to post-award reporting, the GMS offers an intuitive interface, simplifying complex processes for applicants as well as agency users. It facilitates rigorous yet efficient evaluation and selection processes, with features for expense tracking, progress monitoring, and detailed reporting, ensuring financial and programmatic accountability.

Our system supports post-award management, including grant monitoring, performance evaluation, and compliance oversight. Grant administrators can effortlessly track milestones, budget utilization, and outcomes. The in-built comprehensive reporting tools meet regulatory requirements, providing real-time insights to stakeholders. With robust security measures, the GMS safeguards sensitive data, maintaining confidentiality and integrity. It's scalable, customizable, and user-friendly, tailored to specific agency needs.

Experience heightened efficiency, transparency, and compliance in grant management with ISSI's state-of-the-art GMS, thereby elevating your organization's grant administration and confidently achieving your mission."

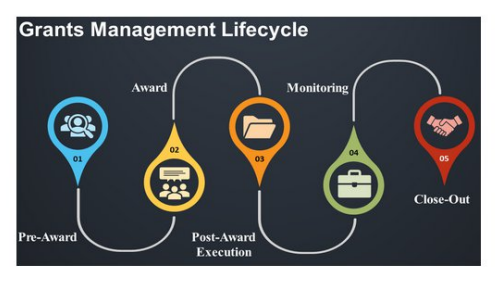

#### Links in the header menu:

- *Home:* Redirects user to the GMS public page.
- *Programs:* Redirects user to the Programs grid in the public page.
- *How to Apply:* Redirects user to the login links of the GMS portal.
- *FAQs:* Redirects user to the FAQs page.
- *Help:* Opens the User Manual in a new tab of the web browser.
- *Contact Us:* Redirects user to the Contact Us page.

The second section of the public page (visible when a user scrolls down the page) displays the links to login into the portal for grant-seekers (Non-Profit Organizations) as well as the grant-issuing agency.

| ( *                        |                      | ( 👛              |            |
|----------------------------|----------------------|------------------|------------|
| Internal - Prince George's | County Council Login | Organization Por | rtal Login |
|                            |                      |                  |            |

Clicking on the **Programs** link from the main menu (in the header) shall direct the user to Programs page as shown below.

| ogram Name | Start Date | End Date | Action       |   |
|------------|------------|----------|--------------|---|
| /G Program | 10/26/2023 |          | More Details |   |
| DG Program | 10/26/2023 |          | More Details |   |
| .G Program | 10/26/2023 |          | More Details | • |
|            |            |          |              |   |

- The grid displays the *Program Name, Start Date,* and *End Date* of the programs.
- Users can click on the pagination at the bottom of the grid to go to the next pages in the grid and view the complete list of the programs.

• Click on the **More Details** link (highlighted in the above screenshot) to view more details regarding the program. Clicking on this link shall display the program details and the underlying grants as shown below.

|                                                                                                    | Program Overview for FY-25 - NDG Program                                                                                                    |                                                                                  |                                                                                                    |                                                                                                    |  |  |
|----------------------------------------------------------------------------------------------------|----------------------------------------------------------------------------------------------------|----------------------------------------------------------------------------------|----------------------------------------------------------------------------------------------------|----------------------------------------------------------------------------------------------------|--|--|
|                                                                                                    |                                                                                                    |                                                                                  |                                                                                                    |                                                                                                    |  |  |
| Program Name: FY-25 - NDG Progra                                                                                                    | m                                                                                                    |                                                                                  |                                                                                                    |                                                                                                    |  |  |
| Program Budget(\$):\$5,600,000.00                                                                                                    |                                                                                                    |                                                                                  |                                                                                                    |                                                                                                    |  |  |
| Key dates for this program are:<br>Program Opens for Applications: 10/01/2024<br>Program Deadline: 05/31/2025                                                           |                                                                                                    |                                                                                  |                                                                                                    |                                                                                                    |  |  |
| Overview                                                                                                    |                                                                                                    |                                                                                  |                                                                                                    |                                                                                                    |  |  |
|                                                                                                    |                                                                                                    |                                                                                  |                                                                                                    |                                                                                                    |  |  |
| Grants Related to: FY-25 - NDG Pr                                                                                                    | ogram                                                                                                    |                                                                                  |                                                                                                    |                                                                                                    |  |  |
| Grant Name                                                                                                    | Grant Budget(\$)                                                                                                    | Grant Start Date                                                                 | Grant End Date                                                                                                    | Action                                                                                                    |  |  |
|                                                                                                    |                                                                                                    |                                                                                  |                                                                                                    | ACTION                                                                                                    |  |  |
| 090425 Grant-2                                                                                                    | \$20,000.00                                                                                                    | 04/01/2025                                                                       | 12/31/2025                                                                                                    | More Details                                                                                                 |  |  |
| 090425 Grant-2<br>New Feeding NDG Grant                                                                                                    | \$20,000.00                                                                                                    | 04/01/2025<br>01/01/2025                                                         | 12/31/2025<br>12/31/2025                                                                                                    | More Details                                                                                                 |  |  |
| 090425 Grant-2<br>New Feeding NDG Grant<br>NDG TEST 070425                                                                                                    | \$20,000.00<br>\$1,000.00<br>\$4,545.00                                                                                                    | 04/01/2025<br>01/01/2025<br>04/01/2025                                           | 12/31/2025<br>12/31/2025<br>04/30/2025                                                                                       | More Details<br>More Details                                                                                 |  |  |
| 090425 Grant-2<br>New Feeding NDG Grant<br>NDG TEST 070425<br>NDG Grant_SP Test 2                                                                                       | \$20,000.00<br>\$1,000.00<br>\$4,545.00<br>\$0.00                                                                                           | 04/01/2025<br>01/01/2025<br>04/01/2025<br>04/01/2025                             | 12/31/2025<br>12/31/2025<br>04/30/2025<br>10/31/2025                                                                         | More Details<br>More Details<br>More Details<br>More Details                                                 |  |  |
| 090425 Grant-2<br>New Feeding NDG Grant<br>NDG TEST 070425<br>NDG Grant_SP Test 2<br>20425-New NDG Grant                                                                | \$20,000.00<br>\$1,000.00<br>\$4,545.00<br>\$0.00                                                                                           | 04/01/2025<br>01/01/2025<br>04/01/2025<br>04/01/2025                             | 12/31/2025<br>12/31/2025<br>04/30/2025<br>10/31/2025<br>12/31/2025                                                           | More Details<br>More Details<br>More Details<br>More Details<br>More Details                                 |  |  |
| 090425 Grant-2<br>New Feeding NDG Grant<br>NDG TEST 070425<br>NDG Grant_SP Test 2<br>20425-New NDG Grant<br>Non Departmental Grant                                      | \$20,000.00<br>\$1,000.00<br>\$4,545.00<br>\$0.00<br>\$0.00                                                                                 | 04/01/2025<br>01/01/2025<br>04/01/2025<br>04/02/2025<br>04/02/2025               | 12/31/2025<br>12/31/2025<br>04/30/2025<br>10/31/2025<br>12/31/2025<br>12/31/2025                                             | More Details<br>More Details<br>More Details<br>More Details<br>More Details<br>More Details                 |  |  |
| 090425 Grant-2<br>New Feeding NDG Grant<br>NDG TEST 070425<br>NDG Grant_SP Test 2<br>20425-New NDG Grant<br>Non Departmental Grant<br>FY-25-NDG Grant - Tife Grant Test | \$20,000.00<br>(\$1,000.00)<br>(\$4,545.00)<br>(\$0.00)<br>(\$0.00)<br>(\$250.00)<br>(\$555.00)                                             | 04/01/2025<br>01/01/2025<br>04/01/2025<br>04/02/2025<br>01/01/2025<br>03/05/2025 | 12/31/2025<br>12/31/2025<br>04/30/2025<br>10/31/2025<br>12/31/2025<br>12/31/2025<br>12/31/2025                               | More Details<br>More Details<br>More Details<br>More Details<br>More Details<br>More Details<br>More Details |  |  |
| 090425 Grant-2<br>New Feeding NDG Grant<br>NDG TEST 070425<br>NDG Grant_SP Test 2<br>20425-New NDG Grant<br>Non Departmental Grant<br>FY-25-NDG Grant - Tife Grant Test | <ul> <li>\$20,000.00</li> <li>\$1,000.00</li> <li>\$4,545.00</li> <li>\$0.00</li> <li>\$0.00</li> <li>\$250.00</li> <li>\$555.00</li> </ul> | 04/01/2025<br>01/01/2025<br>04/01/2025<br>04/02/2025<br>01/01/2025<br>03/05/2025 | 12/31/2025         12/31/2025         04/30/2025         10/31/2025         12/31/2025         12/31/2025         12/31/2025 | More Details<br>More Details<br>More Details<br>More Details<br>More Details<br>More Details<br>More Details |  |  |

- Click on the **More Details** link (highlighted in the above screenshot) in the Grants grid to display details of that grant.
- Click on the **Back** button to go back to the public page.

### **3. LOGIN PAGE**

The grant issuing agency staff members can login to the GMS portal by clicking on the **Staff Login** button from the GMS public page. Clicking on this button shall redirect the agency users to the below page.

| AHome Pro                                                                                                    | grams How to Apply                                           | / FAQs     | Help    | Contact Us                              |
|----------------------------------------------------------------------------------------------------|--------------------------------------------------------------|------------|---------|-----------------------------------------|
| In                                                                                                    | ternal - Prince Georg                                        | e's County | Council |                                         |
| Instructions For Internal - Prince Council                                                                                                    | e George's County                                            |            | User    | <b>name</b><br>ease enter your Username |
| If you are an owner or representative of an I<br>the Internal - Prince George's County Council                                                                                                    | nternal-PGC staff, please us<br>Portal login page to login c | e<br>r     | Pass    | word<br>ease enter your Password        |
| to register, if you are a first time user. To get to the Internal - Prince<br>George's County Council Portal login page, go to the Home page and click<br>on Internal - Prince George's County Council Portal login. |                                                              |            |         | Login Register                          |
|                                                                                                    |                                                              |            | Forgot  | t Password?                             |

- Enter the Username and the Password in the fields provided.
- Select the appropriate role with which the user wants to login from the **Role** dropdown. This feature is particularly useful for staff members that have more than one role in the agency. For example, a staff member can be both *Grant Reviewer* and *Grant Administrator*. The user can select the role with which they want to login to the GMS portal by selecting that role from the dropdown on the login page.
- Click on the **Register** button if you are a first-time user and want to create a user account in the GMS portal.
- Click on the **Forgot Password** link to reset the password for a user account if the password for that account has been forgotten.

### **3.1** New Account Registration

Clicking on the **Register** button from the login page shall redirect the user to the page shown below. Here, users can enter their details and submit a request for a new user account. After submission, the request shall be reviewed by the *System Administrator* and approved accordingly.

After approval, the agency user shall be able to login into the GMS portal with their credentials.

| Prince George's County Council Staff Registration                                                                                       |                          |                   |  |  |  |  |
|----------------------------------------------------------------------------------------------------|--------------------------|-------------------|--|--|--|--|
| Required Fields (*)                                                                                                    |                          |                   |  |  |  |  |
| Password Guidelines<br>• Minimum 8 Characters<br>• A Lower Case Letter<br>• An Upper Case Letter<br>• A Number<br>• A Special Character |                          |                   |  |  |  |  |
| Username*                                                                                                    | Password*                | Confirm Password* |  |  |  |  |
| Title: First Name                                                                                                    | * Last Name*             | Email*            |  |  |  |  |
| Mobile Number *                                                                                                    | Work Phone               | ZipCode:          |  |  |  |  |
| State                                                                                                    | County                   | City              |  |  |  |  |
| Maryland v                                                                                                    | Prince George's County ~ |                   |  |  |  |  |
| Address                                                                                                    |                          |                   |  |  |  |  |
|                                                                                                    | Submit Reset Form Cancel |                   |  |  |  |  |

- Enter the **Username** and the **Password** in the fields provided. Please use the guidelines (highlighted in the above screenshot) when creating the password for the user account.
- Enter the details of the new user account in the fields provided.
- Click on the **Submit** button to submit the request for a new user account.
- Click on the **Reset Form** button to reset the data entered in the fields provided.
- Click on the Cancel button to cancel the process and return to the previous screen.

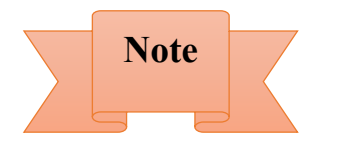

The fields marked with red asterisk are mandatory. This setting is valid across the GMS portal.

### **3.2** Forgot Password

Clicking on the **Forgot Password** link from the login page shall open a pop-up window as shown below.

| ease | e enter your registered username and email address, and |
|------|---------------------------------------------------------|
| e wi | ll send instructions to reset your password.            |
| •    | Username                                                |
|      | Email address                                           |
|      |                                                         |

- Enter the Username and the registered Email address in the fields provided and click on the Submit button.
- This will generate an email to the registered email address with instructions on setting up a new password for the user account.
- Click on the **Cancel** button to cancel the process and return to the previous screen.

### **4. DASHBOARD MODULE**

The **Dashboard** module is the default landing page when a user logs into the GMS portal. The module provides a brief overview of the *Programs, Grants, Submitted Applications, Applications Under Review, Approved Applications, Declined Applications, Awards, Registered Organizations, Active Organizations* in the form of tiles.

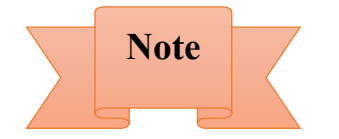

The information displayed on the Dashboard page can be configured for each user role based on the level of access the user role shall have in the GMS portal.

• In the top right corner of the main header, users can see the User Profile icon, which is further discussed in Section 4.1.

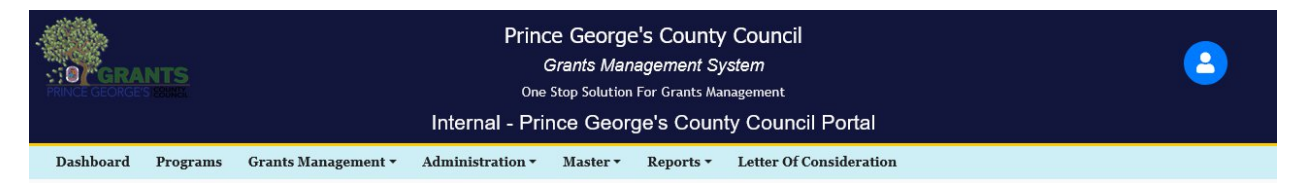

• The modules header (below the main header) in the Dashboard page displays the various modules and sub-modules available in the GMS portal.

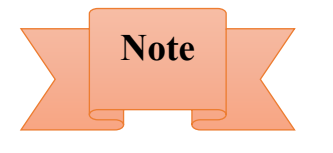

Depending upon the access level provided to each user role in the GMS portal, each user shall be able to see only those modules/sub-modules in the GMS portal that they have been given access to.

• The tiles on the Dashboard page provide numbers/statistics for the various parameters, as shown in the screenshot below. To know more details regarding a parameter, users can click on the number in a tile to go to that section in the GMS portal.

For example, users can click on the number displayed in the **Programs** tile (highlighted in the below screenshot) to go to the **Programs** module in the GMS portal, where they can find more details about the available programs.

• The **Search Criteria** provided at the top of the Dashboard page allows users to select options in the dropdowns provided, as well as specify date range, and accordingly filter the information displayed on the Dashboard page.

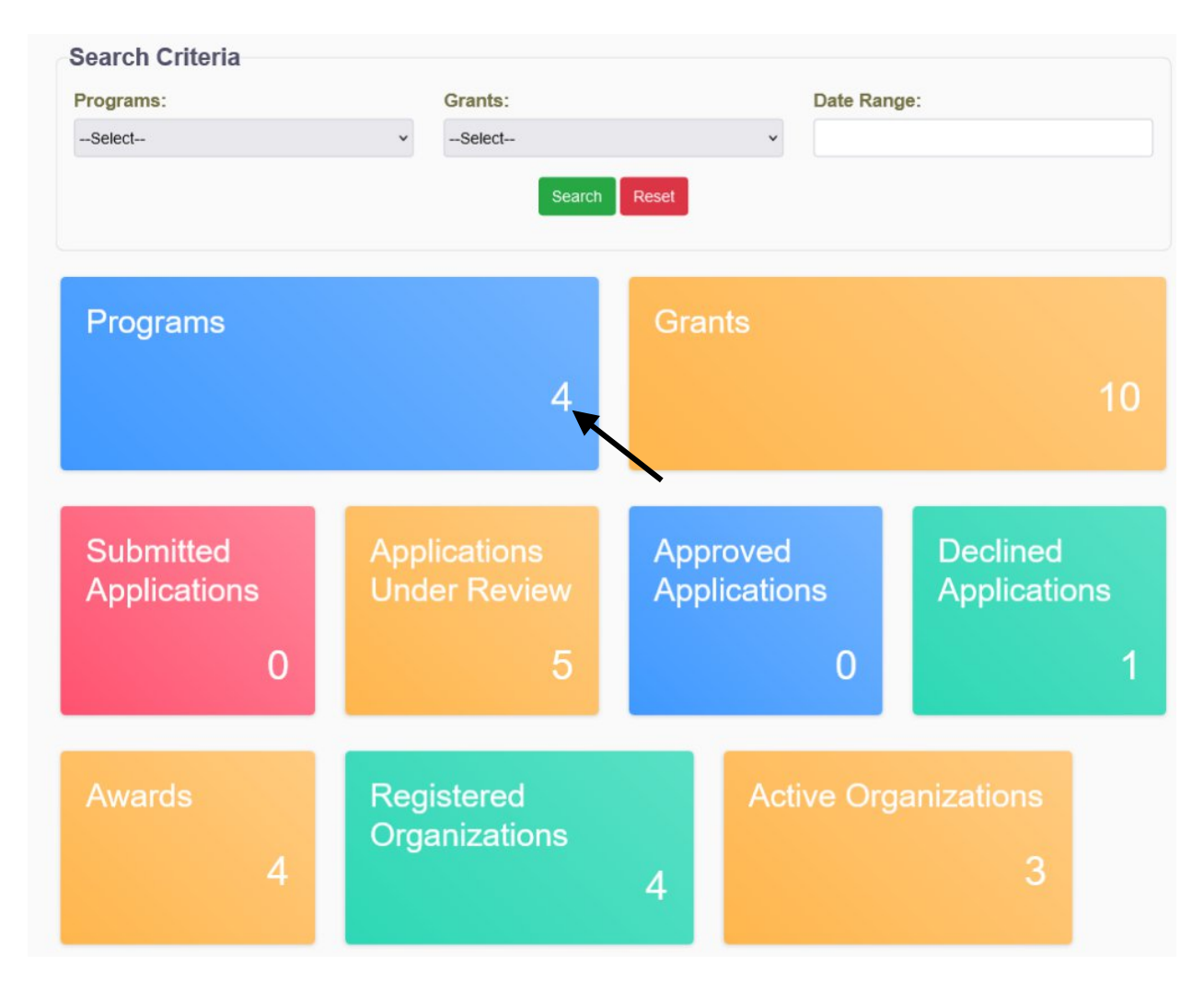

**Note:** Depending on the user role logged in, the information in the Dashboard module shall be either presented in Tiles format (as shown in the above screenshot) or in a grid format.

### 4.1 User Profile Section

Clicking on the **User Profile** icon from the main header shall open a fly-out window as shown below.

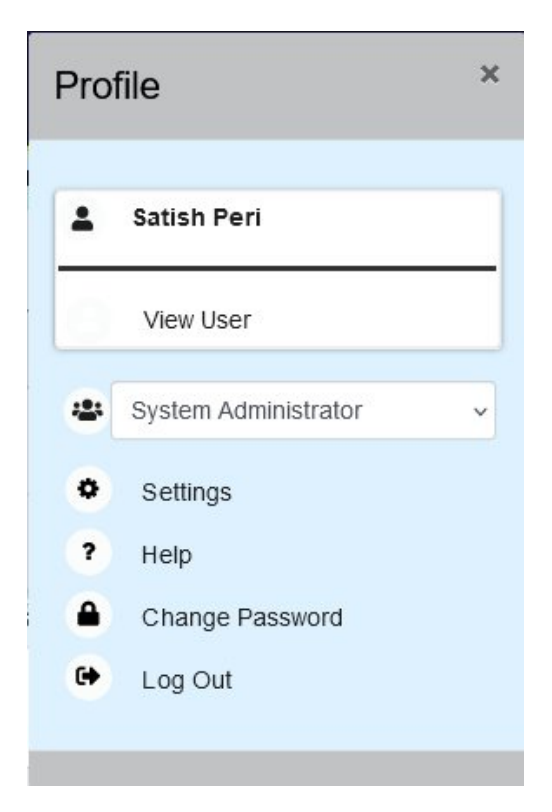

Let's discuss the various options provided in the user profile fly-out window (as seen in the above screenshot):

- Click on the **View User** link to go to the user profile page (as shown in the screenshot below) where users can view their account details.
- The **Roles** dropdown displays the user role with which the user is currently logged into the GMS portal. If a user has multiple roles in the GMS portal, the Roles dropdown shall list all the user roles that are assigned to the user. The user can switch between the roles in the portal by selecting a different role from the dropdown, which will cause the page to refresh and load the portal according to the role selected. Depending on the user role selected, the access of the user in the GMS portal might vary.
- Click on the **Settings** link/icon to go the Site Setting page under the **Administration** module. Only Admin user role shall see the Settings option in the fly-out window.
- Click on the **Help** link/icon to open the user manual in a new tab in the web browser.

#### Grants Management System GMS Agency User Manual

| Personal Details  |         |                     |           |         |              |           |   |
|-------------------|---------|---------------------|-----------|---------|--------------|-----------|---|
| r croonar Detailo |         |                     |           |         |              |           |   |
|                   |         |                     |           |         |              |           |   |
| *First Name:      |         |                     | *Last Nan | ne:     |              |           |   |
| Enody             |         |                     | Goldsmith |         |              |           |   |
| Address:          |         |                     |           |         |              |           |   |
| 7337 Hanover Pkwy |         |                     |           |         |              |           |   |
|                   |         |                     |           |         |              |           |   |
|                   |         |                     |           |         |              |           |   |
|                   |         |                     |           |         |              |           |   |
| State:            | County  | y:                  | District: |         |              | City:     |   |
| Maryland v        | Prince  | e George's County v | Select    |         | ~            | Greenbelt |   |
| ZipCode:          | Mobile  | No :                |           | *Email: |              |           |   |
| 20770             | (345)-5 | 85-6834             |           | passign | es software. | 0000      |   |
| Office Phone No:  |         |                     |           |         |              |           |   |
| (245)-670-6543    |         |                     |           |         |              |           |   |
|                   |         |                     |           |         |              |           |   |
| User Details      |         |                     |           |         |              |           |   |
| *Username :       |         | Role:               |           |         | User Rol     | les:      |   |
| admin             |         | System Administrato | r         | ~       | 14 selected  | 8         | • |
|                   |         |                     |           |         |              |           |   |
|                   |         |                     |           |         |              |           |   |

• Click on the **Change Password** link/icon to change the password of the user account. Clicking on this link shall redirect the user to the page shown below.

**Note:** Please ensure to follow the password guidelines (provided at the top of the page as seen in the screenshot below) when setting up new password.

| Change Password User                                                                                                    |             |  |
|----------------------------------------------------------------------------------------------------|-------------|--|
| Required Fields (*)                                                                                                    |             |  |
| Password Guidelines<br>• Maximum 8 Characters<br>• A Lowercase letter<br>• An Uppercase letter<br>• A Number<br>• A Special Character |             |  |
| *Old Password:                                                                                                    |             |  |
| Current Password                                                                                                    |             |  |
| New Password:                                                                                                    |             |  |
| Password                                                                                                    |             |  |
| Confirm Password:                                                                                                    |             |  |
| Password(again)                                                                                                    |             |  |
|                                                                                                    | Change Back |  |

• Click on the **Logout** link/icon to log out of the GMS portal.

### **5. COMMON GRID FUNCTIONALITIES**

The table below provides a list of **Features** that are common in all grids across the GMS portal.

| Feature/Icon                 | Functionality                                                                                                    |
|------------------------------|----------------------------------------------------------------------------------------------------|
| Common Features in Grids     | 1                                                                                                    |
| Select All                   | The <b>Select All</b> check box is used to select/un-select all the records of a particular page in the grid.                       |
| First Previous 1 2 Next Last | The <b>Pagination</b> provided at the bottom left of a grid allows the user to navigate to a particular page in the grid.           |
| 10 \$                        | The <b>Page Size</b> dropdown provided at the bottom of a grid allows a user to select the number of records to view per grid page. |

| Delete                              | The <b>Delete</b> button provided at the bottom of a grid<br>allows a user to delete multiple records from a grid.<br>A user can select the check box next to one or more<br>records in the grid and click on Delete button to<br>delete them. |
|-------------------------------------|----------------------------------------------------------------------------------------------------|
| Choose Format ~ Export              | The <b>Export</b> button allows a user to export row details of selected records from the grid. A user can choose the format, from the dropdown, in which the records need to be exported.                                                     |
| Program Code <b>≑</b>               | Click on the <b>Arrow Heads</b> (provided next to each column name) or the <b>Column Name</b> itself in a grid, to sort the records of that column in ascending or descending order respectively.                                              |
| Program Code                        | The <b>Search</b> bar below each column name in the grid<br>allows a user to filter the values of the column based<br>on the value entered in the search bar.                                                                                  |
| Icons Under Actions Column in Grids |                                                                                                    |
| ۲                                   | The <b>View</b> icon is used to view details of a particular record from the grid.                                                                                                    |
|                                     | The <b>Edit</b> icon is used to edit details of a particular record from the grid.                                                                                                    |
| <b>4</b>                            | The <b>Print</b> icon is used to print details/summary of a record.                                                                                                    |
| <b></b>                             | The <b>Delete</b> icon is used to delete a record from the grid.                                                                                                    |
|                                     | The Activate/Deactivate toggle icon is used to activate or deactivate a record in the grid.                                                                                                    |
| *                                   | The <b>Download</b> icon is used to download a document/file to the local system.                                                                                                    |

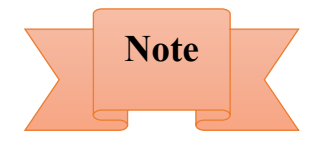

- The access to icons under *Actions* column or to other functionalities in each *Module* page shall depend on the access provided to a user role, which can be configured by the Administrator.
- The fields on the Add/Edit pages marked with red asterisk are mandatory.

### 6. PROGRAMS MODULE

The **Programs** module displays a list of available programs under various departments in a grid format. The screen shown below is displayed when a user clicks on this module from the main header.

| Programs         | ⊖ Activ        | ⊖ Active ⊖ Inactive ● All     |                                                                                                    |  |  |
|------------------|----------------|-------------------------------|----------------------------------------------------------------------------------------------------|--|--|
| Select All       | Program Code ≑ | Program \$                    | Actions                                                                                                    |  |  |
|                  | Program Code   | Program                       |                                                                                                    |  |  |
|                  | ND             | FY-23-24 - NDG Program        | <ul> <li>Image: Image: Ima</li></ul> |  |  |
|                  | DV             | FY-23-24 - DVG Program        | <ul> <li>Image: Image: Ima</li></ul> |  |  |
|                  | SAG            | FY-23-24 - SAG Program        | <ul> <li>Image: Image: Ima</li></ul> |  |  |
| First Previous 1 | Next Last      | 10 \$                         | Showing 1 To 3 Of 3 Entries                                                                                                    |  |  |
|                  |                | Delete Choose Format v Export |                                                                                                    |  |  |

- Select the appropriate radio button at the top of the grid (*Active, Inactive, All*) to show only those records in the grid.
- Click on the **Add New Program** link (provided on the top right corner of the Programs grid) to add a new program in the system or click on the **Edit** icon for an existing program record in the grid to edit its details.

### 6.1 Add/Edit Program

Clicking on the **Add New Program** link shall redirect the user to the screen shown below. When creating a new program, only the **Grant Program Information Details** tab is displayed in the left menu initially, as shown in the screenshot below. The rest of the tabs on the left menu can be seen when editing a program.

After the user fills out the details in the first tab and clicks on the **Submit** button, he/she is redirected to the Programs grid page, where they can click on the **Edit** icon for the newly created program and fill the details in the rest of the tabs in the left menu.

Add New Program – Grant Program Details tab:

| Grant Program Information Details                                     |                     |                   |
|-----------------------------------------------------------------------|---------------------|-------------------|
| Fiscal Year:                                                          |                     |                   |
| Select v                                                              |                     |                   |
| Program Code:                                                         | *Program Name:      | Program Manager:  |
|                                                                       |                     | Select            |
| Program Budget (\$):                                                  | Program Start Date: | Program End Date: |
| \$0.00                                                                | 01/23/2025          |                   |
| Certification Text For Applications:                                  |                     |                   |
| Certification Text For Applications:                                  |                     |                   |
| Certification Text For Applications: Assurence Text For Applications: |                     |                   |
| Certification Text For Applications: Assurence Text For Applications: |                     |                   |

- Select/enter the basic details of the new grant program in the fields provided in the *Grant Program Information Details* tab.
- Click on the **Submit** button to add a new program to the system, after which the user is redirected to the Programs grid page. Click on the **Cancel** button to cancel the process and return to the previous screen.
- To continue adding more/additional details to the newly created program, users can click on the **Edit** icon for the newly created program in the grid.
- In the Grant Program Details tab, there are two additional sub-tabs displayed now.
- The **Required Tabs to Show in Application** sub-tab (as seen in the screenshot below) allows users to configure the tabs to show in the grant application for that program by selecting one or more appropriate options from the dropdown.

#### Grants Management System GMS Agency User Manual

| Grant Program Details |                                        |   |
|-----------------------|----------------------------------------|---|
| Documents             | Grant Program Information Details      |   |
| Sub Programs          |                                        |   |
| Grants                |                                        |   |
| Program Funding       | Program Basic Information              | + |
| Application Questions | Required Tabs To Show in Application   | - |
|                       | Required Tabs To Show in Applications: |   |
|                       | 15 selected                            |   |
|                       |                                        |   |
|                       | Supporting Documents                   | + |
|                       | Submit Cancel Next                     |   |

• The **Supporting Documents** sub-tab (as seen in the screenshot below) allows users to select all the documents from a complete list of documents that shall be applicable to the grant applications under that program.

#### SI.No Supporting Documents Checklist Is Required 🔿 Yes 🔵 No 1 Attachment A - Organizations with total annual revenue of less than \$10,000 (If Applicable) O Yes O No 2 Attachment B - Mission/Purpose of the Organization Attachment C - Narrative description of the proposed use of requested grant funds •The needs/problems to be addressed by the grant, ·How the proposed program/operation will be implemented; •How the funds requested will support the Organization's overall program/operation; Number of clients to be served with the funding requested (if applicable); Measurable objectives, action 🔿 Yes 🥥 No plans, timelines for completion (for specific projects), and how success will be defined and measured; •Statement as to whether this is a new or ongoing program of your organization; 3 How your organization has demonstrated that it has the necessary experience, qualifications, and capacity to deliver the services/programs for which grant funds are being requested; and +How your organization plans to sustain the program/operation should County funding assistance not be available in the future. Attachment D - Narrative description of all grants Organization currently has or has previously received from the County Council over the past 5 years For each previous year grant, please provide the following information: Year grant awarded. •Total grant amount awarded. •Brief Description of the Purpose, Goals, and Objectives of the grant. Discuss the impact that the grant funded initiative had in achieving its intended purpose, goals, and objectives O Yes O No Identify specific and concrete results, achievements, improvements, and services that were provided by your 4 organization as a result of the County Council grant. •Number of individuals who were served and/or benefited from your organization's efforts and services •Identify "lessons learned" that your organization realized as a result of administering the grant funde initiative and how those "lessons learned" will impact your organization's future efforts. What will you do differently going forward? Amount and source of funding available from other Non-County Council entities used to help the organization administer the County Council grant funded initiative. •Organization's plan and schedule for financial self-sufficiency. Attachment E - Narrative description of all grants Organization currently has or has previously received from 🔿 Yes 🔘 No 5 the Prince George's County Government over the past 5 years Yes No 6 Collaboration/Partnership Agreements (Not Required) Current Letter of Good Standing for Organizations that are a component of a larger umbrella organization, if 🔿 Yes 🔘 No 7 applicable (PTAs, PTSAs & Boys and Girls Clubs, etc.) 🔿 Yes ( No 8 Current MD Charity Certificate of Registration (Dated within the last thirty (30) days) 🔿 Yes 💿 No 9 Detailed Budget Information O Yes O No Electronic Funds Transfer (EFT) Payment Enrollment Form 10 🔾 Yes 🔘 No 11 Evidence for Non Profit Organization 🔿 Yes 🔵 No Executive Summary (1 Page) 12 🔿 Yes 💿 No Fiscal/calendar year Organizational budget, which includes all requested grant funds 13 Has your organization participated in the Prince George's County Council's Support Organize Act Rise O Yes ○ No 14 (S.O.A.R) Program. Please provide your certification Independent Audit or Review performed by a Certified Public Accountant (only required for Organizations with O Yes 🔘 No 15 total revenue from all sources of \$300,000 or more) 🔿 Yes 💿 No 16 IRS Form 990, 990-EZ, or other applicable tax return 🔿 Yes 💿 No IRS Form 990 or 990-EZ (The Form 990N is no longer accepted). 17 IRS Form W-9 (Signature date must be within 1 year of grant application) (Form available on https:// 🔿 Yes 💿 No 18 pgccouncil.us/320/Grants) 🔿 Yes 💿 No 19 IRS Tax-Exempt Determination/Status Letter 🔿 Yes 🔘 No 20 Letter of Consideration (LOC) Letter 🔿 Yes 💿 No 21 Line-item budget for the requested grant funds, which details the intended use of the grant funds Yes O No 22 Organization's Articles of Incorporation 🔿 Yes 🔘 No 23 Organization's signed By-Laws Please provide a collaboration/partnership agreement with the entity or entities you will collaborate with on 24 🔿 Yes 🔘 No this project, which describes respective roles on this project and financial commitment. Prince George's County Authorization for Electronic Funds Transfer Form (ETF) (Signature date must be 🔿 Yes ( No 25 within 1 year of grant application) (Form available on the Grants | Prince George's County Legislative Branch, MD (https://pgccouncil.us/) . 🔿 Yes 🔘 No 26 Proiect Budget/Post Grant Funding/Sustainability (1 Page) Project Budget/Post Grant Funding/Sustainability (1 Page): Clearly detail and describe why your organization is currently unable to address the identified need without outside financial assistance and how the funds requested will support your intended strategies. Clearly detail how your proposed project will achieve self • Yes O No 27 sufficiency after your period of performance and County funding assistance has ended. Describe plans to seek new funding to supplement Council funding Yes O No 28 Project Description (4 Pages): • Yes • No 29 Proof of Additional Financial Resources for this Program Yes O No 30 Roster of the Organization's current Board of Directors & Staff Members 🔾 Yes 🔵 No 31 Statement of Financial Position (AKA Balance Sheet) 🔾 Yes 🔘 No 32 Statement of Need /Problem(2 pages) 🔿 Yes 🔘 No 33 Statement of Revenue and Expenses (AKA Profit & Loss Statement or Income Statement)

#### **Documents tab:**

• The **Documents** tab displays a list of documents associated with the program. Users can add a new document, view, edit, download, or delete an existing document associated with a program.

| Sub Programs          | Action         | Document Type 🗢                  | Document Name 🗢              | Description \$               | Uploaded Date 年         |
|-----------------------|----------------|----------------------------------|------------------------------|------------------------------|-------------------------|
| Frants                |                | Document Type                    | Document Name                | Description                  | MM/DD/YYYY              |
| Application Questions | 20             | Application Filling Instructions | SAG APPLICATION INSTRUCTIONS | SAG APPLICATION INSTRUCTIONS | 10/30/2024              |
|                       | First Previous | 1 Next Last                      | 10 ¢                         | Show                         | ing 1 To 1 Of 1 Entries |

• Users can click on the Add New Document link to add a new document for the program. Clicking on this link shall open a pop-up window as shown below.

| Document Type:    |      | *Upload Document:        | * Document Name: |
|-------------------|------|--------------------------|------------------|
| -Select-          | ~    | Browse No file selected. |                  |
| s it Confidential | Desc | ription:                 |                  |
| Yes ONo           |      |                          |                  |
|                   |      |                          |                  |
|                   |      |                          |                  |

- Enter/select the details of the new document in the fields provided. Select the document to be uploaded from the local system.
- Click on the **Submit** button to complete uploading a new document for the program, after which the new document can then be seen in the grid. Click on the **Cancel** button to cancel the process and return to the previous screen.

#### Sub Programs tab:

• The **Sub Programs** tab displays a list of sub-programs available under the program. It allows users to add a new sub-program, edit, or delete an existing sub-program from the grid.

#### Grants Management System GMS Agency User Manual

| Documents                 | Sub Programs   |      |      |                     |                      | Add Sub Program             |
|---------------------------|----------------|------|------|---------------------|----------------------|-----------------------------|
| Sub Programs              | Actions        |      |      | Sub Program Code \$ | Sub Program Name 🖨   | Status ≑                    |
| Grants<br>Program Funding |                |      |      | Sub Program Code    | Sub Program Name     | Status                      |
| Application Questions     |                |      |      | No data             | a available in table |                             |
|                           | First Previous | Next | Last |                     | 10 \$                | Showing 0 To 0 Of 0 Entries |
|                           |                |      |      | Васк                | Next Cancel          |                             |

• Click on the **Add Sub-Program** link to add a new sub-program for the program. Clicking on this link shall open a pop-up window as shown below.

| EV 02 04 CAO Brogram | *Sub Progra     | am Code           |
|----------------------|-----------------|-------------------|
| *Sub Program Name    | Primary Contact | Secondary Contact |
|                      | Select v        | Select            |
| Description          |                 |                   |
|                      |                 |                   |
|                      |                 |                   |
|                      |                 |                   |
|                      |                 |                   |

- Select/enter the details of the sub-program in the fields provided.
- Click on the **Submit** button to complete adding the new sub-program, after which the new sub-program is displayed in the grid. Click on the **Cancel** button to cancel the process and return to the previous screen.

#### Grants tab:

• The **Grants** tab displays a list of grants available under the program. It allows users to add a new grant or view details of an existing grant in the grid.

| Grant Program Details | Grants                |                   |                            | Add New Grant For Program   |
|-----------------------|-----------------------|-------------------|----------------------------|-----------------------------|
| Sub Programs          | Actions               | Grant \$          | Grant Budget(\$) <b>\$</b> | Status \$                   |
| Grants                |                       | Grant             | Grant Budget(\$)           | Status                      |
|                       | ۲                     | DVG Program Grant | \$0.00                     | ) Active                    |
| Application Questions | First Previous 1 Next | Last              | 10 \$                      | Showing 1 To 1 Of 1 Entries |
|                       |                       | В                 | ack Next Cancel            |                             |

• Clicking on the Add New Grant For Program link shall redirect users to the new grant page under the Grants module. This shall be further discussed in the Grants module section of this document.

#### **Program Funding tab:**

• The **Funding Sources** tab displays a list of funding sources linked to the program. It allows users to link a new funding source to the program, view, edit, or delete an existing funding source from the grid.

| Grant Program Details<br>Documents | Program Funding Source Add New Program Funding Source |                            |                 |                             |  |  |  |
|------------------------------------|-------------------------------------------------------|----------------------------|-----------------|-----------------------------|--|--|--|
| Sub Programs                       | Actions                                               | Funding Source \$          | Funding Date \$ | Funding Amount(\$) \$       |  |  |  |
| Grants<br>Program Funding          |                                                       | Funding Source             | Funding Date    | Funding Amount(\$)          |  |  |  |
| Application Questions              |                                                       | No data available in table |                 |                             |  |  |  |
|                                    |                                                       |                            | Total Amount:   | \$0.00                      |  |  |  |
|                                    | First Previous Next Last                              |                            | 10 ¢            | Showing 0 To 0 Of 0 Entries |  |  |  |
|                                    |                                                       |                            | ack Next Cancel |                             |  |  |  |

• Click on the Add New Program Funding Source to link a new funding source with the program. Clicking on this link shall open a pop-up window as shown below.

| Add Program Funding Source | ×     |                  |   |
|----------------------------|-------|------------------|---|
| *Program                   |       | *Funding Source: |   |
| FY-23-24 - SAG Program     | ~     | Select           | ~ |
| *Amount(\$):               |       |                  |   |
| \$0.00                     |       |                  |   |
|                            | Submi | Cancel           |   |

• Select/enter the details of the new funding source to be linked in the fields provided.

• Click on the **Submit** button to complete linking a new funding source to the program, after which the new funding source can be seen in the grid. Click on the **Cancel** button to cancel the process and return to the previous screen.

### **Application Questions tab:**

• The **Application Questions** tab displays a list of application questions associated with the program and the grants under it. It allows users to add new application questions, view or edit existing application questions in the grid.

| Grant Program Details      | Application Questions Add Application |             |                        |                             |  |  |
|----------------------------|---------------------------------------|-------------|------------------------|-----------------------------|--|--|
| Sub Programs               | Actions                               | Question \$ | Program \$             | Grant 🖨                     |  |  |
| Grants<br>Brogram Euroding |                                       | Question    | Program                | Grant                       |  |  |
| Application Questions      | • 7                                   | Question 1  | FY-23-24 - SAG Program | FY-23-24 - RMtest 2         |  |  |
|                            | First Previous 1 Next Last            |             | 10 \$                  | Showing 1 To 1 Of 1 Entries |  |  |
|                            |                                       |             | Back Cancel            |                             |  |  |

• Click on the **Add Application Questions** link to add a new application question for a grant under the program. Clicking on this link shall open a pop-up window as shown below.

| Program                |       | *Grant: |              |   |
|------------------------|-------|---------|--------------|---|
| FY-23-24 - SAG Program | ×     | Select  |              | ~ |
| Question               |       |         |              |   |
|                        |       |         |              |   |
|                        |       |         |              |   |
|                        |       |         |              |   |
|                        |       |         |              |   |
|                        |       |         |              |   |
|                        |       |         |              |   |
| Туре                   | *Size |         | *Score Range |   |

- Select/enter the details of the new application question in the fields provided.
- Click on the **Submit** button to complete adding a new application question for a grant under the program, after which the application question can be seen in the grid. Click on the **Cancel** button to cancel the process and return to the previous screen.

### **7. GRANTS MANAGEMENT – GRANTS MODULE**

The **Grants** module displays a list of available grants under various programs/sub-programs in a grid format. The screen shown below is displayed when a user clicks on this module from the main menu.

| Select<br>All | Grant 🖨                                        | Program 🖨   | Budget(\$) ≑ | Days Remaining <b>≑</b> | Application Start<br>Date \$ | Application End<br>Date <b>≑</b> | Status 🖨          | Actions                              |
|---------------|------------------------------------------------|-------------|--------------|-------------------------|------------------------------|----------------------------------|-------------------|--------------------------------------|
|               | Grant                                          | Program     | Budget(\$)   | Days Remaining          | Application Start Da         | Application End Dat              | Status            |                                      |
|               | FY-25-SAG Program Grant                        | SAG Program | \$0.00       | 341                     | 01/02/2025                   | 12/30/2025                       | Active            | <ul> <li>⊘ 2 €</li> <li>1</li> </ul> |
|               | FY-25-DVG Program Grant                        | DVG Program | \$0.00       | 341                     | 01/02/2025                   | 12/30/2025                       | Active            | © 🖉 🗧<br>🛍                           |
|               | FY-25-Non Departmental<br>Council Funded Grant | NDG Program | \$0.00       | 341                     | 01/02/2025                   | 12/30/2025                       | Active            | <ul> <li>⊘ 𝔅 €</li> <li>1</li> </ul> |
|               | FY-25-Non Departmental<br>Stadium Impact Grant | NDG Program | \$0.00       | 341                     | 01/02/2025                   | 12/30/2025                       | Active            | © I =                                |
|               | FY-25-Non Departmental Exhibit                 | NDG Program | \$0.00       | 341                     | 01/02/2025                   | 12/30/2025                       | Active            | ⊘ ♂ €                                |
|               | FY-25-Non Departmental Grant                   | NDG Program | \$0.00       | 341                     | 01/02/2025                   | 12/30/2025                       | Active            | © 🖉 🗧<br>🛍                           |
| First         | Previous 1 Next Last                           |             |              | 10 🗢                    |                              | Showing 1                        | To 6 Of 6 Entries |                                      |

- Select the appropriate radio button at the top of the grid (Active, Inactive, Draft, Review, Closed, All) to show only those records in the grid.
- Click on the Add New Grant link to add a new grant under a program or click on the Edit icon of an existing grant record in the grid to edit its details.

### 7.1 Add/Edit Grant

Clicking on the **Add New Grant** link shall redirect the user to the screen shown below. When creating a new grant, only the **Grant Basic Information** tab is displayed initially, as shown in the screenshot below. The rest of the tabs are displayed after the information in the first tab is submitted/saved.

When editing an existing grant record, all the tabs are displayed.

Note: Click on the (+) or (-) for each tab to either expand or collapse the corresponding tab.

| rant Basic Information |                           |                           |
|------------------------|---------------------------|---------------------------|
| *Fiscal Year:          |                           |                           |
| Select v               |                           |                           |
| *Grant Name:           | *Program. Add New Program | Sub Program:              |
|                        | Select v                  | Select                    |
| Grant Budget(\$):      | S0.00                     | Grant Floor(\$):<br>\$0.0 |
| Reference No:          | Submit To:                | Delivery Address:         |
|                        |                           |                           |
| *District:             | District Areas:           | Status:                   |
| Polot                  | Select                    | Draft                     |

#### **Grant Basic Information Tab:**

• Enter or edit the details of the grant in the fields provided in the **Grant Basic Information** tab.

Submit Can

- Select the Program, Sub-Program, and the Department from the respective dropdowns. If the Program is not available as an option in the dropdown, users can click on the Add New **Program** link (highlighted in the above screenshot), which will take them to the add new program page where they can add new program in the system.
- The users can also set the status of the grant by selecting the appropriate option from the **Status** dropdown (highlighted in the above screenshot).

**Note:** During setting up of the grant, the status of the grant is by default set to "Draft". However, after setting up of the grant is complete, agency user can set its status to "Active" which would make the grant available for applying by applicants in the Applicant Portal.

**Note:** The **Grant Budget** field is filled automatically based on the cumulative funding amount selected for the grant in the **Grant Funding** tab.

• Click on the **Submit** button to save the details entered or edited for the grant record. At this point, the rest of the tabs are displayed as shown below. Click on the **Cancel** button to cancel the process and return to the previous screen.

| Edit Grants                           |        |
|---------------------------------------|--------|
|                                       |        |
| Grant Basic Information               | +      |
| Funding Purpose                       | +      |
| Important Dates                       | +      |
| Special Requirements                  | +      |
| Grant Funding                         | +      |
| Deliverable/Progress/Periodic Reports | +      |
| Documents                             | +      |
| Submit                                | Cancel |

• Click on each tab to enter/edit details in the fields provided.

#### **Funding Purpose Tab:**

| Funding Purpose                  | +                                 |
|----------------------------------|-----------------------------------|
| Description:                     | Special Project Grants:           |
| Grant Purpose:                   | Availability and Awards of Funds: |
| Additional Terms & Requirements: | Notes:                            |

• Enter/edit the purpose of the grant in the fields provided under the Funding Purpose tab.

#### **Important Dates Tab:**

- Enter/edit the important dates for the grant in the various fields provided.
- The **Funding Life Cycle** section displays any funding life cycle, in a grid format, configured for the grant.
- Click on the Add New Funding Life Cycle link (highlighted in the below screenshot) to add a new funding life cycle or click on the Edit icon of an existing funding life cycle record in the grid to edit its details.

#### Grants Management System GMS Agency User Manual

| nning Start Date:      | Planning End     | Date:                                  | Announcement Date:             | Posted Date:                  |
|------------------------|------------------|----------------------------------------|--------------------------------|-------------------------------|
| ant Start Date:        | *Grant End D     | ate:                                   | *Application Period Start Date | *Application Period End Date: |
| 14/2024                | 07/31/2024       |                                        | 06/14/2024                     | 06/30/2024                    |
| ard Period Start Date: | Award Period     | End Date:                              | *Review Period Start Date:     | *Review Period End Date:      |
|                        |                  |                                        | 06/14/2024                     | 07/22/2024                    |
| seout Period Start Da  | te: Closeout Per | iod End Date:                          |                                |                               |
| seout Period Start Da  | te: Closeout Per | iod End Date:                          |                                | Add New Funding Life          |
| ding Life Cycle        | te: Closeout Per | iod End Date:<br>Quarter <del>\$</del> | Start Date \$                  | Add New Funding Life          |
| ding Life Cycle        | te: Closeout Per | iod End Date: Quarter \$ Quarter       | Start Date ≑                   | Add New Funding Life          |

• Clicking on the Add New Funding Life Cycle link or the edit icon for an existing funding life cycle record shall display the below screen.

| Grant:                             | Financial Year:                 | *Quarter: |   |
|------------------------------------|---------------------------------|-----------|---|
| FY-25 - SAG Program Gran v         | Select v                        | Select    | ~ |
| *Funding Life Cycle Start<br>Date: | *Funding Life Cycle End<br>Date |           |   |
|                                    |                                 |           |   |

- Enter/edit the details of the funding life cycle in the fields provided in the pop-up window.
- Click on the **Submit** button to complete adding a new funding life cycle record or to complete editing an existing record in the grid.
- Click on the **Cancel** button to cancel the process and return to the previous screen.

#### **Special Requirements Tab:**

• The **Special Requirements** tab allows users to specify if Letter of Consideration (LoC) is required for a grant, along with the start date and end date for submission of a LoC.

• FYI, the grant applications are accepted after the LoCs from the interested entities have been processed.

| Special Requirements                            |                                     |                                   | - |
|-------------------------------------------------|-------------------------------------|-----------------------------------|---|
| Letter of Consideration Required:<br>● Yes ◯ No | Letter of Consideration Start Date: | Letter of Consideration End Date: |   |

#### **Grant Funding Tab:**

- The **Grant Funding** tab allows users to select the funding source from which the grant shall be funded, as well as the total funding amount for the grant.
- The funding for the grant can be availed from multiple funding sources that are associated with the program under which the grant resides.

| nt Funding |                       |                | 2                     |
|------------|-----------------------|----------------|-----------------------|
|            |                       |                | Add New Grant Funding |
| actions F  | unding Source 🗢       | Funding Year 🗢 | Funding Amount(\$) 🗢  |
| F          | Funding Source        | Funding Year   | Funding Amount(\$)    |
| 🕑 🌰 💼 🛛 Na | ational Park Fundings | FY-24-25       | \$50,000              |
|            |                       | Total Amount:  | \$50,000.00           |

• Click on the Add New Grant Funding link to add a new funding source, funding year, and the funding amount for the grant. Click on the Edit icon for an existing funding source record in the grid to edit its details. The pop-up shown below is displayed when both these actions are performed.

| Program                    |             | 3        | Grant:        |              |        |
|----------------------------|-------------|----------|---------------|--------------|--------|
| FY-23-24 - Maryland Eco Sa | ave Program | ~        | Test Grant_SP |              | ~      |
| Funding Source:            | Fundir      | ng Year: |               | *Amount(\$): |        |
| Select                     | vSele       | ct       | ~             |              | \$0.00 |

• Select the Funding Source and the Funding Year from the respective dropdowns.

**Note:** The **Funding Source** dropdown shall display only those funding sources that are associated with the program under which the grant resides.

- Select the appropriate funding amount for the grant in the Amount field.
- Click on the **Submit** button to complete adding a new funding source for the grant or to complete editing an existing funding source. Click on the **Cancel** button to close the popup and return to the previous screen.

#### **Deliverable/Progress/Periodic Reports Tab:**

• The **Deliverable/Progress/Periodic Reports** tab allows users to configure deliverables, progress reports and/or periodic reports for a grant.

| Deliverable/Progress/Periodic Reports                                                                                                    |                                                                                                    |                                                                                                    |                                                                                                    | -                             |
|----------------------------------------------------------------------------------------------------|----------------------------------------------------------------------------------------------------|----------------------------------------------------------------------------------------------------|----------------------------------------------------------------------------------------------------|-------------------------------|
| Note : The reports should include the fo                                                                                                    | Illowing information to date:                                                                                                    |                                                                                                    |                                                                                                    |                               |
| <ol> <li>Financial Statement (Statement of Rev.<br/>2. Have there been any significant chang.</li> <li>Number of individuals who were serve.</li> <li>What do you consider to be the greate<br/>(or project, if you received project sup<br/>5. What progress have you made toward<br/>did not achieve your intended results,</li> </ol> | renue and Expenses, Profit & Loss or Income Statement)<br>les in your organization or the project since the grant was aw<br>d and/or benefited from services provided utilizing the grant<br>est strength(s) of your work? What do you consider to be the<br>port)?<br>achieving the results you described in your proposal during<br>why not? | warded (i.e., executive leadership, staff, fa<br>funding<br>e most important concern(s) – apart from<br>g this period? What data/documents do yo | acilities, location)?<br>finances – currently facing your<br>ou have to demonstrate your su<br>Add Deliverable/Progress | organizatior<br>ccess? If you |
|                                                                                                    |                                                                                                    |                                                                                                    |                                                                                                    | Report                        |
| Report Name 🗢                                                                                                    | Deliverable Type ≑                                                                                                    | Period 🗢                                                                                                    | Actions                                                                                                    | Report                        |
| Report Name \$                                                                                                    | Deliverable Type \$<br>Annual Report                                                                                                    | Period 🗢<br>Monthly                                                                                                    | Actions                                                                                                    | Report                        |
| Report Name \$<br>Annual<br>Monthly                                                                                                    | Deliverable Type ≎<br>Annual Report<br>Monthly Report                                                                                                    | Period \$ Monthly Monthly                                                                                                    | Actions                                                                                                    | Report                        |

• Click on the Add Deliverable/Progress Report link (highlighted in the above screenshot) to add a new deliverable or progress report or periodic report for the grant. Click on the Edit icon for an existing record in the grid to edit its details. The screen shown below is displayed when these actions are performed.

| Report Name: | *Deliverable Type: | 1 | Period: |   |
|--------------|--------------------|---|---------|---|
|              | Select             | • | Select  | ~ |
| Description: |                    |   |         |   |
| rescription. |                    |   |         |   |
|              |                    |   |         |   |
|              |                    |   |         |   |
|              |                    |   |         |   |
|              |                    |   |         |   |

- Enter/select the details of the report in the fields provided.
- Select the appropriate option for the report in the **Period** field based on if the report needs to be submitted monthly, quarterly, yearly etc.
- Click on the **Submit** button to complete adding a new report or to complete editing an existing report details. Click on the **Cancel** button to cancel the process and return to the previous screen.

#### **Documents Tab:**

• The **Documents** tab allows users to add, edit, download, or delete any documents related to the grant.

| uments         |               |               |               |                          |
|----------------|---------------|---------------|---------------|--------------------------|
|                |               |               |               | Add New Document         |
| Actions        | Document Type | Document Name | Description   | Uploaded Date            |
| 📩 💼 🕑 👁        | Federal EIN   | Test Doc      | Test Document | 03/26/2024               |
| First Previous | 1 Next Last   | 10 🗢          | Shov          | wing 1 To 1 Of 1 Entries |

• Click on the **Add New Document** link (highlighted in the above screenshot) to add a new document for the grant or click on the **Edit** icon for an existing document record to edit its details. The pop-up window shown below is displayed when these actions are performed.

| Document Type:     | *Upload Document:          | * Document Name: |
|--------------------|----------------------------|------------------|
| Select             | ✓ Browse No file selected. |                  |
| s it Confidential? |                            |                  |
| Yes ONo            |                            |                  |
| Description:       |                            |                  |
|                    |                            |                  |
|                    |                            |                  |
|                    |                            |                  |
|                    |                            |                  |

- Select/enter the details of the document record in the fields provided.
- Click on the **Browse** button to browse and upload the document from the local system.
- Click on the **Submit** button to complete adding a new document or complete editing an existing document record.
- Click on the **Cancel** button to close the pop-up window and return to the previous screen.

After information is added/edited in all the tabs of the grant, users can change the status of the grant (in the **Grant Basic Information** tab) to *"Active"* in case they want to make grant active and publish it, and then click on the **Submit** button to save the changes.

### **8. GRANTS MANAGEMENT – APPLICATIONS MODULE**

The **Applications** module displays a list of grant applications submitted by the applicants, in a grid format. The agency users can view, add, or edit (before final submission) grant applications; review and adjudicate grant applications; print or delete grant applications.

**Note:** The tabs on the left menu for a grant application might vary from one grant program to another. For example, a grant application for the **DVG** program might have a few different tabs on the left menu as compared to a grant application for the **SAG** program.

For the sake of this user manual, we will be discussing the grant application for the **SAG** program in this section.

The screen shown below is displayed when a user clicks on this module from the main menu.

#### Grants Management System GMS Agency User Manual

| lect<br>All | Application No. \$ | Application \$                | Program 🖨   | Grant \$                                       | Organization\$                         | Review Status <b>≑</b>                            | Grant Status 🖨                                    | Actions |
|-------------|--------------------|-------------------------------|-------------|------------------------------------------------|----------------------------------------|---------------------------------------------------|---------------------------------------------------|---------|
|             | Application No.    | Application                   | Program     | Grant                                          | Organization                           | Review Status                                     | Grant Status                                      |         |
|             | GMS-2025-01-23-23  | DVG Application<br>22-01      | DVG Program | FY-25-DVG Program Grant                        | Global Giving                          | Application Submitted                             | Application Submitted                             | •       |
|             | GMS-2025-01-22-21  | DVG App                       | DVG Program | FY-25-DVG Program Grant                        | Feeding America                        | Council Administrator<br>Approves the Application | Council Administrator<br>Approves the Application | •       |
|             | GMS-2025-01-21-18  | Mikes Application<br>for SAG  | SAG Program | FY-25-SAG Program Grant                        | Mark Manson Charitable<br>Organization | Click Here                                        | Click Here                                        | •       |
|             | GMS-2025-01-21-17  | NDG TEST<br>210125_PJR        | NDG Program | FY-25-Non Departmental<br>Council Funded Grant | Z-Tech                                 | Application Submitted                             | Application Submitted                             | •       |
|             | GMS-2025-01-20-15  | SAG Application<br>1-20       | SAG Program | FY-25-SAG Program Grant                        | Global Giving                          | Click Here                                        | Click Here                                        | •       |
| -           | GMS-2025-01-18-14  | SAG TEST<br>18012501          | SAG Program | FY-25-SAG Program Grant                        | ABC Tech                               | Click Here                                        | Click Here                                        | •       |
|             | GMS-2025-01-18-13  | NDG Stadium test<br>18012501  | NDG Program | FY-25-Non Departmental<br>Stadium Impact Grant | ABC Tech                               | Application returned to<br>Grants Coordinator     | Application returned to<br>Grants Coordinator     | •       |
| -           | GMS-2025-01-18-11  | DVG Application<br>01-18      | DVG Program | FY-25-DVG Program Grant                        | Global Giving                          | End of Year Closeout                              | End of Year Closeout                              | •       |
|             | GMS-2025-01-17-10  | SAG TEST<br>17012501          | SAG Program | FY-25-SAG Program Grant                        | ABC Tech                               | Click Here                                        | Click Here                                        | •       |
| -           | GMS-2025-01-16-9   | SAG New<br>Application 170125 | SAG Program | FY-25-SAG Program Grant                        | Feeding America                        | Click Here                                        | Click Here                                        | •       |
| rst         | Previous 1 2 N     | Vext Last                     |             | 1                                              | 0 ¢                                    | Show                                              | ving 1 To 10 Of 17 Entries                        |         |

- Click on the **Add New Application** link (highlighted in the above screenshot) to add a new grant application.
- Click on the **Edit** icon for an existing grant application in the grid to edit its details.

**Note:** Agency users can edit only those grant applications that have been created by them and haven't been submitted yet.

• Click on the Click Here link under the Review Status or Grant Status columns in the grid (highlighted in the above screenshot) to open a pop-up window (as shown below) which displays the status of the grant application with respect to all the Council Members' offices (districts) to which the application was submitted to.

| Appli            | cation Stati | us Infor | rmati | on    |          |         |   |                    |                      |
|------------------|--------------|----------|-------|-------|----------|---------|---|--------------------|----------------------|
| Distric<br>Counc | st<br>sil    | Revie    | ew S  | itatı | IS       |         |   | Grant Status       |                      |
| AT -             | Large 1      | Applic   | ation | Rev   | view Cor | mpleted |   | Application Revie  | w Completed          |
| AT -             | Large 2      | Applic   | ation | Rev   | view Cor | mpleted |   | Application Revie  | w Completed          |
| Dis              | strict 8     | Applic   | ation | Rev   | view Cor | mpleted |   | Application Revie  | w Completed          |
| Dis              | strict 1     | Applic   | ation | Rev   | view Cor | mpleted |   | Application Revie  | w Completed          |
| Dis              | strict 2     | Applic   | ation | Rev   | view Cor | mpleted |   | Application Review | w Completed          |
| First            | Previous     | 1        | 2     | 3     | Next     | Last    | 5 | \$                 | Showing 1 To 5 Of 11 |

### 8.1 Add/Edit Application

Clicking on the **Add New Application** link shall redirect the user to the screen shown below. When creating a new grant application, only the **Application Filing Instructions** and the **Application Basic Information** tabs are displayed initially, as shown in the screenshot below. The rest of the tabs (both in the left menu and in the body of the application) are displayed after the information in the first two tabs is entered and the user clicks on the **Save Draft** button.

When editing an existing grant application record, all the tabs are displayed.

**Note:** When editing a grant application, the first tab is the **Organization Information** tab, which displays details of the grant applying organization which they provide during the process of user account registration in the GMS portal.

**Note:** Click on the **Save Draft** button after filling out the information in each tab in the left menu (wherever applicable) to save the application until that point.

### 1. <u>Application Filing Instructions Tab:</u>

• This tab provides instructions for filling out grant application for each grant programs.

| opplication Filling Instruction Documents |       |                             |
|-------------------------------------------|-------|-----------------------------|
| . DVG APPLICATION INSTRUCTIONS            |       |                             |
| SAG APPLICATION INSTRUCTIONS              |       |                             |
| NDG APPLICATION INSTRUCTIONS              |       |                             |
| First Previous 1 Next Last                | 10 \$ | Showing 1 To 3 Of 3 Entries |

• Click on one of the links provided to open the instructions for filling out grant application of that grant program. The instructions open in a new browser tab.

### 2. Application Basic Information Tab:

- Select/enter the details for the fields provided.
- The data in the **Program** field is auto populated based on the **Grant** selected. Similarly, the data in the **Organization** field is auto populated.

- The Amount Allocation field (highlighted in the screenshot below) is for use by the agency users only and is initially disabled. This field is activated for the agency users only after the grant application is awarded the grant. The field is used by the agency users to specify the amount allocated to a grant application after it has been awarded the grant.
- The **Applied By** field is used to select the user logged into the GMS portal and filling in the grant application.
- Click on the **Save Draft** button to save the grant application as a draft. After saving, the rest of the tabs for the grant application are displayed. Click on the **Cancel** button to cancel the process and return to the previous screen.

| Grant:                | *Program:                        | *Application Name:         |
|-----------------------|----------------------------------|----------------------------|
| Select                | ~Select                          | v                          |
| Applicant Type:       | Organization: Q                  | Amount Requested(\$):      |
| Firm                  | ~Select                          | × \$0.                     |
| mount Allocation(\$): | *Application/Organization Owner: | Applied By:                |
| 50.00                 | Select                           | <ul> <li>Select</li> </ul> |
| pplication Filled By: |                                  |                            |
| Brady Goldsmith       | ~                                |                            |

#### **Project Details Tab to Terms and Conditions Tab:**

• Fill in the details from the **Project Details/Proposal** tab to the **Terms and Conditions** tab under the Application Basic Information tab on the left menu for the grant application.

#### Grants Management System GMS Agency User Manual

| Organization Information               |                                                 |                                |                    |   |
|----------------------------------------|-------------------------------------------------|--------------------------------|--------------------|---|
| Application Basic<br>Information       | Edit Application for SAG Test Application       |                                |                    |   |
| Contact Information                    |                                                 |                                |                    |   |
| Financial Information                  | Application Filing Instructions                 |                                |                    | + |
| Organization Service<br>Category       | Application Basic Information                   |                                |                    | + |
| Service Area and Target<br>Population  | Project Details/ Proposal                       |                                |                    | - |
| Previous County<br>Government Grants & | *Project Title/Name:                            | Proposed Start Date:           | Proposed End Date: |   |
| Contracts                              | New SAG Project                                 | 01/01/2025                     | 01/31/2026         |   |
| Organization Income &<br>Expenses      | Application Narrative                           |                                | ·                  | + |
| Supporting Documents                   | Denvide A Drief Description Of The Dressed Use  | Of The Democrated Creent Funds |                    | + |
| Assurances                             | Provide A Brief Description Of The Proposed Use | OF the Requested Grant Funds   |                    |   |
| Certification                          | Organization's History, Mission/Purpose & Goals |                                |                    | + |
|                                        | Proposed Use of Requested Grant Funds           |                                |                    | + |
|                                        | Monitoring And Evaluation Plan                  |                                |                    | + |
|                                        | Influence And Impact                            |                                |                    | + |
|                                        | Sustainability Plan                             |                                |                    | + |
|                                        | Terms and Conditions                            |                                |                    | + |
|                                        |                                                 | Save Draft Back Next Cancel    |                    |   |

### 3. <u>Contact Information Tab:</u>

• The **Contact Information** tab displays a list of contact personnel and their contact details in a grid format, as shown below. It allows users to add new contact information, edit, or delete existing contact information from the grid.

|     | Actions Full N |   | Full Name | Mobile Number | Email          |       |                             |  |
|-----|----------------|---|-----------|---------------|----------------|-------|-----------------------------|--|
|     | C 🛍 👁          |   |           |               | and the second | -     | -peper-offer-on             |  |
| rst | Previous       | 1 | Next      | Last          |                | 10 \$ | Showing 1 To 1 Of 1 Entries |  |
|     |                |   |           |               |                |       |                             |  |

• Users can click on the Add New Contact Information link (highlighted in the above screenshot) to add new contact personnel details for the grant application. Clicking on this link shall display a pop-up window as shown below.
| dd Contact Informa | alion          |  |
|--------------------|----------------|--|
| *Name:             | Mobile Number: |  |
| Select             | ~              |  |
| *Email:            |                |  |
|                    |                |  |
|                    |                |  |
|                    |                |  |

- Select the contact personnel from the list of people available in the **Name** dropdown. The **Mobile Number** and the **Email** fields shall be auto populated based on the contact personnel selected.
- Click on the **Submit** button to add new contact information for the grant application, after which the new contact information is displayed in the grid. Click on the **Cancel** button to cancel the process and return to the previous screen.

# 4. Financial Information Tab:

• The **Financial Information** tab allows the user to specify financial information about the organization.

| Organization Information                                          |                                                                                                    |  |  |  |  |
|-------------------------------------------------------------------|----------------------------------------------------------------------------------------------------|--|--|--|--|
| Application Basic                                                 | Organization Financial Information                                                                                                    |  |  |  |  |
| Contact Information                                               | Current Organizational Budget(\$): \$100,000.00 Year Organization Incorporated: 2000 V                                                                                                    |  |  |  |  |
| Financial Information                                             | Proposed Grant Program Budget(\$): S50 000 00                                                                                                    |  |  |  |  |
| Organization Service<br>Category<br>Service Area and Target       | All Organizations must provide a line item budget (to include revenue and expenses) for all requested grant funds from the County Council which details the intended use of the grant. Please note, the line item budget is not the same as the organizational budget. |  |  |  |  |
| Population<br>Previous County<br>Government Grants &<br>Contracts | Accounting System Utilized: Quick Books (The accounting system currently utilized to account for all revenue received and expenses incurred.)                                                                                                    |  |  |  |  |
| Organization Income &<br>Expenses                                 | Organizations with total revenue (from all sources) of more than \$10,000, must provide the financial reports listed in the two bulleted items below for their most recent fiscal/calendar year end (12 months) generated from the accounting system identified above: |  |  |  |  |
| Supporting Documents                                              | . Statement of Revenue and Expenses (May also be known as Profit & Loss Statement or Income Statement)                                                                                                    |  |  |  |  |
| Assurances                                                        | . Statement of Financial Position (May also be known as a Balance Sheet)                                                                                                    |  |  |  |  |
| Certification                                                     |                                                                                                    |  |  |  |  |
|                                                                   | Save Draft Back Next Cancel                                                                                                    |  |  |  |  |

# 5. Organization Service Category Tab:

• The **Organization Service Category** tab allows the user to specify one or more categories that describes the organization's primary service.

Organization Information

| organization mormation           |                                                                                   |
|----------------------------------|-----------------------------------------------------------------------------------|
| Application Basic<br>Information | Service Category                                                                  |
|                                  | Note:Select one category that best describes your organization's primary service. |
| Contact Information              |                                                                                   |
| Financial Information            | *Service Category:                                                                |
| Organization Service<br>Category | 3 selected -                                                                      |
| Service Area and Target          | If other, please specify below:                                                   |
| Population                       | Other service category information                                                |
| Previous County                  |                                                                                   |
| Government Grants &              |                                                                                   |
| Contracts                        |                                                                                   |
| Organization Income &            | Paulo Draff, Book Mark Caseel                                                     |
| Expenses                         | Save Drait Back Next Califier                                                     |
| Supporting Documents             |                                                                                   |
| Assurances                       |                                                                                   |
| Contification                    |                                                                                   |

## 6. Service Area and Target Population Tab:

• The **Required Information** tab provides information regarding Attachment B and Attachment C. It also allows users to provide information regarding where the service will be provided, along with identifying the target population.

| Application Basic<br>Information                    | Service Area and Target Population                                                                  |
|-----------------------------------------------------|----------------------------------------------------------------------------------------------------|
| Contact Information                                 |                                                                                                    |
| Financial Information                               | "1.Where will the service be provided, and/or the programs be conducted in Prince George's County?: |
| Organization Service<br>Category                    | Information about service and progarms that conducted.                                              |
| Service Area and Target<br>Population               |                                                                                                    |
| Previous County<br>Government Grants &<br>Contracts |                                                                                                    |
| Organization Income &<br>Expenses                   | *2.Please identify the Target Population:                                                           |
| Supporting Documents                                | 3 selected 👻                                                                                        |
| Assurances                                          |                                                                                                    |
| Certification                                       | Save Draft Back Next Cancel                                                                         |

- 7. Previous County Government Grants & Contracts Tab:
  - The **Previous County Government Grants & Contracts** tab allows users to specify any previous grant awards or contracts from the County government.

| oplication Basic<br>formation    | Previous Gr                                            | Previous Grants Information Add New Previous Grant Information                                                                                                    |                      |                        |                           |  |  |
|----------------------------------|--------------------------------------------------------|----------------------------------------------------------------------------------------------------|----------------------|------------------------|---------------------------|--|--|
| ontact Information               | Note:Please I<br>Government                            | Note:Please list all grants and contracts the Organization currently had previously received from the Executive Branch of the Prince George's C Government over the past 5 years. (NOT COUNTY COUNCIL) |                      |                        |                           |  |  |
| nancial Information              | Actions                                                | Actions Fiscal Year   Requested Amount (\$)   Amount Received(\$)                                                                                                    |                      | Amount Received(\$) \$ | Grant Purpose/Results 🖨   |  |  |
| tegory                           |                                                        | Fiscal Year                                                                                                    | Requested Amount(\$) | Amount Received(\$)    | Grant Purpose/Results     |  |  |
| vice Area and Target<br>pulation | I 💼                                                    | FY-24                                                                                                    | \$ 50,000.00         | \$ 50,000.00           | Grant Purpose information |  |  |
| evious County                    | First     Previous     1     Next     Last       10 \$ |                                                                                                    |                      |                        |                           |  |  |
| tracts                           | <                                                      | <                                                                                                    |                      |                        |                           |  |  |
| anization Income &<br>enses      |                                                        |                                                                                                    | Back Next Ca         | ancel                  |                           |  |  |
| porting Documents                |                                                        |                                                                                                    |                      |                        |                           |  |  |
| rances                           |                                                        |                                                                                                    |                      |                        |                           |  |  |
| tification                       |                                                        |                                                                                                    |                      |                        |                           |  |  |

- The grid displays all the previous grant awards or contracts entered by the organization.
- To add a new record, click on the **Add New Previous Grant Information** link (highlighted in the above screenshot), which will display a pop-up window as shown below.

| Fiscal Year:             | *Requested Amount(\$): | *Amount Received(\$): |
|--------------------------|------------------------|-----------------------|
| Select v                 | \$0.00                 | \$0.00                |
| Grant(G) or Contract(C): | County Dep             | artment/Agency :      |
| Select                   | ~                      |                       |
| Grant Purpose/Results:   |                        |                       |
|                          |                        |                       |
|                          |                        |                       |
|                          |                        |                       |

- Enter/select the details of the new record in the fields provided.
- Click on the **Submit** button to complete adding a new record of the previous grant/contract information or to complete editing an existing record.
- Click on the **Cancel** button to cancel the process and return to the previous screen.

## 8. Organization Income & Expenses Tab:

- The **Organization Income & Expenses** tab allows users to specify the income and expenses of the organization.
- The **Total Income** and the **Total Expenses** fields (provided at the bottom of the table) automatically displays the summation of the incomes and the expenses respectively.

| Organization Information         |                              |                    |                    |                                                                                                  |                                    |
|----------------------------------|------------------------------|--------------------|--------------------|--------------------------------------------------------------------------------------------------|------------------------------------|
| Application Basic<br>Information | Organization Incom           | e and Expenses     | For organizati     | ons with total revenue (from all sources) of less than \$10,0                                    | 00, please complete the following. |
| Contact Information              |                              | Organization Incom | 10                 | Organization Expen                                                                               | ses                                |
| Financial Information            | Source                       | Amount Committed   | Percentage(%)      |                                                                                                  |                                    |
| Organization Service<br>Category | Corporations                 | \$1,000.00         | 10.00%             | Description                                                                                      | Amount                             |
| Service Area and Target          | County Contracts             | \$2,000.00         | 20.00%             | Equipment                                                                                        | \$500.00                           |
| Previous County                  | County Grants                | \$3,000.00         | 30.00%             | Liquipment                                                                                       | 4500.00                            |
| Government Grants &<br>Contracts | Earned Income                | \$4,000.00         | 40.00%             | In-Kind Support                                                                                  | \$500.00                           |
| Organization Income &            | Federal Contracts            | \$0.00             | 0.00               | Insurance, Benefits, Other Related Taxes                                                         | \$500.00                           |
| Expenses                         | Federal Grants               | \$0.00             | 0.00%              | Other(Specify)                                                                                   | \$0.00                             |
| Assurances                       | Fundraising<br>Events        | \$0.00             | 0.00%              | Postage                                                                                          | \$0.00                             |
| Certification                    | In-Kind Support              | \$0.00             | 0.00%              | Printing & Copying                                                                               | \$0.00                             |
|                                  | Individual                   | \$0.00             | 0.00%              | Rent                                                                                             | \$0.00                             |
|                                  | Investment<br>Income Revenue | \$0.00             | 0.00%              | Salaries & Wages (breakdown by individual<br>positions and indicate full or part-time positions) | \$0.00                             |
|                                  | Membership                   | \$0.00             | 0.00%              | Supplies                                                                                         | \$0.00                             |
|                                  | Other(Specify)               | \$0.00             | 0.00%              | Telephone/Internet                                                                               | \$0.00                             |
|                                  | State Contracts              | \$0.00             | 0.00%              | Travel                                                                                           | \$0.00                             |
|                                  | State Grants                 | \$0.00             | 0.00%              | Utilities                                                                                        | \$0.00                             |
|                                  | Total Income                 | \$10,000.00        | 100.00%            | Total Expenses                                                                                   | \$2,000.00                         |
|                                  |                              |                    | Difference Of Inco | me and Expenses                                                                                  | ·                                  |
|                                  | Difference Of Inc            | ome and Expenses   |                    | \$8,000.00                                                                                       |                                    |
|                                  |                              |                    | Save Draft Reset   | Back Next Cancel                                                                                 |                                    |

# 9. <u>Supporting Documents Tab:</u>

- The **Supporting Documents** tab displays all the supporting documents/attachments that are required for the submission of the grant application and allows users to upload these documents.
- The tab also provides instructions for the supporting documents, wherever available/applicable.

#### International Software Systems Inc. ISSI-PGC-GMS-AGENCY-UM|v.1.5|07/09/2025

| Supporting E | ocuments                                                                                                    |                  |        |
|--------------|----------------------------------------------------------------------------------------------------|------------------|--------|
| Please uploa | d additional required supporting documents listed below.                                                                                                    |                  |        |
| SI.No        | Supporting Documents Checklist                                                                                                    | Document Upload  | Action |
| 1            | Attachment A - Organizations with total annual revenue of less than \$10,000 (If Applicable)                                                                                                    | Upload Documents | ۲      |
| 2            | Attachment B - Mission/Purpose of the Organization                                                                                                    | Upload Documents | ۲      |
| 3            | Attachment C - Narrative description of the proposed use of requested grant funds •The needs/<br>problems to be addressed by the grant;<br>•How the proposed program/operation will be implemented;<br>•How the funds requested will support the Organization's overall program/operation;<br>•Number of clients to be served with the funding requested (if applicable); •Measurable<br>objectives, action plans; imelines for completion (for specific projects), and how success will be<br>defined and measured;<br>•Statement as to whether this is a new or ongoing program of your organization;<br>•How your organization has demonstrated that it has the necessary experience, qualifications,<br>and capacity to deliver the services/programs for which grant funds are being requested; and<br>•How your organization plans to sustain the program/operation should County funding assistance<br>not be available in the future.                                                                                                    | Upload Documents | ۲      |
| 4            | Attachment D - Narrative description of all grants Organization currently has or has previously received from the County Council over the past 5 years For each previous year grant, please provide the following information:<br>•Year grant awarded,<br>•Total grant amount awarded.<br>•Brief Description of the Purpose, Goals, and Objectives of the grant.<br>•Discuss the impact that the grant funded initiative had in achieving its intended purpose, goals, and objectives.<br>•Identify specific and concrete results, achievements, improvements, and services that were provided by your organization as a result of the County Council grant.<br>•Number of individuals who were served and/or benefited from your organization's efforts and services.<br>•Identify Tessons learned" that your organization realized as a result of administering the grant funded initiative and how those "tessons learned" will impact your organization's future efforts.<br>What will you do differently going forward?<br>•Amount and source of funding available from other Non-County Council entities used to help the organization's plan and schedule for financial self-sufficiency. | Upload Documents | ۲      |
| 5            | Attachment E - Narrative description of all grants Organization currently has or has previously<br>received from the Prince George's County Government over the past 5 years                                                                                                    | Upload Documents | ۲      |
| 6            | Current Letter of Good Standing for Organizations that are a component of a larger umbrella<br>organization, if applicable (PTAs, PTSAs & Boys and Girls Clubs, etc.)                                                                                                    | Upload Documents | ۲      |
| 7            | Current MD Charity Certificate of Registration (Dated within the last thirty (30) days)                                                                                                    | Upload Documents | ۲      |
| 8            | Fiscal/calendar year Organizational budget, which includes all requested grant funds.                                                                                                    | Upload Documents | ۲      |
| 9            | Independent Audit or Review performed by a Certified Public Accountant (only required for<br>Organizations with total revenue from all sources of \$300,000 or more)                                                                                                    | Upload Documents | ۲      |
| 10           | IRS Form 990 or 990-EZ (The Form 990N is no longer accepted).                                                                                                    | Upload Documents | ۲      |
| 11           | IRS Form W-9 (Signature date must be within 1 year of grant application) (Form available on<br>https://pgccouncil.us/320/Grants)                                                                                                    | Upload Documents | ۲      |
| 12           | IRS Tax-Exempt Determination/Status Letter                                                                                                    | Upload Documents | ۲      |
| 13           | Line-item budget for the requested grant funds, which details the intended use of the grant funds.                                                                                                    | Upload Documents | ۲      |
| 14           | Organization's Articles of Incorporation                                                                                                    | Upload Documents | ۲      |
| 15           | Organization's signed By-Laws                                                                                                    | Upload Documents | ۲      |
| 16           | Prince George's County Authorization for Electronic Funds Transfer Form (ETF) (Signature date<br>must be within 1 year of grant application) (Form available on the Grants   Prince George's<br>County Legislative Branch, MD (https://pgccouncil.us/).                                                                                                    | Upload Documents | ۲      |
| 17           | Roster of the Organization's current Board of Directors & Staff Members                                                                                                    | Upload Documents | ۲      |
| 18           | Statement of Financial Position (AKA Balance Sheet)                                                                                                    | Upload Documents | ۲      |
| 19           | Statement of Need /Problem(2 pages)                                                                                                    | Upload Documents | ۲      |
| 20           | Statement of Revenue and Expenses (AKA Profit & Loss Statement or Income Statement)                                                                                                    | Upload Documents | ۲      |

# 10. Assurances Tab:

• The **Assurances** tab displays the assurances that the organization need to abide by when the grant is awarded to it.

| Application Basic<br>Information | Assurances                                                                                                    |
|----------------------------------|----------------------------------------------------------------------------------------------------|
| Contact Information              | If this grant is awarded, the applicant organization assures that:                                                                                                    |
| Financial Information            | 1. The applicant is expected to administer the awarded grant funds in compliance with the purposes/uses as reflected in the grant application. Should the applicant determine that the approved grant's intended purposes/uses must be modified and/or redirected, the applicant must provide a letter to the Council Grant Team explaining                  |
| Organization Service             | the extent and reasons for the proposed changes and requesting the Council Grant Team's approval of the proposed changes.                                                                                                    |
| Category                         | <ol> <li>Provide received with the development of the proposed activities as outlined in the proposal request within one (1) year of receiving funding.</li> <li>Grants received under this funding request will be properly accounted for in the Organization's accounting system and expenditure details shall be maintained in</li> </ol>                 |
| Service Area and Target          | accordance with the budget detail provided in this application.                                                                                                    |
| Population                       | 4. The applicant organization intends to comply with Title VII of the Civil Rights Act of 1964, indicating that no person will be excluded from participation or be denied<br>benefits of any program activity, or service on the basis of race, sex, sexual preference, color, religion, ancestry, age, national origin, or handicap. The applicant further |
| Previous County                  | agrees to make every attempt to ensure that the program is accessible to persons with disabilities.                                                                                                    |
| Bovernment Grants &              | 5. The applicant organization agrees to provide its most recent audied intancial statements to the County, if applicatioe. 6. The applicant organization agrees to provide its most recent audied intancial statements to the County, if applicatioe.                                                                                                    |
| Contracts                        | <ul> <li>o. The applicant organization attests that it is currently in good standing with the memarikevenue service and the waryland Department of Assessments and taxation, and<br/>that it is in compliance with the Maryland Solicitations Act.</li> </ul>                                                                                                |
| rganization Income &             | 7. The filing of this application is made by the undersigned individual, and this individual is officially authorized to represent the applicant organization by its governing                                                                                                    |
| kpenses                          | board.                                                                                                    |
| unporting Documents              | 8. The applicant organization is required to submit periodic progress reports in accordance with the schedule below. Organizations will be notified of their reporting                                                                                                    |
| apporting Documents              | schedule by letter from the County Council at the time of Grant Disbursement Date. Reports must be submitted through the portal.<br>All participation provides a standard as required. See schedule below:                                                                                                    |
| ssurances                        | An periodic progress reports maxing profile an required, one schedule before.                                                                                                    |
|                                  | Grants of \$10,001 to \$99,999 will be required to submit Semi Annual Reports (Dates will be set by the County upon grant award).                                                                                                    |
| entification                     | Grants of \$100,000 and above will be required to submit Quarterly Annual Reports (Dates will be set by the County upon grant award).                                                                                                    |
|                                  | The reports should include the following information to date:                                                                                                    |
|                                  | 1.Financial Statement (Statement of Revenue and Expenses, Profit & Loss or Income Statement)                                                                                                    |
|                                  | <ol><li>Number of Individuals who were served and/or benefited from services provided utilizing the grant funding.</li></ol>                                                                                                    |
|                                  | 3 What progress have you made toward achieving the results you described in your proposal during this period? What                                                                                                    |
|                                  | atta/documents do you have to demonstrate your success? If you dan of achieve your intended results, why not?                                                                                                    |
|                                  | 4. what do you consider to be the greatest strength(s) of your over, what do you consider to be the most important                                                                                                    |
|                                  | S have there been any similicant changes in your organization (or project, in your econed project support).                                                                                                    |
|                                  | leadership, staff, facilities, location)?                                                                                                    |
|                                  |                                                                                                    |
|                                  | Back Next Cancel                                                                                                    |

# 11. Certification Tab:

• The **Certification** tab allows users to review and agree to Terms & Conditions and provide certification before submitting the grant application.

| Organization Information                                                  |                                                                                           |                                                                                                    |                                                       |                                                                                                    |
|---------------------------------------------------------------------------|-------------------------------------------------------------------------------------------|----------------------------------------------------------------------------------------------------|-------------------------------------------------------|----------------------------------------------------------------------------------------------------|
| Application Basic                                                         | Certification                                                                             |                                                                                                    |                                                       |                                                                                                    |
| Contact Information                                                       | Organization Name:                                                                        | Feeding America                                                                                                    |                                                       |                                                                                                    |
| Financial Information                                                     | *Terms and Conditio                                                                       | ns (Please check the checkbox below                                                                                                    | to accept):                                           |                                                                                                    |
| Organization Service<br>Category<br>Service Area and Target<br>Population | I affirm that I am au<br>including attachme<br>agree that any grar<br>conformity with the | thorized to execute this application on behalt<br>nts, is true and correct to the best of my know<br>it awarded pursuant to this application will b<br>purposes stated. | of the applicar<br>vledge and info<br>subject to rev  | It organization. I also certify that the information contained in this application,<br>simulation. I hereby approve the submission and contents of this application and<br>iew by the County (Office of Audits and Investigations) and will be administered in |
| Previous County<br>Government Grants &<br>Contracts                       | The applicant orga<br>business hours to<br>purposes, verificati                           | nization, at the request of the Prince George'<br>all financial records, files, and accounts of th<br>ons, or program evaluations as the County c                       | s County Office<br>e organization,<br>eems necessa    | of Audits and Investigations, will provide reasonable access during regular<br>, as well as access to personnel and clients or other beneficiaries for audit<br>ary or appropriate concerning this grant award.                                                |
| Organization Income &<br>Expenses<br>Supporting Documents                 | The Prince George<br>total or partial refur<br>grant; (2) to protect<br>George's County G | 's County Council reserves the right to disco<br>Id of any grant funds if such action is deeme-<br>the interest of the Prince George's County G<br>iovernment.          | ntinue, modify,<br>d necessary: (1<br>overnment; or ( | or withhold any payments to be made under this grant award and may require a<br>) because the Grantee has not fully complied with the terms and conditions of this<br>(3) to comply with any law or regulation applicable to the Grantee and/or the Prince     |
| Assurances                                                                |                                                                                           |                                                                                                    |                                                       |                                                                                                    |
| Certification                                                             | *Title:                                                                                   |                                                                                                    |                                                       | *Name:                                                                                                    |
|                                                                           | Mr.                                                                                       |                                                                                                    | ~                                                     | Brudy Carlotantin                                                                                                    |
|                                                                           | *Scan Signature:                                                                          | Signature :<br>ected.                                                                                                    |                                                       | *Date:                                                                                                    |
|                                                                           |                                                                                           |                                                                                                    |                                                       | 01/23/2025                                                                                                    |
|                                                                           | *Email:                                                                                   |                                                                                                    |                                                       | *Phone Number:                                                                                                    |
|                                                                           | ine kloskigen e                                                                           | dour part                                                                                                    |                                                       | URDO-ENT-NETS                                                                                                    |
|                                                                           |                                                                                           |                                                                                                    |                                                       |                                                                                                    |
|                                                                           |                                                                                           | Save Dra                                                                                                    | t Final St                                            | ubmit Back Cancel                                                                                                    |

- Enter/select the information of the personnel from the organization submitting the grant application.
- Click on the **Browse** button under the **Scan Signature** field to upload an electronically scanned signature of the person submitting the grant application.
- Select the date of submission in the **Date** field.
- Click on the Save Draft button to save the application so far.
- Click on the **Back** button to go to the previous tab in the application.
- Click on the **Next** button to go to the next tab in the application.
- Click on the **Cancel** button to cancel the process and return to the previous screen. The application will be saved provided the user ensures to click the **Save Draft** button.
- Click on the **Final Submit** button to do the final submission of the grant application.

# **8.2 View Grant Application**

Click on the **View** icon for a grant application record in the grid to view its details. On the View Application page, users have the option to go to the **Reviews**, **Notifications**, and **Audit Log** tabs, as shown in the screenshot below.

## 8.2.1 Reviews Tab

The **Reviews** tab displays all the tasks performed on a grant application, as well as provides an option to users to perform a new task/review on the application record.

| eviews Notifications Audit Log     |            |                        |                   |        |  |
|------------------------------------|------------|------------------------|-------------------|--------|--|
| Perform Task <b>≑</b>              | Assignee 🗢 | Review Assigned Date 🗢 | Review Due Date 🗢 | Action |  |
| Perform Task                       | Assignee   | Review Assigned Date   | Review Due Date   |        |  |
| Application Approved               |            |                        |                   | ۲      |  |
| Application Submitted              |            | 06/07/2024             |                   | ۲      |  |
| Deliverables & Reports Approved    |            |                        |                   | ۲      |  |
| Deliverables and Reports Submitted |            | 06/07/2024             |                   | ۲      |  |
| Grant Awarded & Documents Sent     |            | 06/07/2024             |                   | ۲      |  |
| Invoice Approved                   |            |                        |                   | ۲      |  |
| Invoice Submitted                  |            |                        |                   | ۲      |  |
| Invoice Submitted                  |            | 06/07/2024             |                   | ۲      |  |
| Payment Processed                  |            | 06/07/2024             |                   | ۲      |  |

## View/Add Review

Click on the **Add Review** link (highlighted in the above screenshot) to add a new review (perform task) for the grant application record. Click on the **View** icon for a task performed (review) to view its details and view the corresponding attached letters and documents, as well as any email notification about the review.

The pop-up window shown below is displayed when these two actions are performed.

- On the **Review Information** tab, select the task to be performed from the **Perform Task** dropdown.
- Enter/select the other details of the review/task in the fields provided.

| Grant           |            |              | *Application    | Jame                    |   |
|-----------------|------------|--------------|-----------------|-------------------------|---|
| FY-25 - DVG Pro | gram Grant | ~            | ISSI Non profit | org - GMS-2025-01-23-27 | ~ |
| *Perform Task   |            |              |                 |                         | Ÿ |
| Assigned To     | (          | Assigned Dat | e:              | Due Date:               |   |
| Notes           |            |              |                 |                         |   |
|                 |            |              |                 |                         |   |
| Notes           |            |              |                 |                         |   |

- Click on the **Processing Forms** tab to view the processing form for the grant application and fill out the required details in the form.
- Click on the **Available Letters** tab to select one or more associated letters (with the review/task) to be sent out as part of the review/task performed. When a letter template is selected, the system automatically generates a preview of the letter. The user shall have the option to edit the contents of the letter, if needed. After reviewing the letter, users can click on the **Save** option, which will redirect the user to the **Documents** tab (discussed in the point below), where they will see the saved letter.
- Click on the **Documents** tab to view any saved letters (from the previous step) or to upload any documents from the user's computer. The attached documents are then displayed in a grid format below. Users can select the required saved letters or the attached documents from the grid that needs to be sent out to the intended recipients, as part of the review/task performed, in the form of an automated email notification.
- Click on the **Email** tab to view the recipients of the email notification regarding the review/task being performed. The "To" and the "CC" fields for the automated email notification are pre-filled based on the review/task being performed. This setting is configured by the Administrator in the **Email Configuration** module (see **Section 15.7** of this document). Users have the option to add additional email addresses in the "To" and "CC" fields.

**Note:** If needed, users can add email address of any additional recipients in the "To" or "CC" fields of the **Email** tab, which will send the email notification (along with any attachments) to those additional recipients as well.

**Note:** The above mentioned tabs are explained in a more detailed manner in **Section 16** of this document.

• Click on the **Submit** button to complete adding a review/task. Click on the **Cancel** button to close the pop-up window and return to the previous screen.

## 8.2.2 Notifications Tab

The **Notifications** tab displays all the email notifications sent out to the intended recipients as part of the grant application processing.

## 8.2.3 Audit Log Tab

The **Audit Log** tab displays all the actions performed and the corresponding user (who performed the action) on a grant application.

# 9. GRANTS MANAGEMENT – AWARDS MODULE

The **Awards** module displays a list of awards made, in a grid format, for the various grants. The agency users can view, add, edit, print, delete, and view the associated deliverables.

The screen shown below is displayed when a user clicks on this module from the main menu.

| ect<br>II | Award \$                               | Application \$                                             | Grant 🕈                          | PO\$ <b>≑</b> | Review Status 🖨                     | Actions                                                                                                    |
|-----------|----------------------------------------|------------------------------------------------------------|----------------------------------|---------------|-------------------------------------|----------------------------------------------------------------------------------------------------|
|           | Award                                  | Application                                                | Grant                            | PO\$          | Review Status                       |                                                                                                    |
|           | Maryland Eco Save Grant<br>award       | Maryland Eco Save Grant Application-<br>GMS-2024-03-25-357 | Maryland Eco Save Grant          | \$500,000.0   | Grant Awarded                       | ● C 🔒 🛍<br>🚍                                                                                                    |
|           | Transist Grant award                   | Transist Application-GMS-2024-04-02-369                    | Transist Grant                   | \$200,000.0   | Payment Processed                   | <ul> <li>Image: Constraint of the second second</li></ul> |
|           | Maryland Eco Green Save<br>Grant award | Eco Green Save Grant Application-<br>GMS-2024-04-01-367    | Maryland Eco Green Save<br>Grant | \$100,000.0   | Payment Processed                   | <ul> <li>⊘ 2 🔒 û</li> <li>⊒</li> </ul>                                                                                                    |
|           | Horticulture Grant award               | Application Text-GMS-2024-02-22-311                        | Horticulture Grant               | \$5,000,000.0 | Grant Awarded                       | ● 🖉 🖨 🏛<br>🚍                                                                                                    |
|           | Infra Grant award                      | Infra Application 2-GMS-2024-03-23-356                     | Infra Grant                      | \$150,000.0   | Invoice Submitted                   | ● C 🔒 🛍<br>■                                                                                                    |
|           | Horticulture Grant award               | Horticulture Grant Application1-<br>GMS-2024-02-19-302     | Horticulture Grant               | \$200,000.0   | Grant Awarded                       | o C 🔒 🛍                                                                                                    |
|           | Nsg finance grant award                | Nsg-applications3-GMS-2024-03-04-322                       | Nsg finance grant                | \$50,000.0    | Payment Processed                   |                                                                                                    |
|           | united states of america award         | Uk state grant-GMS-2024-03-04-319                          | united states of america         | \$40,000.0    | Signed Award Documents<br>Submitted | <ul> <li>⊘ 2 👌 û</li> <li>□</li> </ul>                                                                                                    |
|           | Horticulture Grant award               | Horticulture Applicant-GMS-2024-02-19-295                  | Horticulture Grant               | \$11,200.0    | Signed Award Documents<br>Submitted | <ul> <li>∅ 𝔅 🖨 û</li> <li>Ξ</li> </ul>                                                                                                    |
|           | Maryland Town Ship Grant award         | maryland town ship Application-<br>GMS-2024-02-26-313      | Maryland Town Ship Grant         | \$900.0       | Grant Awarded                       | ● C 🔒 🏛<br>🚍                                                                                                    |
| Tirot     | Braviaua 1 2 7                         | Mand I and                                                 | 10 📤                             | Sh            | owing 1 To 10 Of 67 Entri           | es                                                                                                    |

• Click on the **Deliverables** icon for an award record under the **Actions** column (highlighted in the above screenshot) to view the deliverables submitted under that award. Clicking on this icon shall display a pop-up window as shown below.

| Deliverable 🕈                     | Statue A | Actions |
|-----------------------------------|----------|---------|
| Deliverable 🗸                     | Status + | Actions |
| VG Maryland Hospitals Deliverable | active   | 0       |
|                                   |          |         |

- Click on the **View** icon in the pop-up window (highlighted in the above screenshot) to go to the view deliverable page under the **Deliverables** module.
- Click on the Close button to close the pop-up window and return to the previous screen.

# 9.1 Add/Edit Award

- Click on the Add New Award link (highlighted in the above screenshot) to add a new award in the system or click on the Edit icon for an existing award record in the grid to edit its details. The screen shown below is displayed when these actions are performed.
- Enter/select the details for the award record in the data fields provided on the page.
- Users can click on the **Browse** button to upload documents from the user's computer.
- Click on the **Submit** button to complete adding a new award record or to complete editing an existing award record. Click on the **Cancel** button to cancel the process and return to the previous screen.

| Add Award                  |                   |            |                    |
|----------------------------|-------------------|------------|--------------------|
| *Application:              |                   | *Program:  |                    |
| Select                     | ~                 | Select     | v                  |
| Sub Program:               | *Grant:           |            | *Grant Award Name: |
| Select                     | Select            | ~          |                    |
| Organization:              | Date Applied:     |            | *Award Date:       |
| Select                     | ·                 |            |                    |
| Grant Award Amount:        | Award Start Date: |            | Award End Date:    |
| \$0.0                      | 2                 |            |                    |
| Description:<br>Reporting: |                   |            |                    |
|                            |                   |            |                    |
| Invoicing:                 |                   | Closeout:  |                    |
|                            |                   |            |                    |
|                            | Subr              | nit Cancel |                    |

- After a new award record is created, users can configure the deliverables for the award by clicking on the **Edit** icon for the newly created award record in the grid.
- On the edit award page, go to the **Deliverables/Progress/Periodic Reports** tab (as shown in the screenshot below) to view a deliverable, progress, or periodic report submitted by the awardee for the grant award.

| Deliverable/Progress/Periodic Report | ts            |                  |                                       |         |
|--------------------------------------|---------------|------------------|---------------------------------------|---------|
| Deliverable Type 🗢                   | Report Name 🗢 | Submitted Date 🗢 | Status ≑                              | Actions |
| Deliverable Type                     | Report Name   | Submitted Date   | Status                                | Actions |
| Annual Report                        | Annual        | 10/28/2024       | Deliverable/Progress Report Submitted | ۲       |
| Monthly Report                       | Monthly       | 10/31/2024       | Deliverable/Progress Report Submitted | ۲       |
| Quarterly Annual Report              | Quarterly     | 10/31/2024       | Deliverable/Progress Report Submitted | ۲       |

• Click on the **View** icon under the **Actions** column for an existing deliverable/progress/periodic report in the grid to view the report. Clicking on this icon shall open a pop-up window as shown below.

| Deliverable/P                | rogress/Pe | riodic Reports     |   |         | × |
|------------------------------|------------|--------------------|---|---------|---|
| Report Details               | Documents  | 3                  |   |         |   |
| *Report Nar                  | ne:        | *Deliverable Type: |   | Period: |   |
| Annual Repor                 | t          | Annual Report      | v | Yearly  | ~ |
| Description<br>Upload report | :<br>rt    |                    |   |         |   |
|                              |            |                    |   |         |   |
|                              |            | Cancel             |   |         |   |

- In the **Report Details** tab, users can view the details of the deliverable or the progress/periodic report.
- To view the actual deliverable or report, users can click on the **Documents** tab and view the report.

# **10. ADMINISTRATION MODULE**

The **Administrator** module allows users with administrator roles to configure internal and external user accounts, user roles, workflows, site settings and other features within the GMS portal. The following are the sub-modules under the Administrator module.

## **10.1 Internal Active Users**

The **Internal Active Users** sub-module displays a list of active internal users of the GMS portal, meaning the internal users of the grant issuing agency. The module allows the Admin to add a new user, view or edit details of a user, view the login history of a user, and reset a user account in case it is locked.

| ternal        | Active Users   |               |                       |                   |                                       | Add New U                                                                                                    |
|---------------|----------------|---------------|-----------------------|-------------------|---------------------------------------|----------------------------------------------------------------------------------------------------|
| Select<br>All | Name \$        | Username<br>‡ | Email ¢               | Mobile<br>Number‡ | Role 4                                | Action                                                                                                    |
|               | Name           | Username      | Email                 | Mobile Numbe      | Role                                  |                                                                                                    |
|               | ineres i       | -             |                       | all charges       | System Administrator                  | C C C                                                                                                    |
| D             |                |               | and the second        | -                 | Reviewer                              | • 6                                                                                                    |
| D             | Terror I.      | -             | and the second second | -                 | County Executive                      | © C :<br>Deacha                                                                                                    |
| ö             | -              | -             |                       | -                 | Chair of Council, Deliverable Manager | @ @ C                                                                                                    |
| D             | 1000           | 1000          |                       | -                 | Applicant, Grantee                    | © C :                                                                                                    |
| o             | -              | -             |                       | -                 | Applicant, Grantee                    | C C C                                                                                                    |
| 0             | increasing the | -             | and the second second |                   | Applicant                             | Carte     Carte     C |
| D             | -              | -             |                       |                   | Applicant                             | Carter Cart                                                                                                    |
|               | 1000           | 100           | and the second second |                   | Applicant                             | C C C                                                                                                    |
| o             | -              | -             | -                     |                   | Applicant                             | Carter     Carter     Carter |
| First         | Prévious       | 2 3 N         | ent Last              |                   | 10 0                                  | Showing 1 To 10 Of 28 Entries                                                                                                    |
|               |                |               |                       | Gand David        | Change Sugget in Except               |                                                                                                    |

#### **Icons in the Actions Column:**

| Icon/Link  | Functionality                                                                                                    |
|------------|----------------------------------------------------------------------------------------------------|
| 9          | The <b>Login History</b> icon is used to view the login and logout history of a user account.                                               |
| Deactivate | The <b>Deactivate</b> link is used to deactivate an active user account.                                                                    |
| Send Email | The <b>Send Email</b> button provided at the bottom of the grid is used to send bulk email to multiple active users selected from the grid. |

• Click on the Add New User link to add a new internal user account in the system or click on the Edit icon for an existing user account record in the grid to edit its details. The screen shown below is displayed when these actions are performed.

| l USEI                                                                                                    |                                    |                  |                                                                               |                      |                                                                        |
|----------------------------------------------------------------------------------------------------|------------------------------------|------------------|-------------------------------------------------------------------------------|----------------------|------------------------------------------------------------------------|
| Password Guidelines<br>• Minimum 8 Characters<br>• A Lower Case Letter<br>• An Upper Case Letter<br>• A Number<br>• A Special Character |                                    |                  |                                                                               |                      |                                                                        |
| Personal Details                                                                                                    |                                    |                  |                                                                               |                      |                                                                        |
| Title:                                                                                                    | *                                  | First Name:      |                                                                               | *Last N              | ame:                                                                   |
| -Select-                                                                                                    | ~                                  |                  |                                                                               |                      |                                                                        |
| *Mobile Number :                                                                                                    |                                    | *Email:          |                                                                               | Office Phone Number: |                                                                        |
| Mobile Humber .                                                                                                    |                                    |                  |                                                                               |                      |                                                                        |
|                                                                                                    |                                    |                  |                                                                               |                      |                                                                        |
| Address:                                                                                                    |                                    |                  |                                                                               |                      |                                                                        |
| Address:                                                                                                    |                                    |                  |                                                                               |                      |                                                                        |
| Address:                                                                                                    | County:                            |                  | *District:                                                                    |                      | District Areas:                                                        |
| Address:<br>State:<br>Maryland v                                                                                                    | County:<br>Prince Geor             | rge's County V   | *District:<br>Select                                                          | ~                    | District Areas:                                                        |
| Address:<br>State:<br>Maryland v<br>City:                                                                                               | County:<br>Prince Geor<br>ZipCode: | rge's County 🗸 🗸 | *District:<br>Select<br>Scan Signature:                                       | ~                    | District Areas:<br>Select-                                             |
| Address:<br>State:<br>Maryland v<br>City:                                                                                               | County:<br>Prince Geor<br>ZipCode: | rge's County 🗸 🗸 | *District:<br>Select<br>Scan Signature:<br>Browse No file                     | v<br>selected.       | District Areas:                                                        |
| Address:<br>State:<br>Maryland v<br>City:<br>User Details                                                                               | County:<br>Prince Geor<br>ZipCode: | rge's County V   | *District:<br>Select<br>Scan Signature:<br>Browse No file a                   | v<br>selected.       | District Areas:                                                        |
| Address:<br>State:<br>Maryland ~<br>City:<br>User Details<br>*Username :                                                                | County:<br>Prince Geor<br>ZipCode: | rge's County V   | *District:<br>Select<br>Scan Signature:<br>Browse No file :                   | selected.            | District Areas:<br>-Select- *<br>*Default Role For Login :             |
| Address:<br>State:<br>Maryland ~<br>City:<br>User Details<br>*Username :                                                                | County:<br>Prince Geor<br>ZipCode: | rge's County V   | *District:<br>Select<br>Scan Signature:<br>Browse No file :<br>*Confirm Passw | selected.            | District Areas:<br>Select  *<br>*Default Role For Login :<br>Select  * |
| Address:<br>State:<br>Maryland ~<br>City:<br>User Details<br>*Username :<br>Roles:                                                      | County:<br>Prince Geor<br>ZipCode: | rge's County V   | *District:<br>Select<br>Scan Signature:<br>Browse No file :<br>*Confirm Passw | v<br>selected.       | District Areas:<br>-Select-                                            |

- Enter/edit the personal information of the user in the fields provided under the **Personal Details** section.
- Enter/edit the details in the Username and the Password fields for the user account.
- Click on the **Browse** button in the **Scan Signature** field (highlighted in the above screenshot) to upload a scanned copy of the user's signature.
- Select the default role with which the user shall login by selecting an option from the **Default Role For Login** dropdown (highlighted in the above screenshot).

- A user account can have multiple user roles. Hence, Admin can select all the roles that apply for the user account by selecting appropriate options from the **Roles** dropdown (highlighted in the above screenshot).
- Click on the **Submit** button to complete adding a new user account or to complete editing details of an existing user account in the grid. Click on the **Cancel** button to cancel the process and return to the previous screen.

# **10.2 Internal Inactive Users**

The **Internal Inactive Users** module displays a list of all the internal inactive users of the agency. It allows Administrators to view or edit user accounts, view the login history, and reset the user account to make it active again.

| lect All | Name 🕈                 | Username 🖨                                                                                                    | Email 🖨                                 | Mobile Number <b>≑</b> | Actions              |
|----------|------------------------|----------------------------------------------------------------------------------------------------|-----------------------------------------|------------------------|----------------------|
|          | Name                   | Username                                                                                                    | Email                                   | Mobile Number          |                      |
| 0        | Arent Kong Marine Inc. | (marci                                                                                                    | of the set of the set of the set of the | 1000-001-0001          | 👁 🕼 🥲 Activate Reset |
|          | Article Stephin        | interest in the second second s | and the second second second            | CREATE AND             | 👁 🕼 🥲 Activate Reset |
|          | Color: N               | inte                                                                                                    | merent@inst enforcement                 | 480.00 403             | 👁 🕼 🥲 Activate Reset |
| 0        | dram <sup>10</sup>     | particul                                                                                                    | interview] in a subservation            | 10000000000            | 👁 🕼 🥲 Activate Reset |
|          |                        |                                                                                                    | 10.                                     | Showing 1 T            | o 4 Of 4 Entries     |

# Icon/LinkFunctionalityImage: Send EmailThe Login History icon is used to view the login and logout history of an internal inactive user account.ActivateClick on the Activate link to activate an inactive internal user account.ResetThe Reset link is used to activate an internal inactive user account.Send EmailThe Send Email button provided at the bottom of the grid is used to send bulk email to multiple inactive users selected from the grid.

## **Icons in the Actions Column:**

- Click on the **Edit** icon for an inactive user record in the grid to edit the details of that user account. Clicking on this icon shall open the edit page as shown below.
- Edit the details of the inactive user account in the fields provided and click on the **Submit** button to save the changes.
- Click on the **Cancel** button to cancel the process and return to the previous screen.

| Title:                      |                        | *First Name:       |                | *Last Na | ime:            |
|-----------------------------|------------------------|--------------------|----------------|----------|-----------------|
| 10.                         | ~                      | iller also         |                | Ŧ        |                 |
| Address:                    |                        |                    |                |          |                 |
|                             |                        |                    |                |          |                 |
|                             |                        |                    |                |          |                 |
|                             |                        |                    |                |          |                 |
| State:                      | County:                |                    | *District:     |          | District Areas: |
| Maryland ~                  | Prince George's County |                    | Select vSelect |          | -Select-        |
| City:                       | ZipCode                | c                  | *Mobile No. :  |          |                 |
|                             |                        |                    | 000,003-0505   |          |                 |
| *Email:                     |                        | Office Phone No.:  |                | Scan Sig | gnature:        |
| inersite (ini schemmer      |                        |                    |                |          |                 |
|                             |                        |                    |                |          |                 |
|                             |                        |                    |                |          |                 |
| User Details                |                        | Default Role For L | ogin :         | User Rol | les:            |
| User Details<br>*Username : |                        |                    |                | 0        |                 |

# **10.3 External Active Users**

The **External Active Users** module displays a list of all active external organizations and their corresponding users of the GMS portal. External users can create their user account in the GMS portal by using the **Register** button available on the **Login Page** of the portal.

The screen shown below is displayed when an Administrator clicks on this module from the main menu.

| Select<br>All | Legal Name 🗢                        | Full Name 🖨           | Username <b>≑</b> | Email \$                      | Phone Number \$             | Action       |
|---------------|-------------------------------------|-----------------------|-------------------|-------------------------------|-----------------------------|--------------|
|               | Legal Name                          | Full Name             | Username          | Email                         | Phone Number                |              |
|               | Humane Society                      | Bala Krishna          | bala              | lvadlamudi@issi-software.com  | (675)-878-5944              | Deactivate 👁 |
|               | Z-Tech                              | Edward Salt           | edward            | nagaraju.senapati@gmail.com   | (342)-156-7777              | Deactivate 👁 |
|               | ABC Tech                            | JON BRUSHLE           | laya9999          | senapathinrvm21@gmail.com     | (345)-666-6534              | Deactivate 👁 |
|               | Mark Manson Charitable Organization | Mark Manson           | markm             | sdwivedula@issi-software.com  | (917)-750-8822              | Deactivate 👁 |
|               | Feeding America                     | Rajasekhar Maddigalla | rsekhar           | rmaddigalla@issi-software.com | (323)-523-5235              | Deactivate 👁 |
|               | Global Giving                       | Sai VBN               | saivbn            | lvadlamudi@issi-software.com  | (675)-878-5944              | Deactivate 👁 |
|               | and New Leve                        |                       | 10 .              |                               | Showing 1 To 6 Of 6 Entries |              |

- Click on the **Deactivate** link under the Actions column (highlighted in the above screenshot) to deactivate the account of an external user.
- Click on the **View** icon for an active organization record in the grid to view its details as well as all the active individual users within the organization. Clicking on this icon shall display the screen shown below.

| Organization Registration |                                                                |                           |                         |                               |
|---------------------------|----------------------------------------------------------------|---------------------------|-------------------------|-------------------------------|
| Organization Information  |                                                                |                           |                         |                               |
| Contact Information       | Organization Information                                       |                           |                         |                               |
|                           | *Is this organization a non-profit (501c3):                    |                           | Non Profit Organizatio  | on Number:                    |
|                           | Yes No                                                         |                           |                         |                               |
|                           | Nature of Organization:                                        |                           |                         |                               |
|                           | Promotional                                                    | ~                         |                         |                               |
|                           | *Legal Name of Organization(As it appears or                   | ı your IRS Tax Determina  | tion Letter):           |                               |
|                           | Humane Society                                                 |                           |                         |                               |
|                           | "Briefly State Mission/Purpose of Organization<br>Characters): | n(MAX:2000                | Nature of Affiliation(M | IAX:2000 Characters):         |
|                           | Briefly State Mission/Purpose of Organizatio                   | n                         | Nature of Anniation     |                               |
|                           | *MD Charity Identification Number(MD CID) :                    | *Federal Tax ID# :        |                         | *Maryland State Department of |
|                           | (MDG))                                                         | 10.10100.01               |                         | Assessments ID#:              |
|                           | *Financial Year Begins:                                        | *Financial Year Ends :    |                         | *Year Incorporated:           |
|                           | 01/01/2025                                                     | 12/31/2025                |                         | 2025                          |
|                           | Tax Exempt:                                                    | Website :                 |                         |                               |
|                           | ● Yes ◯ No                                                     | Mps Rooper (cm            |                         |                               |
|                           | Dhusias Address (Nets Dhusias address and                      | et heurs e DO Bey Number) |                         |                               |
|                           | * Address Line 1:                                              | Address Line 2:           |                         | State :                       |
|                           | Tang                                                           |                           |                         | ~                             |
|                           |                                                                |                           |                         |                               |
|                           | County :                                                       | *District:                |                         | Areas:                        |
|                           | Constantion -                                                  | AT - Large 2              | ~                       | Select                        |
|                           | *City :                                                        | *ZipCode:                 |                         |                               |
|                           | ing along                                                      | 41010                     |                         |                               |
|                           | Is the physical address same as mailing ad                     | dress?                    |                         |                               |
|                           | • Yes No                                                       |                           |                         |                               |
|                           |                                                                |                           |                         |                               |
|                           | *Address Line 1:                                               | Address Line 2:           |                         | State :                       |
|                           | V(a)                                                           |                           |                         | ×                             |
|                           |                                                                |                           |                         |                               |
|                           | County :                                                       | *City :                   |                         | *ZipCode:                     |
|                           | (0.000 production ~                                            | Kepper                    |                         | 4069                          |
|                           | Telephone Number:                                              |                           |                         |                               |
|                           |                                                                |                           |                         |                               |
|                           | Delevery Context Details                                       |                           |                         |                               |
|                           | Title: *First Name:                                            |                           | *Last Nam               | e:                            |
|                           | Select v                                                       |                           | N/mirror                |                               |
|                           | *Email:                                                        |                           |                         |                               |
|                           | Kallensiljini sekanster                                        |                           |                         |                               |
|                           | *Office Phone Number :                                         |                           | Personal Phone Numl     | ber :                         |
|                           | 40.7 x 0.7 x 0.940                                             |                           | (Industrial Industrial) |                               |
|                           |                                                                | Ва                        | ck                      |                               |

- Click on the **Back** button to go back to the previous screen.
- Click on the **Contact Information** tab in the left menu to view details of the individual users within the organization.

| anization Information |                |                                                                                                    |         |                     |                        |
|-----------------------|----------------|----------------------------------------------------------------------------------------------------|---------|---------------------|------------------------|
| ntact Information     | Contact Inform | mation                                                                                                    |         |                     |                        |
|                       | Actions        | Username 🖨                                                                                                    | Title 🖨 | Organization Role 🖨 | Email \$               |
|                       |                | Username                                                                                                    | Title   | Organization Role   | Email                  |
|                       | ۲              | a de la della della della della della della della della della della della della della della della della della d | Mr.     | Org Director        | Persiliaria Specifican |

# **10.4 External Inactive Users**

The **External Inactive Users** module displays a list of all inactive external users of the GMS portal. External users can be individuals or representatives of organizations.

The screen shown below is displayed when an Administrator clicks on this module from the main menu.

| Select All | Legal Name 🖨                 | Full Name 🕈                                                                                                    | Username \$ | Email \$                                                                                                    | Phone Number 🖨 | Action     |
|------------|------------------------------|----------------------------------------------------------------------------------------------------|-------------|----------------------------------------------------------------------------------------------------|----------------|------------|
|            | Legal Name                   | Full Name                                                                                                    | Username    | Email                                                                                                    | Phone Number   |            |
|            | Includes Salar Solary        | Bank/seen                                                                                                    | investme.   | Press and a state of the second state of the second state of the s |                | Activate @ |
|            | Managerial Imperiod on       | Looke .                                                                                                    | 1000        | interactive distances                                                                                                    |                | Activate @ |
|            | Sales Palles Socials         | Terra Malanta                                                                                                    | 200         | and provide the second                                                                                                    |                | Activate @ |
|            | Republication All Cold       | Contraction, Street, Street, Street, St.                                                                                                    | -100-       | Approximate the state of the second                                                                                                    |                | Activate @ |
|            | kept New Pringelauter Office | pinals.deg                                                                                                    | 1000        | segnition respectively and                                                                                                    |                | Activate 🖉 |
|            | Andrea (Announty) (3)        | Monthly Million                                                                                                    | 10.000      | Included all the Advances                                                                                                    |                | Activate 🔇 |
|            | Rept Foren Franklin          | Rep: www.                                                                                                    | 100         | added a light of a first start                                                                                                    |                | Activate @ |
|            | Recept posterior             | No. of Concession, Name of Concession, Name of | same and    | anaphic of spectrum                                                                                                    | (***********   | Activate 🔇 |
|            | Designment internationalise  | And a state of the state of the | 100         | And the State of Long Local                                                                                                    |                | Activate 🥑 |

- Click on the **Activate** link under the Actions column (highlighted in the above screenshot) to deactivate the account of an external user.
- Click on the **View** icon for an inactive organization record in the grid to view its details as well as all the individual users within the organization.

# **10.5 Roles**

The **Roles** module displays a list of user roles available in the system in a grid format. Administrators can add a new role, edit existing roles, and provide the required access to each user role.

The level of access to each user role in the GMS can be configured at three levels -

- 1. The access to various modules and sub-modules in the system to each user role.
- 2. The various actions (such as add, edit, delete etc.) that can be performed by each user role in the modules/sub-modules.
- 3. The access to various tabs in the grant application.

| Select All | Role Code 🖨 | Role Name 🖨                    | Action                        |
|------------|-------------|--------------------------------|-------------------------------|
|            | Role Code   | Role Name                      |                               |
|            | GA3         | Administrator                  | <b>()</b>                     |
|            | APP         | Applicant                      | ۲                             |
|            | AGCCOR      | Assistant Grants Coordinator   | ۲                             |
|            | ACA         | Associate Council Administrato | ۷ ک                           |
|            | AMM         | Audit Manager                  | ۲                             |
|            | CAR         | Council Administrator          | <b>()</b>                     |
|            | AU3         | Council Chair                  | ۷ ک                           |
|            | AU2         | Council Member                 | ۲                             |
|            | CA          | County Auditor                 | <b>()</b>                     |
|            | DCA         | Deputy Council Administrator   | ۲ ک                           |
|            |             | 10. 4                          | Showing 1 To 10 Of 22 Entries |

• Click on the **Add New Role** link to add a new user role in the system. Clicking on this link shall display the new role page as shown below.

|           | ○ Yes ○ No |
|-----------|------------|
| scription |            |
|           | •          |

- Enter/select the details of the new user role in the fields provided.
- Select the appropriate option for the ability of the user role to access confidential documents (as highlighted in the above screenshot).
- Check the **Show The Processing Form** checkbox (highlighted in the above screenshot), if the user role can have access to the processing form as part of application review.

- Click on the **Submit** button to complete adding a new user role in the system. Click on the **Cancel** button to cancel the process and return to the previous screen.
- Click on the **Edit** icon for a newly created user role or an existing user role in the grid to define/modify the level of access provided to the user role in the GMS. Clicking on the edit icon for a user role from the grid shall display the below page.

| ole Name                                                                                                    | *Role Code |                 | Able to Access Confidential |
|----------------------------------------------------------------------------------------------------|------------|-----------------|-----------------------------|
| ssistant Grants Coordinator                                                                                    | AGCCOR     |                 | Ocuments<br>⊖Yes ●No        |
| escription                                                                                                    |            |                 |                             |
| ow The Processing Form                                                                                         |            |                 | /                           |
| Assign Modules For Roles                                                                                       |            | Assign Tabs For | Roles                       |
| Dashboard                                                                                                    |            | Required Tabs   | To Show in Applications:    |
| Diary                                                                                                    |            | 22 selected     |                             |
| ✓ ✓ Programs                                                                                                   |            |                 |                             |
| Add New                                                                                                    |            |                 |                             |
| Bulk Delete                                                                                                    |            |                 |                             |
| Bulk Print                                                                                                    |            |                 |                             |
| Delete                                                                                                    |            |                 |                             |
| Z Edit                                                                                                    |            |                 |                             |
| Export                                                                                                    |            |                 |                             |
| ✓ Print                                                                                                    |            |                 |                             |
|                                                                                                    |            |                 |                             |
| <ul> <li>Grants Management</li> <li>Einancial Management</li> </ul>                                            |            |                 |                             |
|                                                                                                    |            |                 |                             |
| Master                                                                                                    |            |                 |                             |
| <ul> <li>Reports</li> </ul>                                                                                    |            |                 |                             |
| <ul> <li>Utilities</li> </ul>                                                                                  |            |                 |                             |
| Letter Of Consideration                                                                                        |            |                 |                             |
| The second second second second second second second second second second second second second second second s |            |                 |                             |

- Edit the information regarding the user role in the fields provided.
- Under the **Assign Module for Roles** section, click on the arrow heads against each module to open sub-modules and within sub-modules the various actions that can be performed (highlighted in the above screenshot).
- Under the Assign Tabs for Roles section, click on the Required Tabs to Show in Applications dropdown to select all the tabs in the dropdown (multi-select) that should be available for the user role in the grant application.
- Click on the **Submit** button to save the changes made for a user role. Click on the **Cancel** button to cancel the process and return to the previous screen.

# **10.6 Workflows**

The **Workflows** module displays a list of workflows available in the system in a grid format. Administrators can create, edit, or activate/deactivate workflows as required for different programs/departments. They can also configure the workflow rules for each workflow record. The screen below is displayed when a user clicks on this module from the main menu.

| Workflow   |                        | ○ Active ○                    | Inactive OAII             |                       | Add New Workflo |
|------------|------------------------|-------------------------------|---------------------------|-----------------------|-----------------|
| Select All | Program <b>≑</b>       | Description 🗢                 | Created By <b>≑</b>       | Created Date <b>≑</b> | Actions         |
|            | Program                | Description                   | Created By                | Created Date          |                 |
|            | FY-23-24 - DVG Program | Domestic Violence             | Brady Goldsmith           | 11/01/2023            | •               |
|            | FY-23-24 - NDG Program | Non Departmental              | Brady Goldsmith           | 10/26/2023            | ⊘ � ♂ €         |
|            | FY-23-24 - SAG Program | Special Appropriation Program | Brady Goldsmith           | 10/26/2023            | •               |
| First Pre  | evious 1 Next Last     |                               | 10 \$                     | Showing 1 To 3 Of     | 3 Entries       |
| First Pre  | evious 1 Next Last     |                               | 10 ¢                      | Showing 1 To 3 Of     | 3 Entries       |
|            |                        | Dele                          | te Choose Format v Export |                       |                 |

• Select the appropriate radio button at the top of the grid (Active, Inactive, All) to show only those workflow records with the selected status in the grid.

#### **Icons in the Actions Column:**

| Icon/Link | Functionality                                                                                                    |  |  |
|-----------|----------------------------------------------------------------------------------------------------|--|--|
| *         | The <b>Workflow Rules</b> icon allows Administrator to view and configure the workflow rules for a workflow record. |  |  |
|           | The Activate/Deactivate toggle button allows Administrator to activate or deactivate a workflow.                    |  |  |

• Click on the **Add New Workflow** link to add a new workflow in the system or click on the **Edit** icon for an existing workflow record in the grid to edit its details. The screen shown below is displayed when these actions are performed.

|            | Add Workflow                        |                  |  |
|------------|-------------------------------------|------------------|--|
|            | *Program:                           | Description:     |  |
|            | Select v                            |                  |  |
|            |                                     |                  |  |
| $\searrow$ |                                     |                  |  |
|            | Do You Want To Copy Workflow From E | xisting Program: |  |
|            | ⊙ Yes ⊙ No                          |                  |  |
|            |                                     | Submit Cancel    |  |

- Select the **Program** from the dropdown for which the workflow is being added.
- Enter or edit the **Description** for the workflow in the text area provided.
- Select **Yes** or **No** for the option to copy a workflow, and the underlying workflow rules, of an existing program (highlighted in the above screenshot). When selected **Yes**, an additional field is displayed, as shown in the screenshot below, where Administrator can select an existing program from the dropdown to copy the workflow from.

| Description:        |                          |              |
|---------------------|--------------------------|--------------|
| ~                   |                          |              |
|                     |                          |              |
| m Existing Program: | Select Existing Program: |              |
|                     |                          |              |
|                     | Description:             | Description: |

• Click on the **Submit** button to complete adding a new workflow or complete editing an existing workflow. Click on the **Cancel** button to cancel the process and return to the previous screen.

## **15.4.1 Workflow Rules**

- The **Workflow Rules** are the individual steps in a workflow and can be configured for each workflow.
- The **Workflow Rules** for a workflow record can be configured by clicking on the workflow rules icon for that record in the grid. Clicking on this icon shall display the page as shown in the screenshot below.

| All 🗆 | Task to Perform <b>\$</b>          | Task to Route <b>≑</b>                                  | Role \$              | Workflow Status <b>≑</b>           | Module \$           | Actions |
|-------|------------------------------------|---------------------------------------------------------|----------------------|------------------------------------|---------------------|---------|
|       | Task to Perform                    | Task to Route                                           | Role                 | Workflow Status                    | Module              |         |
|       | Application Submitted              | Application Under Preliminary Review                    | Applicant            | Application Submitted              | Applications        | • 🛙 📋   |
|       | Application Under Review           | Application & Funding Declined                          | Guest Grants Analyst | Application Under Review           | Applications        | • 🛙 💼   |
|       | Application Under Review           | Missing Information                                     | Guest Grants Analyst | Application Under Review           | Applications        | • 6 💼   |
|       | Application Under Review           | Application & Funding Approved                          | Guest Grants Analyst | Application Under Review           | Applications        | • 🕝 💼   |
|       | Missing Information                | Communication with Applicant for<br>missing information | Guest Grants Analyst | Missing Information                | Applications        | • 🛙 💼   |
|       | Missing Information Submitted      | Application Under Review                                | Applicant            | Missing Information Submitted      | Applications        | • 🛙 💼   |
|       | Under Review by Grants Coordinator | Application Approved                                    | Grants Coordinator   | Under Review by Grants Coordinator | Applications        | • 🛙 📋   |
|       | Under Review by Grants Coordinator | Additional Information Requested                        | Grants Coordinator   | Under Review by Grants Coordinator | Applications        | • 7 💼   |
|       | Application Declined               | Under Review by Council<br>Administrator                | Grants Coordinator   | Application Declined               | Applications        | • 7 💼   |
|       | Additional Information Requested   | Additional Information Submitted                        | Grants Coordinator   | Additional Information Requested   | Applications        | • 🛙 💼   |
| First | Previous 1 2 3 4 Next              | Last                                                    | 10 \$                | Showing 1                          | To 10 Of 31 Entrie: | s       |

- Click on the Add New Workflow Rule link to add a new workflow rule for the selected workflow or click on the Edit icon for an existing workflow rule to edit its details. The screenshot shown below is displayed when these actions are performed.
- Select the details of the workflow in the fields provided.
- Click on the **Submit** button to complete adding a new workflow rule or complete editing an existing workflow rule. Click on the **Cancel** button to cancel the process and return to the previous screen.

| Add Workflow Rules      |                               |     |
|-------------------------|-------------------------------|-----|
|                         |                               |     |
| *Task To Perform:       |                               |     |
| Select                  |                               | ~   |
| *Task To Route:         |                               |     |
| Select                  |                               | · * |
| Roles:                  |                               |     |
| Select                  |                               | v   |
| *Workflow Status:       |                               |     |
| Select                  |                               | ×   |
| Grant Status:           |                               |     |
| Select                  |                               | ~   |
| Applicable Modules:     |                               |     |
| Select                  |                               | ~   |
| Immediate Notification: | Show the tasks to Applicants: |     |
| ○ Yes ○ No ○ Batch      | ○ Yes ○ No                    |     |
|                         |                               |     |
|                         | Submit Cancel                 |     |

# **10.7 Email Configuration**

The **Email Configuration** module displays a list of all the email notifications' configurations available in the system in a grid format. It allows the Administrator to add, edit, delete, print, and activate or deactivate an email configuration record. The screen shown below is displayed when the Administrator clicks on this module from the main menu.

• Select the appropriate radio button at the top of the grid (Active, Inactive, All) to show only those email configuration records with the selected status in the grid.

| Select All | Task Type ≑                                       | Subject ≑                                                  | Actions                       |
|------------|---------------------------------------------------|------------------------------------------------------------|-------------------------------|
|            | Task Type                                         | Subject                                                    |                               |
|            | Additional Information Submitted                  | {appnum} - Additional Information Submitted                | C 🛍 🖨 🗨                       |
|            | Grant Purpose                                     | {appnum} - Additional Information Submitted                | C 🛍 🖨 🜑                       |
|            | Additional Information Requested                  | {appnum} - Aditional Information Requested                 | C 🛍 🖨 🜑                       |
|            | Application assigned to Grants Analyst for review | {appnum} Application assigned to Grants Analyst for review | I 🛍 🖨 🔿                       |
|            | Application Declined by Grants Analyst            | {appnum} -Application Declined by Grants Analyst           | E 🛍 🖨 O                       |
|            | Application & Funding Approved                    | {appnum} -Application & Funding Approved                   | E 🛍 🖨 O                       |
|            | Application & Funding Declined                    | {appnum} - Application & Funding Declined                  | E 🛍 🖨 O                       |
|            | Application not funded/No further action          | {appnum} - Application not funded/No further action        | E 🛍 🖨 O                       |
|            | Application returned to Grants Coordinator        | {appnum} - Application returned to Grants Coordinator      | E 🏛 🖨 O                       |
|            | Application returned to OMB Analyst               | {appnum} - Application returned to OMB Analyst             | E 🛍 🖨 O                       |
| First Pr   | evious 1 2 8 Next Last                            | 10 🗢                                                       | Showing 1 To 10 Of 78 Entries |
| <          |                                                   |                                                            | \$                            |
|            |                                                   | Delete Print                                               |                               |

• Click on the Add New Email Configuration link to add a new email configuration in the system or click on the Edit icon for an existing email configuration record to edit its details. The screen shown below is displayed when these actions are performed.

| *Task Type: |                                            |   | To/Roles: |  |
|-------------|--------------------------------------------|---|-----------|--|
| -Select-    |                                            | ~ | Select    |  |
| CC Email :  | Reminder Notification(Days In<br>Advance): |   |           |  |
|             | Select                                     | ~ |           |  |
| *Subject :  |                                            |   |           |  |
| Body :      | Footer :                                   |   |           |  |
|             |                                            |   |           |  |
|             |                                            |   |           |  |

- Select the type of task (review) from the workflow for which the email notification needs to be sent out by selecting the appropriate option in the **Task Type** dropdown.
- Select/edit the user roles to which the email notification should be sent out by selecting the appropriate options in the **To/Roles** dropdown.
- Enter/edit other details of the email notification record in the fields provided.
- Click on the **Submit** button to complete adding a new email configuration record in the system or complete editing an existing email configuration record.

• Click on the Cancel button to cancel the process and return to the previous screen.

**Note:** Some sections in the email **Subject** or **Body** fields can be configured to dynamically pull information from the Database by using bookmarks (represented within flower brackets {}, as shown in the grid screenshot above). The list of currently available bookmarks and their meanings are given below:

- {appnum} Application Number
- {appname} Application Name
- {grant} Grant Name
- {pro} Program Name
- {name} First and Last Name of the user.

# **10.8 Site Settings**

The **Site Settings** module displays a list of available site setting records, in a grid format. These site setting records enable users to configure the user interface of the GMS portal for different entities using the GMS. Administrators can add a new site setting, edit, or activate/deactivate an existing site setting record. The screen shown below is displayed when the Administrator clicks on this module from the main menu.

| Site Settings  |                        |                    | A                       | dd New Site Setting |
|----------------|------------------------|--------------------|-------------------------|---------------------|
| Select All     | Title \$               | Header BG Color \$ | Main Title Size \$      | Actions             |
|                | Title                  | Header BG Color    | Main Title Size         |                     |
|                | Prince George's County |                    | 25                      | I 💼 🕥               |
| First Previous | 1 Next Last            | 10 🗢               | Showing 1 To 1 Of 1 Ent | ries                |
| (              |                        |                    |                         | >                   |
|                |                        | Print Delete       |                         |                     |

- Click on the Activate/Deactivate toggle button (highlighted in the above screenshot) to activate or deactivate a site setting, i.e. apply the activated site setting in the GMS portal. <u>Note:</u> Only one site setting can be active for the portal at any given instance.
- Click on the Add New Site Setting link to add a new setting for the entire GMS portal or click on the Edit icon for an existing site setting record in the grid to edit its details. The screen shown below is displayed when Add New Site Setting link is clicked by the Administrator.

| Site Settings                |                   |                       |                        |
|------------------------------|-------------------|-----------------------|------------------------|
| ommon Login Site Settings    |                   |                       |                        |
| eader Logo Settings          |                   |                       |                        |
| Header Left Logo :           |                   |                       |                        |
| Browse No file selected.     |                   |                       |                        |
|                              |                   |                       |                        |
| lenu Settings                |                   |                       |                        |
| Header BG color :            | Menu BG color :   | Menu Font color :     | Menu Font-Size:        |
|                              |                   |                       | Select V               |
| Menu Font-Style:             |                   |                       |                        |
| Select                       | •                 |                       |                        |
| lain Title Settings          |                   |                       |                        |
| *Main Title:                 |                   | Main Title Font-Size: | Main Title Font-Color: |
|                              |                   | Select v              |                        |
| Main Title Font-Style:       |                   |                       |                        |
| Select                       | ~                 |                       |                        |
| ub Title Settings            |                   |                       |                        |
| Sub Title:                   |                   | Sub Title Font-Size:  | Sub Title Font-Color:  |
|                              |                   | Select v              |                        |
| Sub Title Font-Style:        |                   |                       |                        |
| Select                       | ~                 |                       |                        |
| aption Settings              |                   |                       |                        |
| Caption:                     |                   | Caption Font-Size:    | Caption Font-Color:    |
|                              |                   | Select v              |                        |
| Caption Font-Style:          |                   |                       |                        |
| Select                       | ~                 |                       |                        |
| ooter Site Settings          |                   |                       |                        |
| Footer Text :                |                   | Footer Text LIBL      |                        |
|                              |                   | TOOLET TEXT ONE .     |                        |
| Footer Text Color :          | Footer BG color : |                       |                        |
|                              |                   |                       |                        |
| eature Settings              |                   |                       |                        |
| Do You Need Multi-Factor Aut | thentication?     |                       |                        |
| ⊙ Yes ⊙ No                   |                   |                       |                        |
|                              |                   |                       |                        |

• Select/enter the details for the site setting in the fields provided.

- Click on the **Submit** button to save the details entered for a new site setting record or an existing site setting record. Click on the **Cancel** button to cancel the process and return to the previous screen.
- After submission of a new site setting record, Administrator is redirected to the grid page. Here the Administrator can click on the **Edit** icon for the newly created site setting record to view and configure the additional tabs, **Contact Us** and **Page Settings**, that shall be displayed now.
- The **Contact Us** tab allows the Administrator to configure the text on the Contact Us page/section of the GMS portal.

| ommon Login Site Settings +                                                                         |  |
|----------------------------------------------------------------------------------------------------|--|
| ontact Us –                                                                                         |  |
| Contact Us: Prince George's County Grants Management System One Stop Solution For Grants Management |  |
| age Settings +                                                                                      |  |
| Submit Cancel                                                                                       |  |

- Enter the desired text in the text area provided and click on the **Submit** button to save the changes.
- The **Page Settings** tab allows Administrator to configure settings for individual pages in the GMS portal. The tab is displayed as shown below.

| non Login Site Setting | s                                                                                            |                                                                                     |                                                                                        |                                       |
|------------------------|----------------------------------------------------------------------------------------------|-------------------------------------------------------------------------------------|----------------------------------------------------------------------------------------|---------------------------------------|
| act Us                 |                                                                                              |                                                                                     |                                                                                        |                                       |
| Settings               |                                                                                              |                                                                                     |                                                                                        |                                       |
|                        |                                                                                              |                                                                                     |                                                                                        |                                       |
|                        |                                                                                              |                                                                                     |                                                                                        |                                       |
|                        |                                                                                              |                                                                                     |                                                                                        | Add New Page Settin                   |
| Actions                | Setting Type                                                                                 | Title                                                                               | Portal Name                                                                            | Add New Page Settin<br>Menu Font Size |
| Actions                | Setting Type Internal - Prince George's County Login                                         | Title<br>Prince George's County                                                     | Portal Name                                                                            | Add New Page Settin<br>Menu Font Size |
| Actions                | Setting Type Internal - Prince George's County Login Public Page                             | Title<br>Prince George's County<br>Prince George's County                           | Portal Name Internal - Prince George's County Portal None                              | Add New Page Settin<br>Menu Font Size |
| Actions                | Setting Type<br>Internal - Prince George's County Login<br>Public Page<br>Organization Login | Title<br>Prince George's County<br>Prince George's County<br>Prince George's County | Portal Name<br>Internal - Prince George's County Portal<br>None<br>Organization Portal | Add New Page Settin<br>Menu Font Size |

- Click on the Add New Page Settings link to add a new page setting or click on the Edit icon for an existing page setting to edit its details. The pop-up screen shown below is displayed when these actions are performed.
- Click on the **Submit** button in the pop-up window to complete adding a new page setting or complete editing an existing page setting record. Click on the **Cancel** button in the pop-up window to cancel adding or editing a page setting record and return to the previous screen.
- After all the changes are complete, click on the **Submit** button on the Site Setting record page to complete adding/modifying details of the site setting. Click on the **Cancel** button to cancel the changes and return to the previous screen.

| Setting Type :             | Label :               |                        |
|----------------------------|-----------------------|------------------------|
| Select                     | ~                     |                        |
| Page Logo Settings         |                       |                        |
| Page Left Logo :           | *Page right Logo :    | *Main Body Logo :      |
| Browse No filected.        | Browse No filected.   | Browse No filected.    |
| Page Menu Settings         |                       |                        |
| deades BC Cales            | Manu Bricolary        | Manu Fant salar        |
| header BG Color :          | Wenu bg color :       | Menu Pont-color :      |
|                            |                       |                        |
| Menu Font-Size :           | Menu Font-Style :     |                        |
| Select v                   | Select v              |                        |
| Page Title Settings        |                       |                        |
| Main Title:                | Main Title Font-Size: | Main Title Font-Color: |
|                            | Select v              |                        |
| Main Title Font-<br>Style: |                       |                        |
| Select ~                   |                       |                        |
|                            |                       |                        |
| Page Sub Title Settings    |                       |                        |
| Sub Title:                 | Sub Title Font-Size:  | Sub Title Font-Color:  |
|                            | Select v              |                        |
| Sub Title Font-Style:      |                       |                        |
| Select v                   |                       |                        |
| Page Caption Settings      |                       |                        |
| Caption:                   | Caption Font-Size:    | Caption Font-Color:    |
|                            | Select v              |                        |
| Contine French States      | Dentel Newsy          |                        |
| Select                     | Portai Name.          |                        |
| - Jelect                   |                       |                        |
| *Description:              |                       |                        |
|                            |                       |                        |
|                            |                       |                        |
|                            |                       |                        |

# 10.9 FAQs

The **FAQs** module displays a list of FAQs, available in the system, in a grid format. Users can add a new FAQ record, view the FAQ and the corresponding answer, edit the answer of a FAQ, print details of a FAQ, or activate/deactivate a FAQ record. The screen shown below is displayed when a user clicks on this menu.

| FAQs Olactive Olactive Olactive All |                                                  |                                                     |                 |                    |            |
|-------------------------------------|--------------------------------------------------|-----------------------------------------------------|-----------------|--------------------|------------|
| Select All                          | Question \$                                      | Answer 🖨                                            | Created By \$   | Created Date \$    | Actions    |
|                                     | Question                                         | Answer                                              | Created By      | Created Date       |            |
|                                     | How much is DVG budget?                          | \$10,000                                            | Brady Goldsmith | 04/10/2025         | • • •      |
|                                     | How Much Budget for SAG                          | \$5000                                              | Brady Goldsmith | 04/10/2025         |            |
|                                     | Dashboard                                        | Dashboard                                           | Brady Goldsmith | 04/10/2025         | • 7 8      |
|                                     | Internal - Prince George's County Council Portal | Internal - Prince George's<br>County Council Portal | Brady Goldsmith | 04/10/2025         | ● ♂ 🔒 🜑    |
| 0                                   | rants Management System                          | rants Management System2                            | Brady Goldsmith | 04/10/2025         | ● 🖉 🔒 🜑    |
|                                     | Prince George's County Council                   | Prince George's County<br>Council2                  | Brady Goldsmith | 04/10/2025         | • 2 - •    |
|                                     | Print                                            | Builk Print                                         | Brady Goldsmith | 04/10/2025         | • 7 8 0    |
|                                     | EDIT                                             | Delete                                              | Brady Goldsmith | 04/10/2025         | • 7 8 0    |
|                                     | Progrms                                          | DVG, NDG, SAG                                       | Brady Goldsmith | 04/10/2025         | • 7 8 0    |
|                                     | 1234                                             | 11111                                               | Brady Goldsmith | 04/10/2025         | • 6 🔒 🜑    |
| First Prev                          | ious 1 2 Next Last                               | 10 \$                                               |                 | Showing 1 To 10 Of | 15 Entries |
|                                     |                                                  | Choose F                                            | ormat - Export  |                    |            |

- Click on the View icon under the Actions column to view the answer of a FAQ. Click on the Edit icon for a FAQ record to edit its answer.
- Toggle the Activate/Deactivate button to activate or deactivate a FAQ record accordingly.
- Click on the Add New FAQ link to add a new FAQ record to the existing list.

# Add/Edit FAQ:

• Click on the Add New FAQ link to add a new FAQ record or click on the Edit icon for an existing FAQ record in the grid to edit its details. The screen shown below is displayed when these actions are performed.

| Add/Edit FAQ |               |  |
|--------------|---------------|--|
| *Question:   |               |  |
|              |               |  |
|              |               |  |
|              |               |  |
| *Answer:     |               |  |
|              |               |  |
|              |               |  |
|              | Submit Cancel |  |

- Enter/edit the question in the text area provided.
- Enter/edit the answer for the question in the text area provided.
- Click on the **Submit** button to complete adding a new FAQ record or to complete editing an existing FAQ record. Click on the **Cancel** button to cancel the process and return to the previous screen.

# **11. MASTER MODULE – Letter Templates**

The Letter Templates module displays a list of available letter templates in a grid format. These templates can be used across the GMS portal wherever required. The module allows users to add, view, edit, print, or delete a letter template.

| elect All | Task Type 🗢                                   | Letter Template Name 🖨                    | Status ≑ | Actions   |
|-----------|-----------------------------------------------|-------------------------------------------|----------|-----------|
|           | Task Type                                     | Letter Template Name                      | Status   |           |
|           | Application Submitted                         | Application Receipt                       | Active   |           |
|           | Award Decline Letter Sent                     | Award Decline Letter                      | Active   | ⊘ Z ≟ ⊖ t |
|           | End of Year Closeout                          | End of Year Closeout Letter               | Active   |           |
|           | Letter of Consideration (LOC) Submitted       | FY Letter of Consideration Receipt Letter | Active   | 👁 🖉 📥 🛍   |
|           | Payment processed by Senior Finance Assistant | Periodic Report Letter                    | Active   | ⊘ Z ≟ ⊖ f |
|           | Tentative awardees are notified               | Tentative awardees are notifies           | Active   |           |

• Click on the Add New Letter Template link to add a new letter template in the system or click on the Edit icon for an existing letter template record in the grid to edit its details. The screen shown below is displayed when these actions are performed.

|                             | *Letter Template Name: | *Upload File:                              |
|-----------------------------|------------------------|--------------------------------------------|
| Select                      | •                      | Browse No file selected.                   |
|                             |                        | "Please note that only Word document files |
| atter Templete Description: |                        | (.doc and .docx) are accepted for upload.  |
| tter lemplate Description:  |                        |                                            |
|                             |                        |                                            |
|                             |                        |                                            |
|                             |                        |                                            |
|                             |                        |                                            |

- Select/modify the **Task Type** from the dropdown for which the letter template should be generated when processing a grant application or any post-award steps.
- Enter/edit the details of the new letter template in the fields provided. Click on the **Browse** button to select and upload a new letter template from the local system.
- Click on the **Submit** button to complete adding a new letter template in the system or complete editing details of an existing letter template record in the grid. Click on the **Cancel** button to cancel the process and return to the previous screen.

# **12. MASTER MODULE – DVG Application Configuration**

The **DVG Application Configuration** module displays a list of Collaboration and Experience Questions, in a grid format, for the DVG grant program application. It allows the Administrator/user to configure Collaboration and Experience questions for the DVG program grant application.

The screen shown below is displayed when an Administrator clicks on this module from the main menu.

| All  | Collaboration and<br>Experience \$         | Collaboration and Experience Questions \$                                                                                                    | Comments ≑                    | Actions |
|------|--------------------------------------------|----------------------------------------------------------------------------------------------------|-------------------------------|---------|
|      | Collaboration or Exper                     | Collab_Exper_Question                                                                                                    | Comments                      |         |
|      | ORGANIZATION<br>COLLABORATION              | Is this proposed project coordinated with/or a part of any ongoing County program(s) or activity(s)? If 'yes', explain how.                                                                                                    |                               | 2 🛍 🗧   |
|      | ORGANIZATION<br>COLLABORATION              | Will the services of the project be coordinated with other services in the community? If "Yes", please briefly describe your<br>non-profit collaboration on this project.                                                                                                    |                               | C 🛍 🗧   |
|      | ORGANIZATION<br>COLLABORATION              | Please describe your non-profit organization collaboration partners                                                                                                    |                               | C 🛍 🗧   |
|      | ORGANIZATION<br>COLLABORATION              | Please provide a collaboration/partnership agreement with the entity or entities you will collaborate with on this project,<br>which describes respective roles on this project and financial commitment.                                                                                                    |                               | C 🛍 🗧   |
| 0    | ORGANIZATION<br>EXPERIENCE AND<br>CAPACITY | Number of current paid full time staff in your organization                                                                                                    |                               | c 💼 🗧   |
| 0    | ORGANIZATION<br>EXPERIENCE AND<br>CAPACITY | Number of current paid part time staff in your organization                                                                                                    |                               | c 💼 🗧   |
|      | ORGANIZATION<br>EXPERIENCE AND<br>CAPACITY | Number of new part time staff that will be hired to work on the project, if funded                                                                                                    |                               | C 💼 🗧   |
| 0    | ORGANIZATION<br>EXPERIENCE AND<br>CAPACITY | Provide a brief narrative, on a separate page (500 words maximum), detailing the types of activities undertaken by your<br>organization                                                                                                    |                               | C 🛍 🗧   |
| 0    | ORGANIZATION<br>EXPERIENCE AND<br>CAPACITY | Will a consultant(s) or contract staff be hired to help implement the project? If "yes" please explain the services, the<br>consultant or contract staff will offer and identify the sources of funds.                                                                                                    |                               | C 💼 🗧   |
| 0    | ORGANIZATION<br>EXPERIENCE AND<br>CAPACITY | Describe your organization's fiscal management disbursement methods, financial reporting, recordkeeping and accounting<br>procedure. Indicate whether the organization has adequate insurance. Insurance coverage for General Liability, Automobile<br>Liability, Workman's Compensation and Fire insurance is required. |                               | C 🛍 🗧   |
| irst | Previous 1 2 Next                          | Last 10 ¢                                                                                                    | Showing 1 To 10 Of 18 Entries |         |

• Click on the **New Collaboration and Experience** link to add a new question for the DVG grant program application or click on the **Edit** icon for an existing question in the grid to edit its details. The screen shown below is displayed when these actions are performed.

| Collaboration Experience Details    |               |
|-------------------------------------|---------------|
| * Collaboration and Experience      |               |
| Select                              | ~             |
| * Collaboration Experience Question |               |
|                                     |               |
|                                     |               |
| Response Type                       |               |
| Select v                            |               |
| Comments                            |               |
|                                     |               |
|                                     |               |
|                                     | Submit Cancel |

• Enter/select the details of the collaboration and experience question in the fields provided.

Click on the **Submit** button to complete adding a new question or to complete editing an existing question. Click on the **Cancel** button to cancel the process and return to the previous screen.
# **13.** MASTER MODULE – Lookup Types

The **Lookup Types** module displays a list of lookup types in a grid format. These lookup types are used as data fields across the GMS portal where users can enter or select the data. The data in these lookup types are called lookup values and can be configured.

| elect All Lookup Type Code ≎ |                       | Lookup Type Name 🖨        | Lookup Type Description \$ | Actions    |
|------------------------------|-----------------------|---------------------------|----------------------------|------------|
|                              | Lookup Type Code      | Lookup Type Name          | Lookup Type Description    |            |
|                              | AM                    | Applicable Module         | Applicable Module          | C 🛍 🖨 =    |
|                              | D2SN                  | Days to send notification | Days to send notification  | 🕑 🧰 🔒 ≡    |
|                              | DET                   | Deliverable Type          | Deliverable Type           | 🕑 🧰 🔒 ≡    |
|                              | DMGPC                 | Demographic               | Demographic                | I 🏛 🖨 🚍    |
|                              | District              | District                  | District                   | 🕑 🧰 😓 ≡    |
|                              | DISTArea              | District Areas            | District Areas             | 🕑 🧰 📥 ≡    |
|                              | DOCUC                 | Document Checklist        | Document Checklist         | 🕑 🧰 😓 ≡    |
|                              | DT                    | Document Types            | Document Types             | 🕑 🧰 📥 ≡    |
|                              | EAPP                  | Eligible Applicants       | Eligible Applicants        | 🕑 🧰 🖨 ≡    |
|                              | EO                    | Eligible Organizations    | Eligible Organizations     | 🕑 🏛 🖨 ≡    |
| st Prev                      | vious 1 2 5 Next Last | 10 \$                     | Showing 1 To 10 Of 4       | 44 Entries |

• Click on the Add New Lookup Type link to add a new lookup type in the system or click on the Edit icon for an existing lookup type record in the grid to edit its details. The screen shown below is displayed when these actions are performed.

| Add Lookup Type |             |               |
|-----------------|-------------|---------------|
| *Code :         | *Name :     | Description : |
|                 |             |               |
|                 |             |               |
|                 | Submit Canc | et            |

- Enter/edit details of the lookup type in the fields provided.
- Click on the **Submit** button to complete adding a new lookup type in the system or complete editing an existing lookup type record in the grid. Click on the **Cancel** button to cancel the process and return to the previous screen.

Click on the **Lookup Values** icon (highlighted in the grid screenshot shown above) to add or edit lookup values for a new or existing lookup type. Clicking on this icon shall display the screen as shown below.

| Select All 🗆 | Lookup Value Code 🖨 | Lookup Value Name 🖨   | Lookup Value Description 🖨      | Actions   |
|--------------|---------------------|-----------------------|---------------------------------|-----------|
|              | Lookup Value Code   | Lookup Value Name     | Lookup Value Description        |           |
|              | Grants              | Grants                | Grants                          | 🏦 🖉 🖨     |
|              | Applications        | Applications          | Applications                    | 🏛 🕑 🖨     |
|              | Awards              | Awards                | Awards                          | 1 🖉 🖨     |
|              | Deliverables        | Deliverables          | Deliverables                    | 🏛 🕑 🖨     |
|              | Invoices            | Invoices              | Invoices                        | 🏛 🕑 🖨     |
|              | Payments            | Payments              | Payments                        | 🏛 🕑 🖨     |
|              | LOIL                | Letter Of Intent List | Letter Of Intent List           | 🛍 🕑 🖨     |
|              | GT                  | General Test          | General Value Description       | 🏛 🕑 🖨     |
|              | GTS                 | General Tests         | General Test Value Description  | 🛍 🖉 🖨     |
|              | GTR                 | General Test Report   | General Test Report Description | 🛍 🕑 🖨     |
|              |                     | 10 .                  | Showing 1 To 10 Of 1            | 1 Entries |

• Click on the **Add New Lookup Value** link to add a new lookup value for the lookup type or click on the **Edit** icon for an existing lookup value to edit its details. The screen shown below is displayed when these actions are performed.

| Add Lookup Value |        |              |
|------------------|--------|--------------|
| *Code:           | *Name: | Description: |
|                  |        |              |
|                  |        |              |
|                  |        |              |
|                  | Submit |              |

- Enter/edit details of the lookup value in the fields provided.
- Click on the **Submit** button to complete adding a new lookup value or complete editing an existing lookup value record in the grid under a lookup type. Click on the **Cancel** button to cancel the process and return to the previous screen.

## 14. MASTER MODULE – Service Category

The **Service Category** module display a list of available service categories in the system and their corresponding descriptions in a grid format. It allows the Administrator to configure a service category that will be used in the grant applications.

The screen shown below is displayed when an Administrator clicks on this module from the main menu.

| Select<br>All | Code 🖨          | Service Category <b>≑</b>            | Description \$                                                                                                    | Action                                  |
|---------------|-----------------|--------------------------------------|----------------------------------------------------------------------------------------------------|-----------------------------------------|
|               | Code            | Service Category                     | Description                                                                                                    |                                         |
|               | WD              | Workforce Development                | Focus on helping survivors access employment and training that can provide economic security and stability which is<br>critical to their safety and long-term recovery. | (2° (1) (-<br>≡                         |
|               | тт              | Counseling Mental Health<br>Services | Availability/accessibility of domestic violence counseling and mental health services for survivors, children, and abusers                                              | j 2 1 1 1 1 1 1 1 1 1 1 1 1 1 1 1 1 1 1 |
|               | нѕ              | Housing                              | Availability/accessibility of safe housing for survivors of domestic violence.                                                                                          | (2) 🛍 🗧                                 |
|               | ts              | Advocacy and Legal<br>Services       | Availability/accessibility to domestic violence victim advocates Including legal assistance                                                                             |                                         |
| First         | Previous 1 Next | Last                                 | 10    Showing 1 To 4 Of 4 Entries                                                                                                    |                                         |

• Click on the Add New Service Category link to add a new service category to the list or click on the Edit icon for an existing service category record in the grid to edit its details. The screen shown below is displayed when these actions are performed.

| Add Service Category |               |               |
|----------------------|---------------|---------------|
| *Code :              | *Name :       | Description : |
|                      |               |               |
|                      |               |               |
|                      | Submit Cancel |               |

- Enter/edit the details of the service category in the fields provided.
- Click on the **Submit** button to complete adding a new service category or to complete editing an existing service category.
- Click on the **Cancel** button to cancel the process and return to the previous screen.
- Click on the **Goals & Objectives** icon for a service category record in the grid (highlighted in the grid screenshot shown above), to add or edit a goal or objective record for the service category. Clicking on this icon shall display the screen shown below.

| Goals ar | nd Objectiv | es                                            |                                                            | Add New Goal and Objectiv   |
|----------|-------------|-----------------------------------------------|------------------------------------------------------------|-----------------------------|
| Sel      | lect All 🗌  |                                               | Goals and Objective≎                                       | Actions                     |
|          |             | Goals and objectives                          |                                                            |                             |
|          |             | Connecting survivors to appropriate resour    | ces and opportunities to assist in rebuilding their lives. | 🛍 C 🖨                       |
|          |             | Provide opportunities for job training, caree | r development services and job placement                   | 🛍 🗭 🖨                       |
| First    | Previous    | 1 Next Last                                   | 10 +                                                       | Showing 1 To 2 Of 2 Entries |
|          |             |                                               | Delete 😝 Print Back                                        |                             |
|          |             |                                               |                                                            |                             |

• Click on the Add New Goal and Objective link (highlighted in the above screenshot) to add a new goal and objective record or click on the Edit icon for an existing goal and

Page 74 | 89

objective record in the grid to modify its details. The screen shown below is displayed when these actions are performed.

| Add Goals and Objectives |               |
|--------------------------|---------------|
| Goals and Objectives:    |               |
|                          |               |
|                          |               |
|                          | Submit Cancel |

- Enter the Goals and Objectives for the service category in the field provided.
- Click on the **Submit** button to complete adding a new record or to complete editing an existing record. Click on the **Cancel** button to cancel the process and return to the previous screen.

# **15. REPORTS MODULE**

The **Reports** module displays a list of pre-defined reports, which the Administrator or any user with access to this module, can use to generate the reports.

The pre-defined reports that are currently available in the GMS portal are:

- Application Summary Report
- Grant Award Report
- Organization Report
- ✤ Grants Overview Report
- Total Profit and Loss Report by Program
- ✤ Application Engagement Report

## **15.1 Application Summary Report**

The **Application Summary Report** provides a summary regarding the grant applications submitted for all the grants under various programs, either by individuals or organizations. The screen shown below is displayed when a user clicks on this report from the main menu.

|                | Applied Date(Yr/Qtr) |                          | Applied 0                                                                                                    | Date         | Organization               |                       | Grant        |                                                         | Council Member |          |  |
|----------------|----------------------|--------------------------|----------------------------------------------------------------------------------------------------|--------------|----------------------------|-----------------------|--------------|---------------------------------------------------------|----------------|----------|--|
| All            |                      | ~                        | 1/1/2025 11 12                                                                                                    | /31/2025 =   | All                        | ~ All                 |              | ~   All                                                 |                | ~        |  |
| Reset          | Approve              | ed Date(Yr/Qtr)          | Approved                                                                                                    | Date         | Program Name               | $\exists \vdash$      | Application  | No.                                                     | District Na    | ume      |  |
| All            |                      | ×                        | 1/1/2025 III 12                                                                                                    | 01/2025 1    | All                        |                       |              | ~ AI                                                    |                | ~        |  |
| Application Nu | mber                 | Application Name         | Organization Name                                                                                                    | Program Name | Grant Name                 | Council Member        | District     | Application Status                                      | Applied Date   | Approver |  |
| GMS-2025-01-   | 16-1                 | SAG Application<br>16-25 | and the second second se | SAG Program  | FY-25-SAG Program<br>Grant | Care Product          | District 1   | Application sent to<br>OMB Analyst                      | 01/16/2025     | 01/16/20 |  |
| GMS-2025-01-   | 16-1                 | SAG Application<br>16-25 |                                                                                                    | SAG Program  | FY-25-SAG Program<br>Grant | Car Sectors           | District 1   | Application sent to<br>OMB Analyst                      | 01/16/2025     | 01/16/20 |  |
| GMS-2025-01-   | 16-1                 | SAG Application<br>16-25 |                                                                                                    | SAG Program  | FY-25-SAG Program<br>Grant | Carlo Section 1       | District 1   | Application sent to<br>OMB Analyst                      | 01/16/2025     | 01/16/20 |  |
| GMS-2025-01-   | 16-1                 | SAG Application<br>16-25 | -                                                                                                    | SAG Program  | FY-25-SAG Program<br>Grant | Canal Manager         | AT - Large 1 | Application sent to<br>Finance Division<br>for payment  | 01/16/2025     | 01/16/20 |  |
| GMS-2025-01-   | 16-1                 | SAG Application<br>16-25 | -                                                                                                    | SAG Program  | FY-25-SAG Program<br>Grant | 1.0                   | AT - Large 1 | Application sent to<br>Finance Division<br>for payment  | 01/16/2025     | 01/16/20 |  |
| GMS-2025-01-   | 16-1                 | SAG Application<br>16-25 | and the second second se | SAG Program  | FY-25-SAG Program<br>Grant | aliza farine          | AT - Large 1 | Application sent to<br>Finance Division<br>for payment. | 01/16/2025     | 01/16/20 |  |
|                |                      |                          |                                                                                                    |              |                            | and the second second |              |                                                         |                |          |  |

- The reports page has two sections Filters and Report Grid.
- By default, the **Report Grid** displays the entire report without any filters being applied.
- The top section of the report page provides various filters that the user can use to filter the data in the report below. The filtering is dynamic and happens as soon as option(s) in the filters are selected.
- Click on the **Reset** button provided (highlighted in the above screenshot) to clear selections made in the filters.
- The filtered report is displayed below the filters section in the form of a grid, as displayed in the above screenshot.
- Click on the **Three Horizontal Dots** (as shown in the screenshot below) on the top right corner of the report grid to **export** the report in an **excel file** or to sort the records in the grid in either ascending or descending order or to sort the records in the grid based on a particular column.

|           |                             |                          |                                                           | Applic             | ation Summary              | Report               |                 |                                                        |               |       |      |                                |
|-----------|-----------------------------|--------------------------|-----------------------------------------------------------|--------------------|----------------------------|----------------------|-----------------|--------------------------------------------------------|---------------|-------|------|--------------------------------|
| $\frown$  | Applied Date(Yr/Qtr)<br>All |                          | Applied I                                                 | Date<br>/31/2025 © | Organization               | All                  | Grant           | All                                                    | Council Mer   | mber  |      |                                |
| Reset     |                             |                          | Approved Date(Yr/Qtr)  II  II  II  II  II  II  II  II  II |                    | Program Name A             |                      | Application No. |                                                        | District Name |       |      |                                |
| Applicati | on Number                   | Application Name         | Organization Name                                         | Program Name       | Grant Name                 | Council Member       | r District      | Application Status                                     | Applied Date  | Appr  | ß    | Share                          |
| GMS-202   | 5-01-16-1                   | SAG Application<br>16-25 | and a const                                               | SAG Program        | FY-25-SAG Program<br>Grant | Carrier Constitution | District 1      | Application sent to<br>OMB Analyst                     | 01/16/2025    | 01/1€ | Q    | Add alert                      |
| GMS-202   | 5-01-16-1                   | SAG Application<br>16-25 | States Survey                                             | SAG Program        | FY-25-SAG Program<br>Grant | Owner reasons        | District 1      | Application sent to<br>OMB Analyst                     | 01/16/2025    | 01/16 | Ç    | Add a comment                  |
| GMS-202   | 5-01-16-1                   | SAG Application          | Date (String                                              | SAG Program        | FY-25-SAG Program          | 100.000              | District 1      | Application sent to                                    | 01/16/2025    | 01/16 | 66   | Explore this data (preview     |
| GMS-202   | 5-01-16-1                   | SAG Application<br>16-25 | Sec. 9 Cont.                                              | SAG Program        | FY-25-SAG Program<br>Grant | -                    | AT - Large 1    | Application sent to<br>Finance Division<br>for payment | 01/16/2025    | 01/16 | 0    | Export data<br>Show as a table |
| GMS-202   | 5-01-16-1                   | SAG Application<br>16-25 | (may (step)                                               | SAG Program        | FY-25-SAG Program<br>Grant | ALC: YES             | AT - Large 1    | Application sent to<br>Finance Division<br>for payment | 01/16/2025    | 01/16 | 0    | Spotlight<br>Get insights      |
| GMS-202   | 5-01-16-1                   | SAG Application<br>16-25 | inter lang                                                | SAG Program        | FY-25-SAG Program<br>Grant | ALC: NO.             | AT - Large 1    | Application sent to<br>Finance Division<br>for payment | 01/16/2025    | 01/16 | ž.   | Sort descending                |
| GMS-202   | 5-01-16-1                   | SAG Application<br>16-25 | States in cases                                           | SAG Program        | FY-25-SAG Program<br>Grant | Manufacture of       | AT - Large 2    | Application sent to<br>Finance Division                | 01/16/2025    | 01/16 | - 24 | Sort by                        |

### **15.2 Grant Award Report**

The **Grant Award Report** provides details regarding the awardee of the grants under various programs/sub-programs. It also provides information regarding the grant application which has been awarded, the applicant (either an organization or an individual), and the grant award date.

|           |                       |              |                                                                                                    | Grant Awar       | d Report               |        |            |          |              |             |
|-----------|-----------------------|--------------|----------------------------------------------------------------------------------------------------|------------------|------------------------|--------|------------|----------|--------------|-------------|
| $\square$ | Applied Date (Yr/Qtr) |              | ed Date (Yr/Qtr)  Applied Date  IV/2025  I2/31/2025  Grant Award Date (Yr/Qtr)  All  V/2025  I2/31/2025  IIII  V/2025  IIII  V/2025  IIIII  V/2025  IIIII  V/2025  IIIII  V/2025  IIIII  V/2025  IIII  V/2025  IIIII  V/2025  IIIII  V/2025  IIIII  V/2025  IIIII  V/2025  IIIII  V/2025  IIIII  V/2025  IIIII  V/2025  IIIII  V/2025  IIIII  V/2025  IIIII  V/2025  IIIII  V/2025  IIIII  V/2025  IIIIII  V/2025  IIIIIIIIIIIIIIIIIIIIIIIIIIIIIIIIIIII |                  | Grant Awar             | d Date | Organ      | nization |              |             |
| Reset     | Applicatio<br>All     | on Number    | Program Name                                                                                                    |                  | stricts                | All    | Council Me | ember    | All          | ity<br>~    |
| Organiza  | tion Name             | Program Name | Grant Name                                                                                                    | Application Numb | r Application N        | lame   | Zip Codes  | City     | Districts    | Council Me  |
| 1.        |                       | SAG Program  | FY-25-SAG<br>Program Grant                                                                                                    | GMS-2025-01-16-1 | SAG Applicatio<br>25   | n 16-  | -          | -        | AT - Large 1 | Sydney Harr |
| 15.75     |                       | SAG Program  | FY-25-SAG<br>Program Grant                                                                                                    | GMS-2025-01-16-1 | SAG Applicatio         | n 16-  | -          | The same | AT - Large 2 | Wala Blegay |
| -         |                       | SAG Program  | FY-25-SAG<br>Program Grant                                                                                                    | GMS-2025-01-16-1 | SAG Applicatio         | n 16-  | -          | 1.00     | District 1   | Calvin Hawk |
| -         | 1                     | DVG Program  | FY-25-DVG<br>Program Grant                                                                                                    | GMS-2025-01-16-2 | DVG Applicatio<br>25   | n 16-  | dana.      | -        |              |             |
| 100.000   |                       | NDG Program  | FY-25-Non<br>Departmental<br>Council Funded<br>Grant                                                                                                    | GMS-2025-01-16-3 | NDG TEST_NEV<br>160125 | N      | 1990       | 100.000  |              |             |

## **15.3 Organization Information Report**

The **Organization Information Report** provides information regarding all the organizations that are registered in the GMS.

| Organization Information Report    |                               |                                                                                                    |                 |                    |                                                       |                                                                                                    |  |  |  |  |  |
|------------------------------------|-------------------------------|----------------------------------------------------------------------------------------------------|-----------------|--------------------|-------------------------------------------------------|----------------------------------------------------------------------------------------------------|--|--|--|--|--|
| Reset Registered Date(Yr/Qtr)      | Registered<br>1/16/2025 © 7/7 | d Date<br>//2025 C All                                                                                                    | ification F     | ederaltax ID       | Maryland State Department<br>of Assessments ID<br>All | Legal Name of Organization                                                                                                    |  |  |  |  |  |
| Legal Name of Organization         | User                          | Email                                                                                                    | Registered Date | Federal Tax ID     | MD Charity Identification<br>Number                   | Maryland State Department<br>of Assessments ID                                                                                                    |  |  |  |  |  |
| ABC Tech                           | ON BRIDE                      | senapathinnen? trägmalicam                                                                                                    | 01/16/2025      | 29-3453082         | 34869                                                 | 12(45)(38)                                                                                                    |  |  |  |  |  |
| ABCDE Association                  | Bolovathe<br>Openplese        | hepungboyed issi software.com                                                                                                    | 05/28/2025      | pr-ampied          | 1x040                                                 | NO-FORMUNE.                                                                                                    |  |  |  |  |  |
| ABCF                               | Argiel, strage                | sejamahaja? Sérgmail.com                                                                                                    | 04/30/2025      | 20-2000000         | 20000                                                 | 200064442                                                                                                    |  |  |  |  |  |
| Advocacy Institute of Tech         | Latin B                       | hedramolid in a colteration                                                                                                    | 04/29/2025      | 00-0H87340         | -000448                                               | Inclusive and                                                                                                    |  |  |  |  |  |
| Affiliated Computer Services.      | Res Sandre                    | monapathelistic college.com                                                                                                    | 05/01/2025      | 05-0294790         | -05806-                                               | 53.834.83                                                                                                    |  |  |  |  |  |
| AFLAC Incorporated                 | Insulant Padamod              | Independence of teactors                                                                                                    | 05/01/2025      | No.758-Bits        | BYBAR                                                 | bit-Addressibe                                                                                                    |  |  |  |  |  |
| Angelique's Warriors               | Wilson W.                     | compatibilities' sufficiency and                                                                                                    | 06/25/2025      | MI-EXAMINE.        |                                                       | 10/2008/07-0010/0                                                                                                    |  |  |  |  |  |
| BCD Test                           | Balanathe<br>Ogungboys        | ujanahujal hijigmailoom                                                                                                    | 06/23/2025      | 96-421054          | (64)1                                                 | 1054(1096                                                                                                    |  |  |  |  |  |
| bilol Orgo                         | mails all deals               | third matania Tilipral are                                                                                                    | 06/26/2025      | McSYSSIN.          |                                                       | MARANCH .                                                                                                    |  |  |  |  |  |
| Bowater Incorporated               | Figur Sac                     | manapath/djite/ without com                                                                                                    | 05/01/2025      | 15-5296705         | 15800                                                 | ESUBARRS                                                                                                    |  |  |  |  |  |
| Business Growth Inc.               | Bolumaths<br>Ogungleopr       | hepungboyolinisi softwars.com                                                                                                    | 03/20/2025      | 22-4567990         | 25456                                                 | 823450785                                                                                                    |  |  |  |  |  |
| BYD Org                            | Kajanahiran<br>Maddidgalla    | makigalajini sehawan                                                                                                    | 05/01/2025      | 8-8888             | 16868                                                 | 35368030                                                                                                    |  |  |  |  |  |
| Care International                 | Loomegan K                    | philosoff of the tradition of the                                                                                                    | 06/26/2025      | OF DECISION        |                                                       | and the second second s |  |  |  |  |  |
| Catriz organization                | Chiras<br>Hemanudar           | chinabanatandar Tüğişmiların                                                                                                    | 06/26/2025      | 10-565955          |                                                       | 554554564                                                                                                    |  |  |  |  |  |
| City central Organization          | Characteristic and            | beeline of gird soften some                                                                                                    | 04/29/2025      | to-accepte         | 00804                                                 | CM MODEL                                                                                                    |  |  |  |  |  |
| City central Organization in Vizag | Renard V                      | lendamenta@ieci terfatatese emi-                                                                                                    | 04/29/2025      | 15-004000          | 00040                                                 | NO MERCENS                                                                                                    |  |  |  |  |  |
| College Support                    | Referenced Ref                | house any figure of the state of the state o | 05/02/2025      | All and the second | 1.000                                                 | Country 194                                                                                                    |  |  |  |  |  |

## **15.4 Grants Overview Report**

The **Grants Overview Report** provides details regarding the grantee, the associated application number, the grant budget awarded, the grant budget used so far, and the remaining budget available for each grant under various programs/sub-programs.

|          |         |           |          | Gr             | ants Overvi | ew Report |       |      |      |        |
|----------|---------|-----------|----------|----------------|-------------|-----------|-------|------|------|--------|
| $\frown$ | Grant A | ward Date | Gran     | t Award Date   | Program     | n Name    | Grant | Name | Gran | ntee   |
| Reset    | All     | ~         | 1/1/2024 | B 12/31/2025 B | All         | ~         | All   | ~    | All  | $\sim$ |

| Application<br>Number | Application<br>Name           | Program Name | Grant Name                                           | Grantee                         | Grants<br>Award Date | Districts    | Council Members    | Grant Requested<br>Amount | Grant Ap<br>Amou |
|-----------------------|-------------------------------|--------------|------------------------------------------------------|---------------------------------|----------------------|--------------|--------------------|---------------------------|------------------|
| GMS-2025-01-16-1      | SAG Application               | SAG Program  | FY-25-SAG                                            | ber tille                       |                      | District 1   | Adulta specifies   | \$5,000.00                | \$6,000.00       |
|                       | 16-25                         |              | Program Grant                                        |                                 | 06/01/2025           | AT - Large 1 | And the Particular | \$5,000.00                | \$5,000.00       |
|                       |                               | ·            |                                                      |                                 | 14/01/2025           | AT - Large 2 | March Street,      | \$5,000.00                | \$3,000.00       |
| GMS-2025-01-16-2      | DVG Application<br>16-25      | DVG Program  | FY-25-DVG<br>Program Grant                           | B.(***890                       |                      |              |                    | \$50,000.00               | \$30,000.00      |
| GMS-2025-01-16-3      | NDG TEST_NEW<br>160125        | NDG Program  | FY-25-Non<br>Departmental<br>Council Funded<br>Grant | CH<br>BRANK                     |                      |              |                    | \$234,567.00              | \$0.00           |
| GMS-2025-01-16-4      | DVG Applicaiton<br>160125     | DVG Program  | FY-25-DVG<br>Program Grant                           | Accessible<br>Andrease (Section |                      |              |                    | \$1,000,000.00            | \$0.00           |
| GMS-2025-01-16-5      | DVG Program<br>Application 16 | DVG Program  | FY-25-DVG<br>Program Grant                           | Reads<br>Includes               |                      |              |                    | \$50,000.00               | \$0.00           |
| GMS-2025-01-16-6      | DVG TWT 16025                 | DVG Program  | FY-25-DVG<br>Program Grant                           | nami<br>References              |                      |              |                    | \$12,345.00               | \$0.00           |
| GMS-2025-01-16-7      | SAG application               | SAG Program  | FY-25-SAG                                            | Ball offers                     |                      | AT - Large 2 | March Strengther   | \$5,000.00                | \$0.00           |
|                       | 2                             |              | Program Grant                                        |                                 | 30/12/2024           | AT - Large 1 | lyding terminal.   | \$5,000.00                | \$5,000.00       |

# **15.5 Total Profit and Loss Report by Program**

The **Total Profit and Loss Report by Program** provides details about the total funding amount for the program, total amount disbursed so far for underlying grants, and the remaining balance amount.

The report also indicates the total balance amount for all the programs combined.

|              |                                 | Tota                                     | al Profit and Los             | s by Program |                        |                      |
|--------------|---------------------------------|------------------------------------------|-------------------------------|--------------|------------------------|----------------------|
| Gran         | t Award Date                    | Grant Award Dat                          | e Progra                      | am Name      | Grant Name             | Application No.      |
| Reset        | ×                               | 1/1/2024 🗐 12/31/202:                    |                               |              |                        | All                  |
| Program Name | Grant Name                      | Application Number                       | Application Name              | Districts    | Grant Requested Amount | Grant Approved Amoun |
| NDG Program  | FY-25-Non<br>Departmental Grant | GMS-2025-01-16-8                         | NDG New Application<br>160125 |              | \$100,000.00           | \$100,000.00         |
|              | FY-25-Non<br>Departmental       | GMS-2025-01-18-13                        | NDG Stadium test<br>18012501  |              | \$100,000.00           | \$100,000.00         |
|              | Stadium Impact<br>Grant         | GMS-2025-01-22-22                        | Mike Manson DVG 1             |              | \$2,000.00             | \$0.00               |
|              | FY-25-Non                       | GMS-2025-01-18-12                        | NDG Application 01-16         |              | \$70,000.00            | \$70,000.00          |
|              | Departmental                    | GMS-2025-01-21-17                        | NDG TEST 210125_PJR           |              | \$12,000.00            | \$13,000.00          |
|              | Council Funded<br>Grant         | GMS-2025-01-16-3                         | NDG TEST_NEW 160125           |              | \$234,567.00           | \$0.00               |
|              | Total                           |                                          |                               |              | \$518,567.00           | \$283,000.00         |
| SAG Program  | FY-25-SAG Program               | GMS-2025-01-16-1                         | SAG Application 16-25         | District 1   | \$5,000.00             | \$6,000.00           |
|              | Grant                           | 2008/2014, 609/2018, 2016, 18.09, 16. 24 |                               | AT - Large 1 | \$5,000.00             | \$5,000.00           |
|              |                                 |                                          |                               | AT - Large 2 | \$5,000.00             | \$3,000.00           |
|              |                                 | GMS-2025-01-16-9                         | SAG New Application           | District 2   | \$4,000.00             | \$5,000.00           |
|              |                                 |                                          | 170125                        | District 3   | \$5,000.00             | \$5,000.00           |
|              |                                 |                                          |                               | AT - Large 1 | \$1,000.00             | \$1,000.00           |
|              |                                 |                                          |                               | AT - Large 2 | \$2,000,00             | \$0.00               |

## **15.6 Application Engagement Report**

The **Application Engagement Report** provides information regarding the number of reviews done for each awarded grant application, the persons who did the reviews, and the assigned and completed dates of each review.

| [          | Assign  | ed Date (Qtr/yr)           | Assi         | gned Date     | Completed D | ate (Qtr/yr)  | Complet       | ed Date        | Application Status                                     |
|------------|---------|----------------------------|--------------|---------------|-------------|---------------|---------------|----------------|--------------------------------------------------------|
|            | All     | ~                          | 01/2025 0    | 12/31/2025 10 | All         | ~]]           | 1/1/2025 0 1  | 2/31/2025 10   | All                                                    |
| leset      | Appli   | cation Number              | Prog         | ram Name      | Grant I     | lame          | User          | Role           | User Name                                              |
| L          | All     | ~                          | All          | ~             | All         | ~             | All           |                | AJI                                                    |
| pplication | Number  | Grant Name                 | Program Name | User Role     | User Name   | District Name | Assigned Date | Completed Date | Application Status                                     |
| MS-2025-   | 01-16-1 | FY-25-SAG<br>Program Grant | SAG Program  | Applicant     | 1.000       | AT - Large 1  |               | 01/16/2025     | Application sent to<br>Finance Division for<br>payment |
|            |         |                            |              |               |             | AT - Large 2  |               | 01/16/2025     | Application sent to<br>Finance Division for<br>payment |
|            |         |                            |              |               |             | District 1    |               | 01/16/2025     | Application sent to OMB<br>Analyst                     |
|            |         |                            |              | Org Director  |             | AT - Large 1  |               | 01/16/2025     | Application sent to<br>Finance Division for<br>payment |
|            |         |                            |              |               |             | AT - Large 2  |               | 01/16/2025     | Application sent to<br>Finance Division for<br>payment |
|            |         |                            |              |               |             | District 1    |               | 01/16/2025     | Application sent to OMB                                |

# **16. LETTER OF CONSIDERATION MODULE**

The Letter of Consideration module displays a list of Letter of Considerations (LoCs) submitted by different Organizations as a precursor to the **Non-Departmental Grant (NDG) Program** applications. The module allows the Assistant Grants Coordinator or Council Chair, or any other user with access to the module, to review and process the LoCs as part of reviewing NDG applications.

The screen shown below is displayed when a user clicks on this module from the main menu.

| Select<br>All | LOC Number <del>\$</del> | Grant \$                               | Program≑                  | Organization 🗢                     | Applied By ≎              | Applied Date 🕏 | LOC Status \$                      | Action |
|---------------|--------------------------|----------------------------------------|---------------------------|------------------------------------|---------------------------|----------------|------------------------------------|--------|
|               | LOC Number               | Grant                                  | Program                   | Organization                       | Applied By                | Applied Date   | Review Status                      |        |
|               | LOC-2024-10-21-2         | FY-24-25 - Non<br>Departmental Exhibit | FY-23-24 - NDG<br>Program | Travel Agency<br>Management System | Chandan Ji                | 10/21/2024     | Tentative awardees<br>are notified | •      |
|               | LOC-2024-10-21-3         | FY-24-25 - Non<br>Departmental Grant   | FY-23-24 - NDG<br>Program | Travel Agency<br>Management System | Chandan Ji                | 10/21/2024     | LOC Report<br>generated            | •      |
|               | LOC-2024-10-21-4         | FY-24-25 - Non<br>Departmental Grant   | FY-23-24 - NDG<br>Program | TESS Community Services            | Mahalakshmi<br>Rajasekhar | 10/21/2024     | LOCs Report data<br>verified       | •      |
| First         | Previous 1 Next          | Last                                   |                           | 10 \$                              |                           | Showing        | 1 To 3 Of 3 Entries                |        |

- Users can click on the **View** icon for a LoC record in the grid to view the details of that record and perform any tasks on the LoC record as part of the review process.
- The screen shown below is displayed when users clicks on the View icon for a LoC record.
- On the View LoC page, users can review the details provided by the Organization.
- At the bottom of the page, we have the **Reviews** section where users can see all the previous tasks performed (if any) on the LoC.
- Users can click on the Letter Verification Process link (highlighted in the screenshot below) to perform tasks on LoC such as *reviewing the LoCs, generate LoC report, compile a list of selected LoCs* etc.

**Note:** The **Grant Amount Approved** field (highlighted in the screenshot below) is filled by the Council Chair after reviewing the LoC and when ready to enter the LoC in the selected list of applicants (tentative list). After entering the approved grant amount, Council Chair shall click on the **Submit** button to save the approved amount.

#### Grants Management System GMS Agency User Manual

| LOC Number:                                                                                                    |                                                                                                    |                                                                                                    |                                                                                                   |                                                                                                    |
|----------------------------------------------------------------------------------------------------|----------------------------------------------------------------------------------------------------|----------------------------------------------------------------------------------------------------|---------------------------------------------------------------------------------------------------|----------------------------------------------------------------------------------------------------|
| LOC-2025-04-08-75                                                                                                    |                                                                                                    |                                                                                                    |                                                                                                   |                                                                                                    |
| Program:                                                                                                    | Grant :                                                                                                    | Orga                                                                                                    | nization Name :                                                                                   |                                                                                                    |
| FY-25 - NDG Program                                                                                                    | v FY-25 - SAG Program Grant                                                                                                    | ~ Fee                                                                                                    | ding America                                                                                      | ~                                                                                                    |
| Organization Address :                                                                                                    |                                                                                                    |                                                                                                    |                                                                                                   |                                                                                                    |
| FUE SUPPORT Statements and New YOR                                                                                                    |                                                                                                    |                                                                                                    |                                                                                                   |                                                                                                    |
| Organization City :                                                                                                    | Organization State :                                                                                                    | Orga                                                                                                    | nization Zip :                                                                                    |                                                                                                    |
| Baltimore City                                                                                                    | Maryland                                                                                                    | 2022                                                                                                    | 2                                                                                                 |                                                                                                    |
|                                                                                                    |                                                                                                    |                                                                                                    |                                                                                                   |                                                                                                    |
| Contact Information                                                                                                    |                                                                                                    |                                                                                                    |                                                                                                   |                                                                                                    |
| Salutation :                                                                                                    | *Contact Name :                                                                                                    | Role                                                                                                    | :                                                                                                 |                                                                                                    |
| Mr.                                                                                                    | Report the Sectory and                                                                                                    | Org E                                                                                                    | Director                                                                                          |                                                                                                    |
| Telephone Number :                                                                                                    | Email :                                                                                                    |                                                                                                    |                                                                                                   |                                                                                                    |
| (NEW ARK) CONT                                                                                                    | mangang na artawa art                                                                                                    |                                                                                                    |                                                                                                   |                                                                                                    |
|                                                                                                    |                                                                                                    |                                                                                                    |                                                                                                   |                                                                                                    |
| Grant Amount Requested Information                                                                                                    |                                                                                                    |                                                                                                    |                                                                                                   |                                                                                                    |
| Grant Amount Requested :                                                                                                    | Grant Amount Approved :                                                                                                    | Dem                                                                                                    | ographic to be served by grar                                                                     | nt funds:                                                                                                    |
| \$100,000.00                                                                                                    | \$0.00                                                                                                    | Adu                                                                                                    | ilt                                                                                               | ~                                                                                                    |
|                                                                                                    |                                                                                                    |                                                                                                    |                                                                                                   |                                                                                                    |
| Email Confirmation Information<br>Was the letter also sent to a Councilmanic Di<br>Yes ON AT - Large 1 V                                                                                                    | istrict?                                                                                                    |                                                                                                    |                                                                                                   |                                                                                                    |
| Email Confirmation Information<br>Was the letter also sent to a Councilmanic Di<br>Yes ON AT - Large 1 v                                                                                                    | istrict?                                                                                                    |                                                                                                    |                                                                                                   |                                                                                                    |
| Email Confirmation Information<br>Was the letter also sent to a Councilmanic Di<br>Yes No AT - Large 1 ~<br>Award Letter Contact Information                                                                                                    | istrict?                                                                                                    |                                                                                                    |                                                                                                   |                                                                                                    |
| Email Confirmation Information<br>Was the letter also sent to a Councilmanic Di<br>Yes No AT - Large 1 ~<br>Award Letter Contact Information<br>Please provide contact information below for                                                                                                    | istrict?<br>r the individual to whom the tenta                                                                                                    | tive award letter should be sen                                                                                                    | t.                                                                                                |                                                                                                    |
| Email Confirmation Information<br>Was the letter also sent to a Councilmanic Di<br>Yes ONO AT - Large 1 V<br>Award Letter Contact Information<br>Please provide contact Information below for<br>Yes ONO                                                                                                    | istrict?<br>r the individual to whom the tenta                                                                                                    | tive award letter should be sen                                                                                                    | t.                                                                                                |                                                                                                    |
| Email Confirmation Information<br>Was the letter also sent to a Councilmanic Di<br>Yes ONO AT - Large 1 ~<br>Award Letter Contact Information<br>Please provide contact information below for<br>Yes ONO<br>Salutation :                                                                                                    | istrict?<br>r the individual to whom the tenta<br>Contact Name :                                                                                                    | tive award letter should be sen                                                                                                    | t.                                                                                                |                                                                                                    |
| Email Confirmation Information<br>Was the letter also sent to a Councilmanic Di<br>Yes ONO AT - Large 1 V<br>Award Letter Contact Information<br>Please provide contact information below for<br>Yes ONO<br>Salutation :<br>Mr.                                                                                                    | istrict?<br>r the individual to whom the tenta<br>Contact Name :                                                                                                    | tive award letter should be sen<br>Role<br>Org D                                                                                                    | t.<br>:                                                                                           |                                                                                                    |
| Email Confirmation Information<br>Was the letter also sent to a Councilmanic Di<br>Yes No AT - Large 1 ~<br>Award Letter Contact Information<br>Please provide contact information below for<br>Yes No<br>Salutation :<br>Mr.<br>Telephone Number :                                                                                                    | strict?<br>r the individual to whom the tenta<br>Contact Name :<br>Email :                                                                                                    | tive award letter should be sen<br>Role<br>Org D                                                                                                    | t.<br>:                                                                                           |                                                                                                    |
| Email Confirmation Information<br>Was the letter also sent to a Councilmanic Di<br>Yes No AT - Large 1 V<br>Award Letter Contact Information<br>Please provide contact information below for<br>Yes No<br>Salutation :<br>Mr.<br>Telephone Number :                                                                                                    | istrict?<br>The individual to whom the tenta<br>Contact Name :<br>Email :                                                                                                    | tive award letter should be sen<br>Role                                                                                                    | t.<br>:                                                                                           |                                                                                                    |
| Email Confirmation Information<br>Was the letter also sent to a Councilmanic Di<br>Yes No AT - Large 1 ~<br>Award Letter Contact Information<br>Please provide contact information below for<br>Yes No<br>Salutation :<br>Mr.<br>Telephone Number :                                                                                                    | istrict?<br>The individual to whom the tenta<br>Contact Name :<br>Email :<br>Email :                                                                                                    | tive award letter should be sen<br>Role                                                                                                    | t.<br>:                                                                                           |                                                                                                    |
| Email Confirmation Information<br>Was the letter also sent to a Councilmanic Di<br>Yes No AT - Large 1 ×<br>Award Letter Contact Information<br>Please provide contact information below for<br>Yes No<br>Salutation :<br>Mr.<br>Telephone Number :                                                                                                    | istrict?<br>I the individual to whom the tenta<br>Contact Name :<br>Email :<br>Email :                                                                                                    | tive award letter should be sen<br>Role<br>Org D                                                                                                    | t.<br>:                                                                                           |                                                                                                    |
| Email Confirmation Information<br>Was the letter also sent to a Councilmanic Di<br>Yes No AT - Large 1 ×<br>Award Letter Contact Information<br>Please provide contact information below for<br>Yes No<br>Salutation :<br>Mr.<br>Telephone Number :                                                                                                    | istrict?<br>In the individual to whom the tental<br>Contact Name :<br>Email :<br>Email :<br>Submit                                                                                                    | tive award letter should be sen<br>Role<br>Org D                                                                                                    | t.<br>:                                                                                           |                                                                                                    |
| Email Confirmation Information<br>Was the letter also sent to a Councilmanic Di<br>Yes No AT - Large 1 ×<br>Award Letter Contact Information<br>Please provide contact information below for<br>Yes No<br>Salutation :<br>Mr.<br>Telephone Number :                                                                                                    | Istrict?                                                                                                    | tive award letter should be sen                                                                                                    | t.<br>:<br>Director                                                                               |                                                                                                    |
| Email Confirmation Information<br>Was the letter also sent to a Councilmanic Di<br>Yes No AT - Large 1<br>Award Letter Contact Information<br>Please provide contact information below for<br>Yes No<br>Salutation :<br>Mr.<br>Telephone Number :<br>eviews<br>Perform Task \$                                                                                                    | istrict?                                                                                                    | tive award letter should be sen<br>Role<br>Org D<br>Back<br>Review Assigned Date \$                                                                                                    | t.<br>:<br>:<br>:<br>:<br>:<br>:<br>:<br>:<br>:<br>:<br>:<br>:<br>:<br>:<br>:<br>:<br>:<br>:<br>: | erification Process<br>Action \$                                                                                                |
| Email Confirmation Information<br>Was the letter also sent to a Councilmanic Di<br>Yes No AT - Large 1 ×<br>Award Letter Contact Information<br>Please provide contact information below for<br>Yes No<br>Salutation :<br>Mr:<br>Telephone Number :<br>eviews<br>Perform Task ¢<br>Perform Task                                                                                                    | istrict?  r the individual to whom the tenta Contact Name : Email : Submit Assigned To \$ Assigned To \$                                                                                                    | tive award letter should be sen<br>Role<br>Org D<br>Back<br>Review Assigned Date \$                                                                                                    | t.<br>:<br>:<br>:<br>:<br>:<br>:<br>:<br>:<br>:<br>:<br>:<br>:<br>:<br>:<br>:<br>:<br>:<br>:<br>: | erification Process<br>Action \$                                                                                                |
| Email Confirmation Information Was the letter also sent to a Councilmanic Di Yes No AT - Large 1  Award Letter Contact Information Please provide contact information below for Yes No Salutation : Mr. Telephone Number : Eviews Perform Task  Perform Task Letter of Consideration (LOC) Submitted                                                                                                    | Istrict?                                                                                                    | tive award letter should be sen Role Org D Role Role Role Role Role Role Role Role                                                                                                    | t.<br>:<br>:<br>:<br>:<br>:<br>:<br>:<br>:<br>:<br>:<br>:<br>:<br>:<br>:<br>:<br>:<br>:<br>:<br>: | erification Process<br>Action \$                                                                                                |
| Email Confirmation Information Was the letter also sent to a Councilmanic Di Yes No AT - Large 1  Award Letter Contact Information Please provide contact information below for Yes No Salutation : Mr. Telephone Number : Eviews Perform Task  Perform Task Letter of Consideration (LOC) Submitted LOC Report generated                                                                                               | Istrict?                                                                                                    | tive award letter should be sen<br>Role<br>Org D<br>Pack<br>Review Assigned Date \$<br>Review Assigned Date \$<br>Review Assigned Date \$                                                                                                    | t.<br>:<br>:<br>:<br>:<br>:<br>:<br>:<br>:<br>:<br>:<br>:<br>:<br>:                               | erification Process<br>Action ÷                                                                                                 |
| Email Confirmation Information Was the letter also sent to a Councilmanic Di Yes No AT - Large 1   Award Letter Contact Information Please provide contact information below for Yes No Salutation : Mr. Telephone Number :  Perform Task  Perform Task Letter of Consideration (LOC) Submitted LOC Report generated                                                                                                    | istrict?                                                                                                    | tive award letter should be sent<br>Role<br>Org D<br>Back<br>Review Assigned Date \$<br>Review Assigned Date \$<br>Review Assigned Date \$<br>Review Assigned Date \$                                                                                                    | t.<br>:<br>:<br>:<br>:<br>:<br>:<br>:<br>:<br>:<br>:<br>:<br>:<br>:<br>:<br>:<br>:<br>:<br>:<br>: | erification Process<br>Action \$<br>@<br>@                                                                                      |
| Email Confirmation Information   Was the letter also sent to a Councilmanic Di   Yes No   At - Large 1   Award Letter Contact Information   Please provide contact information below for   Yes No   Salutation :   Mr.   Telephone Number :   Image: Salutation information   Perform Task   Perform Task   Letter of Consideration (LOC) Submitted   LOC Report data verified                                          | istrict?<br>T the individual to whom the tental<br>Contact Name :<br>Email :<br>Email :<br>Submit<br>Assigned To ¢<br>Assigned To ¢<br>Assigned To 0<br>Assigned To 0                                                                                                    | tive award letter should be series of the series of the se | t.<br>:<br>:<br>:<br>:<br>:<br>:<br>:<br>:<br>:<br>:<br>:<br>:<br>:<br>:<br>:<br>:<br>:<br>:<br>: | erification Process<br>Action \$<br>@<br>@<br>@                                                                                 |
| Email Confirmation Information Was the letter also sent to a Councilmanic Di Yes No AT - Large 1  Award Letter Contact Information Please provide contact information below for Yes No Salutation : Mr. Telephone Number : Information Perform Task  Perform Task  Perform Task Letter of Consideration (LOC) Submitted LOC Report generated LOCS Report data verified LOC Report sent to Grants Coordinator & Director | Istrict?<br>Contact Name :<br>Contact Name :<br>Email :<br>Email :<br>Submit<br>Assigned To \$<br>Assigned To \$<br>Assigned To \$<br>Istrict \$<br>Istrict | tive award letter should be served or g c         Image: Comparison of the served of the served of                                                           | t.<br>Sirector<br>Review Due Date \$<br>Review Due Date<br>Review Due Date<br>Review Due Date     | erification Process<br>Action \$<br>0<br>0<br>0<br>0<br>0<br>0<br>0<br>0<br>0<br>0<br>0<br>0<br>0<br>0<br>0<br>0<br>0<br>0<br>0 |

### **Letter Verification Process:**

The screen shown below is displayed when a user clicks on the Letter Verification Process link.

| Add Reviews        |                 |                        |           | > |
|--------------------|-----------------|------------------------|-----------|---|
| Review Information | Available Lett  | ters Documents E       | mail      |   |
| Grant Name:        |                 |                        |           |   |
| FY-24-25 - Non De  | partmental Coun | cil Funded C v         |           |   |
| *Perform Task(Pl   | ease Select L   | OCs list in the next f | ab)       |   |
| Select             |                 |                        |           | ~ |
| Assigned To:       |                 | Assigned Date:         | Due Date: |   |
| Select             | ~               |                        |           |   |
| Notes              |                 |                        |           |   |
|                    |                 |                        |           |   |
|                    |                 |                        |           |   |
|                    |                 |                        |           |   |
|                    |                 |                        |           |   |
|                    |                 |                        |           |   |
|                    |                 |                        |           |   |
|                    |                 | Submit Ca              | ncel      |   |

### **Review Information Tab:**

- Select the task to be performed on the LoC record from the **Perform Task** dropdown.
- Select the data in the other fields provided and enter any relevant notes in the Notes field.
- When LoC related task is selected in the **Perform Task** dropdown, an additional **LoCs List** tab is displayed in the window as shown below.

|--|

| nents Email<br>on - Grant Amount Requested |
|--------------------------------------------|
| on - Grant Amount Requested                |
|                                            |
| ~                                          |
|                                            |
|                                            |
| uments Email                               |
| rson - Grant Amount Requested              |
|                                            |
| Compiled                                   |
|                                            |

- In the LoCs List Tab, select the LoCs which need to be part of the LoC Report from the dropdown.
- Click on the LoC Report Generated button to generate the LoC Report and display it in **Documents** tab.

• When compiling the list of selected applicants/tentative list, select the LoCs from the dropdown (after approving the **Grant Amount** for the individual selected LoCs) and click on the **Grantees are Selected/List Compiled** button to generate a report with tentative awards, which will be displayed in the **Documents** tab.

### Available Letters Tab:

• In the **Available Letters Tab**, users can select letter template associated with a task being performed on the LoC.

| iew Information | Available Letters | Documents Email                 |  |
|-----------------|-------------------|---------------------------------|--|
| Action          |                   | Letter Template Name            |  |
|                 | Letter Templa     | te Name                         |  |
|                 |                   | Tentative awardees are notified |  |
|                 |                   |                                 |  |
|                 |                   |                                 |  |

- Select the checkbox next to the letter template that is part of the task being performed.
- Selecting the checkbox shall generate a preview of the letter as shown below, wherein users can make any edits in the letter if necessary.
- After reviewing the letter template, users can click on the **Save As** button provided at the bottom to save the letter. This action shall save the letter in the **Documents** tab from where it can be selected and sent as an attachment in the email notification.

#### Grants Management System GMS Agency User Manual

| Action         Letter Template Name           Location         Calciana           Jointaine         Calciana                                                                                                    | to non internation                                                                                                    | Available Letters                                                                                                    | Documents                                                                                                    | Email                                                                                                    |                                                                                                    |                                                                                                    |
|----------------------------------------------------------------------------------------------------|----------------------------------------------------------------------------------------------------|----------------------------------------------------------------------------------------------------|----------------------------------------------------------------------------------------------------|----------------------------------------------------------------------------------------------------|----------------------------------------------------------------------------------------------------|----------------------------------------------------------------------------------------------------|
| <form>          Letter Template Name           Intalive avariates are notified           Image: Image:</form>                                                                     | Action                                                                                                    |                                                                                                    | Lette                                                                                                    | er Template I                                                                                                    | Name                                                                                                    |                                                                                                    |
| <image/> <image/> <image/> <section-header><section-header><section-header><text></text></section-header></section-header></section-header>                                                                                                    |                                                                                                    | Letter Templa                                                                                                    | te Name                                                                                                    |                                                                                                    |                                                                                                    |                                                                                                    |
| Exercise a second second                     |                                                                                                    |                                                                                                    | Tentative                                                                                                    | awardees ar                                                                                                    | re notified                                                                                                    |                                                                                                    |
| <image/> <pre>EVENT CONTROLOMENT CONTROL CONTROL CONTROL CONTROL CONTROL  VENT CONTROL CONTROL CONTROL CONTROL CONTROL CONTROL CONTROL  VENT CONTROL CONTROL CONTROL CONTROL CONTROL CONTROL CONTROL CONTROL  VENT CONTROL CONTROL CONTROL CONTROL CONTROL CONTROL CONTROL CONTROL CONTROL  VENT CONTROL CONTROL CONTROL CONTROL CONTROL CONTROL CONTROL CONTROL CONTROL  VENT CONTROL CONTROL CONTROL CONTROL CONTROL CONTROL CONTROL CONTROL CONTROL  VENT CONTROL CONTROL CONTROL CONTROL CONTROL CONTROL CONTROL CONTROL CONTROL CONTROL  VENT CONTROL CONTROL CON</pre> |                                                                                                    |                                                                                                    |                                                                                                    |                                                                                                    |                                                                                                    |                                                                                                    |
| <section-header><section-header></section-header></section-header>                                                                                                    | A REAL PROPERTY AND A REAL PROPERTY AND A REAL | THE PRINCE                                                                                                    | GEORGE'S                                                                                                    | COUNTY                                                                                                    | GOVERNM                                                                                                    | ENT                                                                                                    |
| System Administrator Dear 6: The County Council greatly values the work of your organization, as well as the work of the many other profit service providers in Prince George's County. Non-profit organizations play a vital role in our Natic State, and especially in our County, where a full range of services are offered. The partnership between the County government and the non-profit community is critically important in providing a full range of quae sesential services for our County, where a full range of great as essential component and a valued buildir block of our vital human and community services support system and network. The County's non-profit community has been an especially important and valuable partner with the Count County, the demand for financial support and assistance far exceeds the County's ability to provide the level of finding support that we would like. We do try, however, to provide funding to support as many organizations throughout the County as resources permit. It is my pleasure to inform you that your organization has been tentatively selected by the Prince George's County Council to receive a Non-Departmental Grant of \$10,000.00 in 10/01/2024(10/01/2024 through 10/01/2024, 10/01/2024 through 10/01/2024, 10/01/2024 through 10/01/2024, 10/01/2024 through 10/01/2024, 10/01/2024 through 10/01/2024, 10/01/2024 through 10/01/2024, 10/01/2024 through 10/01/2024, 10/01/2024 through 10/01/2024, 10/01/2024 through 10/01/2024, 10/01/2024 through 10/01/2024, 10/01/2024 through 10/01/2024, 10/01/2024 through 10/01/2024, 10/01/2024 through 10/01/2024, 10/01/2024 through 10/01/2024, 10/01/2024, 1              | 10/24/2024<br>6                                                                                                    |                                                                                                    |                                                                                                    |                                                                                                    |                                                                                                    |                                                                                                    |
| The County Council greatly values the work of your organization, as well as the work of the many other profit service providers in Prince George's County. Non-profit organizations play a vital role in our Natic State, and especially in our County, where a full range of services are offered. The partnership between th County government and the non-profit community is critically important in providing full range of quage sesential services for our County's residents. Non-profits are an essential component and a valued buildir block of our vital human and community services support system and network. The County's non-profit community is critically upportant and valuable partner with the Count Council in sponsoring and offering a range of critical support services to County residents. These collect of County the demand for financial support and assistance far exceeds the County's ability to provide the level of funding support that we would like. We do try, however, to provide funding to support as many organizations throughout the County as resources permit. It is my pleasure to inform you that your organization has been tentatively selected by the Prince George's County Council to receive a Non-Departmental Grant of \$10,000.00 in 10/01/2024(10/01/2024' through 10/01/2024). Funding for this grant is included in the Non-Departmental portion of the County's received grant for your organization is contingent upon your submission of the required periodic rep as outlined in the 10/01/2024 Non-Departmental Grant of \$10,000.00 in 10/01/2024 (10/01/2024' through 10/01/2024' Non-Departmental Grant application. Please eaces the County Council's website https://gecouncil.us/Grants to complete the fillable grant application. All grant applications must be submitted electronically by 12/30/2024, along with all required documents to SUBMITPGCOUNCILGRANT@co pg md us. Please ensure that you review and closely of the instructions contained in the "NOTICE TO GRANT APPLICANTS" to ensure there is no delay in processing your Organiza             | Dear 6:                                                                                                    | nor                                                                                                    |                                                                                                    |                                                                                                    |                                                                                                    |                                                                                                    |
| We look forward to working with you and your Organization in 10/01/2024. Thank you for your commits<br>and service to Prince George's County.<br>Sincerely,<br>Brady Goldsmith<br>Grants Coordinator<br>Wayne K. Curry Administration BuildingLargo, Maryland 20774                                                                                                    | block of our vital hu<br>The County's non-p<br>Council in sponsori<br>efforts have helped<br>emerge from the CC<br>our County, the den<br>level of funding sup<br>organizations throup<br>It is my pleasure to<br>County Council to r<br>10/01/2024). Fundii<br>Budget Ordinance,<br>proposed grant for y<br>aplication, along w<br>funding, the receipt<br>as outlined in the II<br>Please access the C<br>application. All gran<br>documents to SUBB<br>the instructions con<br>processing your Orp<br>Should you have an<br>PGCCOUNCILGR                                                                                                    | aman and community se<br>rofit community has be<br>ng and offering a range<br>enhance the quality of 1<br>VID-19 pandemic. Wh<br>VID-19 pandemic. Wh<br>and for financial suppo<br>yport that we would like<br>ghout the County as res-<br>inform you that your or<br>receive a Non-Department<br>of the group of the grant is inclu<br>CB-056-2022, as enacter<br>your organization is con<br>vith the required docum<br>of the proposed grant is<br>y01/2024 Non-Department<br>ounty Council's website<br>nt applications must be<br>MITPGCOUNCILGRA<br>tained in the "NOTICE<br>ganization's applications, you<br>ANTS@co.pg.md.us. | ervices support sy<br>en an especially i<br>of critical support<br>life for many of o<br>life for many of o<br>life ware blesse<br>ort and assistance<br>to We do try, how<br>ources permit.<br>rganization has be<br>ental Grant of \$10<br>ded in the Non-E<br>ed by the Prince O<br>thingent upon you<br>entation. For org<br>a laso contingent<br>submitted electro<br>NT@co.pg.md.u<br>TO GRANT AP.<br>c can contact The | stem and netw<br>mportant and v<br>t services to CU<br>ur fellow citize<br>d with many w<br>far exceeds the<br>ever, to provide<br>ever, to provide<br>even tentatively s<br>3,000.00 in 10//<br>bepartmental pc<br>George's Count<br>r submission of<br>anizations that I<br>upon submissio<br>ication.<br>xil.us/Grants to<br>mically by 12/3<br>s. Please ensure<br>PLICANTS" to<br>Council Grant | ork.<br>raluable partner v<br>ounty residents. 7<br>ns in need of ass:<br>conthy non-profit<br>county's ability<br>funding to supply<br>selected by the Pr<br>01/2024(10/01/2C<br>trition of the Cour<br>y Council. Final if<br>f an acceptable an<br>have previously r<br>on of the required<br>complete the fill<br>10/2024, along w<br>that you review<br>o ensure there is n<br>s Team by email | with the County<br>(These collective<br>istance as we<br>yrganizations in<br>to provide the<br>ort as many<br>tince George's<br>124 through<br>1y's 10/01/2024<br>approval of the<br>1d complete form<br>received grant<br>1 periodic report(<br>able grant<br>ith all required<br>and closely follo<br>to delay in |
| Sincerely,<br>Brady Goldsmith<br>Grants Coordinator<br>Wayne K. Curry Administration BuildingLargo,Maryland 20774                                                                                                    | We look forward to<br>and service to Princ                                                                                                    | working with you and you George's County.                                                                                                    | your Organization                                                                                                    | n in 10/01/2024                                                                                                    | I. Thank you for y                                                                                                    | your commitmer                                                                                                    |
| Brady Goldsmith<br>Grants Coordinator<br>Wayne K. Curry Administration BuildingLargo,Maryland 20774                                                                                                    | Sincerely,                                                                                                    |                                                                                                    |                                                                                                    |                                                                                                    |                                                                                                    |                                                                                                    |
| Wayne K. Curry Administration BuildingLargo, Maryland 20774                                                                                                    | D                                                                                                    |                                                                                                    |                                                                                                    |                                                                                                    |                                                                                                    |                                                                                                    |
|                                                                                                    | Brady Goldsmith<br>Grants Coordinate                                                                                                    | ər                                                                                                    |                                                                                                    |                                                                                                    | go,Maryland                                                                                                    | 1 20774                                                                                                    |
| Save As                                                                                                    | Brady Goldsmith<br>Grants Coordinate<br>Wayne                                                                                                    | or<br>K. Curry Admini                                                                                                    | istration Bu                                                                                                    | ildingLar                                                                                                    |                                                                                                    | u 20114                                                                                                    |

### **Documents Tab:**

- In the **Documents Tab**, select the reports or letters generated to send it as part of email notifications.
- Select the checkbox next to a record in the grid (as highlighted in the screenshot below) to send it as email notification.
- To add any additional document, users can use the options provided (in the top section) to upload the documents.
- Select the **Document Type** from the dropdown for the document being uploaded.
- Click on the **Browse** button to select a document from the local system to be uploaded.
- Enter the **Description** for the document in the field provided.
- Click on the **Attach** button to complete uploading the document and display it in the grid below.
- After the document is uploaded, it will be displayed in the grid below. Users can select the checkbox next to the uploaded document to send it in the email notification, along with any report or letter generated.

| Documents     Document Type :     Attach :     Description :     Select                                                                                                    | Review Initor       | mation            | LOCs List                         | Available Letters          | Documents       | Email       |                  |
|----------------------------------------------------------------------------------------------------|---------------------|-------------------|-----------------------------------|----------------------------|-----------------|-------------|------------------|
| Document Type : Attach :  Select                                                                                                    | Documents           |                   |                                   |                            |                 |             |                  |
| Attach       Description         Actions       File Name\$       Description         Image: International Council Funded Grant-10-24-2024.xisx       Image: International Council Funded Grant-10-24-2024.xisx       Image: International Council Funded Grant-10-24-2024.xisx | Docume              | nt Type<br>-      | :                                 | Attach :<br>Browse No file | lected.         | Description | :                |
| LOC Report with FY-24-25-Non Departmental Council Funded<br>Grant-10-24-2024.xlsx                                                                                                    | Actions             |                   |                                   | Attach<br>File Name        | 2               |             | Descriptic<br>\$ |
|                                                                                                    |                     | LOC Re<br>Grant-1 | eport with FY-2<br>10-24-2024.xls | 4-25-Non Departmen         | tal Council Fun | ded         |                  |
|                                                                                                    | <b>₽</b> û <b>≛</b> |                   |                                   |                            |                 |             |                  |

#### <u>Email Tab:</u>

- The **Email Tab** is pre-configured to send out email notifications along with any attachments (reports, documents, and letters) to the intended recipients (please refer to **Section 10.7** of this document).
- Users have the option to add any additional recipients to the email notification by entering their email addresses in the fields provided.

| eview Information Available Letters Documents          | Email                     |                     |
|--------------------------------------------------------|---------------------------|---------------------|
| To Email:                                              |                           |                     |
| specifical software are placed probabilities and       |                           |                     |
| CC Email :                                             |                           |                     |
|                                                        |                           |                     |
| *0hi=_4.                                               |                           |                     |
| Subject :                                              |                           |                     |
| Non Departmental Council Funded Grant - Tentative aw   | ardees are notified       |                     |
| Body:                                                  |                           |                     |
| Tentative awardees are notified with Grant name- Non I | epartmental Council Funde | d Grant and Program |
|                                                        |                           |                     |
|                                                        |                           |                     |

- To complete performing the task, click on the **Submit** button at the bottom of the window.
- Click on the **Cancel** button to cancel the process and return to the previous screen.

### End Of Document